# Suite logicielle iDimension®

Logiciel d'intégration du serveur Web

# Manuel du logiciel

| RICE LAKE                         | Ξ                                          | Register | Login |
|-----------------------------------|--------------------------------------------|----------|-------|
|                                   | Welcome to the iDimension® Software Suite. |          |       |
| Home                              |                                            |          |       |
| Measurements                      |                                            |          |       |
| Setup 👻                           |                                            |          |       |
| Contact                           |                                            |          |       |
| About                             |                                            |          |       |
| © 2024 Rice Lake Weighing Systems |                                            |          |       |
|                                   |                                            |          |       |
|                                   |                                            |          |       |
|                                   |                                            |          |       |
|                                   |                                            |          |       |

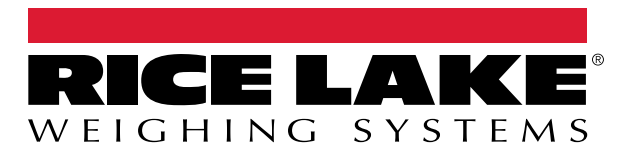

© Rice Lake Weighing Systems. Tous droits réservés.

Rice Lake Weighing Systems<sup>®</sup> est une marque déposée de Rice Lake Weighing Systems. Tous les autres noms de marques et produits mentionnés dans la présente publication sont des marques ou des marques déposées de leurs détenteurs respectifs.

Toutes les informations contenues dans le présent document sont, au meilleur de nos connaissances, complètes et exactes au moment de la publication. Rice Lake Weighing Systems se réserve le droit de modifier sans préavis la technologie, les caractéristiques, les spécifications et le design de l'équipement.

Les versions les plus récentes de cette publication, du logiciel, du micrologiciel et de toutes les autres mises à jour produit sont disponibles sur notre site Web :

www.ricelake.com

# Historique des révisions

La présente section répertorie et décrit les révisions passées et en cours du manuel afin d'informer l'utilisateur des mises à jour majeures et de leur date d'exécution.

| Révision | Date              | Description                                                                                                    |  |
|----------|-------------------|----------------------------------------------------------------------------------------------------|--|
| A        | 25 mai 2021       | Publication initiale du manuel lors du lancement produit ; version du logiciel 1.0                                            |  |
| В        | 26 août 2024      | Les mises à jour incluent de nouvelles fonctionnalités provenant de plusieurs versions de logiciel ; version du logiciel 2.27 |  |
| C        | 17 septembre 2024 | Les mises à jour incluent de nouvelles fonctionnalités provenant de plusieurs versions de logiciel ; version du logiciel 2.28 |  |
| D        | 18 décembre 2024  | Mise à jour des paramètres de configuration du système et de la liste des indicateurs ; version du logiciel 2.29              |  |
| E        | 23 avril 2025     | Les mises à jour incluent de nouvelles fonctionnalités provenant de plusieurs versions de logiciel ; version du logiciel 2.31 |  |
|          |                   |                                                                                                    |  |
|          |                   |                                                                                                    |  |

Tableau i. Historique des lettres de révision

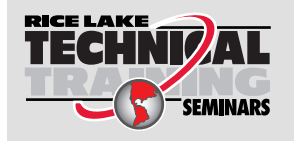

Rice Lake Weighing Systems propose des séminaires de formation technique. Des descriptions des cours et les dates peuvent être consultées sur www.ricelake.com/training

# Table des matières

| 1.0 | Intro    | oduction                                                                                                    | . 7      |
|-----|----------|----------------------------------------------------------------------------------------------------|----------|
|     | 1.1      | Configuration requise                                                                                             | . 7      |
|     | 1.2      | Mises à jour du logiciel                                                                                          | . 7      |
| 20  | Ineta    | allation                                                                                                    | Q        |
| 2.0 | 0.4      |                                                                                                    | . 0      |
|     | Z.1      |                                                                                                    | . Ö      |
|     | <u>.</u> | Z.1.1 Configuration du port TCP du pare-leu Windows                                                               | 10       |
|     | 2.Z      |                                                                                                    | 10       |
|     | 2.3      | 2.2.1 Drénaration du fishiar de configuration du quatème                                                          | 20       |
|     |          | 2.3.1 Preparation du fichier de configuration du système                                                          | 20       |
|     | 21       | 2.3.2 Falametres du lichier de configuration du systeme                                                           | 20       |
|     | 2.4      | 2/1 Exporter le certificat                                                                                        | 21       |
|     |          |                                                                                                    | 21       |
| 3.0 | Coni     | nexion, gestion des utilisateurs et configuration                                                                 | 36       |
|     | 3.1      | Connexion                                                                                                    | 36       |
|     |          | 3.1.1 Accéder à iDimension SS                                                                                     | 36       |
|     |          | 3.1.2 Connexion initiale                                                                                          | 37       |
|     | 3.2      | Page principale                                                                                                   | 38       |
|     | 3.3      | Configuration des utilisateurs                                                                                    | 39       |
|     |          | 3.3.1 Enregistrement des utilisateurs                                                                             | 39       |
|     |          | 3.3.2 Réinitialisation de mot de passe                                                                            | 40       |
|     |          | 3.3.3 Gestion des utilisateurs                                                                                    | 41       |
|     | 3.4      | Configuration                                                                                                    | 43       |
|     |          | 3.4.1 Configuration et installation du dimensionneur                                                              | 43       |
|     |          | 3.4.2 Installation et configuration de la balance                                                                 | 50       |
|     |          | 3.4.3 Installation et configuration des chariots élévateurs                                                       | 54       |
|     | 3.5      | Installation et configuration globale.                                                                            | 59       |
|     |          | 3.5.1 Access Setup items (Paramètres de configuration d'accès)                                                    | 59       |
|     |          | 3.5.2 Image Annotation (Annotation d'image).                                                                      | 59       |
|     |          | 3.5.3 Image Composition (Composition d'image)                                                                     | 61       |
|     |          | 3.5.4 User Defined Fields (Champs definis par l'utilisateur)                                                      | 62       |
|     |          | 3.5.5 Primary and Secondary FTP Upload Configuration (Configuration de telechargement FTP primaire et secondaire) | 62       |
|     |          | 3.5.6 SIMB File Copy (Copie de fichiers SIMB (Windows uniquement)).                                               | 64<br>66 |
|     |          | 3.3.7 SFTP Opload (Telechalgement SFTP (Plotocole de transient de lichiers SSF))                                  | 67       |
|     |          | 3.3.0 REST API Configuration (Configuration de l'impression des étiquettes)                                       | 60       |
|     |          | 3.5.9 Laber Finning Configuration (Configuration de Finiplession des etiquettes)                                  | 60       |
|     |          | 3.5.10 System Notifications (Notifications système)                                                               | 70       |
|     |          | 3.5.12 Volumetric Conversion (Conversion volumétrique)                                                            | 70       |
|     |          | 3.5.13 Remote I/O (F/S à distance)                                                                                | 72       |
|     |          | 3.5.14 Shipping Method Analyzer (Analyseur de méthode d'expédition)                                               | 73       |
|     |          | 3.5.15 Scanner Trigger Service Configuration (Configuration du service de déclenchement du lecteur)               | 74       |
|     |          | 3.5.16 Scale Settings (Réglages de la balance)                                                                    | 74       |
|     |          | 3.5.17 Freight Size Configuration (Configuration de la dimension du fret)                                         | 75       |
|     | 3.6      | About (À propos de)                                                                                               | 75       |
|     |          | 3.6.1 HTTP REST                                                                                                   | 75       |

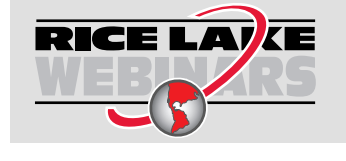

Rice Lake propose en permanence des formations en ligne gratuites sur un grand nombre de sujets liés aux produits. Rendez-vous sur <u>www.ricelake.com/webinars</u>

| 4.0 | Fond                            | ctionnement                                                                                                    | 76                                     |
|-----|---------------------------------|----------------------------------------------------------------------------------------------------|----------------------------------------|
|     | 4.1<br>4.2                      | Capture des données de mesure       7         Gestion des données de mesure       7         4.2.1       Afficher une mesure       7         4.2.2       Supprimer une mesure       7         4.2.3       Page Export Measurements       7                                                                                                    | 76<br>78<br>79<br>79<br>80             |
| 5.0 | Adm                             | inistration                                                                                                    | 31                                     |
|     | 5.1<br>5.2<br>5.3<br>5.4<br>5.5 | Vue des données d'échecs de lecture       8         5.1.1       Recherche d'échecs de lecture       8         5.1.2       Afficher un échec de lecture       8         Accéder aux fichiers-journaux       8         Accéder à la configuration du système       8         Test du dimensionneur       8         Communications d'ordinateur à ordinateur       8 | 31<br>31<br>83<br>83<br>84<br>87<br>89 |
| 6.0 | Anne                            | exe                                                                                                    | )0                                     |
|     | 6.1<br>6.2<br>6.3<br>6.4<br>6.5 | Jetons de modèles de noms de fichier/Jetons d'étiquettes d'imprimante       9         Service Lecteur de codes-barres       9         Codes d'erreur       9         Affichage RTD sur le bureau       9         Images iDim SS       9                                                                                                    | 90<br>92<br>93<br>95<br>98             |

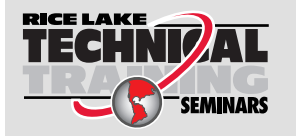

Rice Lake Weighing Systems propose des séminaires de formation technique. Des descriptions des cours et les dates peuvent être consultées sur <u>www.ricelake.com/training</u> ou peuvent être obtenues en composant le 715–234–9171 et en demandant le service formation.

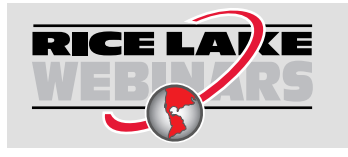

Rice Lake propose en permanence des formations en ligne gratuites sur un grand nombre de sujets liés aux produits. Rendez-vous sur <u>www.ricelake.com/webinars</u>

#### Introduction 1.0

Ce manuel fournit un aperçu des procédures d'installation et de configuration de la suite logicielle iDimension<sup>®</sup>.

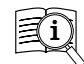

Les manuels et du matériel supplémentaire sont disponibles sur Rice Lake Weighing Systems à l'adresse suivante www.ricelake.com/manuals

Les informations relatives à la garantie sont disponibles sur le site Web, à l'adresse suivante : www.ricelake.com/warranties

#### 1.1 Configuration requise

- Windows 10 build 1607 ou plus récent (64 bits uniquement)
- Processeur de 2,0 GHz ou plus rapide
- 250 Mo d'espace de disque dur nécessaires pour l'installation
- 8 Go de RAM ou plus
- Connexion Ethernet TCP/IP aux dispositifs de dimensionnement et aux indicateurs de poids numérique en option
- Un navigateur Web pris en charge (Apple<sup>®</sup> Safari<sup>®</sup>, Google<sup>®</sup> Chrome<sup>®</sup>, Microsoft<sup>®</sup> Edge<sup>®</sup>, Mozilla<sup>®</sup> Firefox<sup>®</sup>)

#### 1.2 Mises à jour du logiciel

Les mises à jour du logiciel sont fournies par Rice Lake Weighing Systems via un transfert de fichiers FTP. Utilisez la procédure suivante lorsqu'une nouvelle version du logiciel est disponible :

- 1. Désinstallez le logiciel d'origine. Vérifiez qu'aucun fichier \*.exe n'est stocké sur l'ordinateur pour le système iDimension SS.
- 2. Installez la dernière version du logiciel. Assurez-vous que les autres programmes iDimension, tels que iDimension SS RTD et iDimension SS Forklift, sont compatibles avec la nouvelle version.

## REMARQUE : Les boîtes de dialogue About (À propos de) des versions iDimension SS RTD et iDimension SS Forklift indiquent la version minimale requise pour iDimension SS.

3. Tous les paramètres seront restaurés, sauf les modifications apportées à l'application lors de l'installation. Allez dans C:\Program Files\Rice Lake Weighing Systems\iDimSS et ouvrez appsetting.json en tant qu'administrateur.

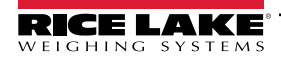

#### Installation 2.0

Cette section présentent les procédures d'installation de la suite logicielle iDimension (iDimension SS).

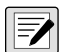

REMARQUE : Les procédures de ce chapitre sont exécutées sous Windows 11 (version 10.0.22621 Build 22621). Les autres versions de Windows peuvent varier.

#### 2.1 Installation du logiciel

REMARQUE : Si une erreur survient pendant l'installation ou la configuration de la base de données, les informations sont écrites dans un fichier nommé installlog.txt situé dans le dossier racine du lecteur C :\.

1. Téléchargez le logiciel iDimension SS et dézippez le fichier si nécessaire.

📝 REMARQUE : Un lien de téléchargement est généralement fourni avec l'achat du logiciel.

- 2. Lancez X.XXiDimSS.Installer.exe (où X.XX est le numéro de version).
- 3. Lisez l'accord de licence de Rice Lake Weighing Systems. Cochez la case située sous l'accord si les conditions sont acceptables.

| 闄 iDimension S                                                                          | Software Suite Setup                                                                                         |                                                                               | _                                                                          |                                              | ×   |
|-----------------------------------------------------------------------------------------|----------------------------------------------------------------------------------------------------|-------------------------------------------------------------------------------|----------------------------------------------------------------------------|----------------------------------------------|-----|
| R                                                                                       | Dimension S                                                                                                  | oftware                                                                       | Suite                                                                      |                                              |     |
| Rice Lake Weig                                                                          | jhing Systems License A                                                                                      | greement                                                                      |                                                                            |                                              |     |
| This is a legal A<br>Lake Weighing<br>promptly retur<br>materials and b<br>full refund. | Agreement between you<br>J Systems. If you do not a<br>in the disks and the acco<br>binders or other contain | (either an indivi<br>agree to the tern<br>mpanying item:<br>ers) to the place | dual or an entit<br>ns of this Agree<br>s (including wri<br>you obtained t | ty) and Ric<br>ement,<br>itten<br>them for a | e   |
| <u>p</u>                                                                                |                                                                                                    | l <u>ag</u> ree to the li                                                     | cense terms an                                                             | id conditio                                  | ons |
|                                                                                         |                                                                                                    | Options                                                                       | 👎 Install                                                                  | Clo                                          | se  |

Figure 2-1. Fenêtre d'installation d'iDimension SS

- 4. (Facultatif) Procédez de la manière suivante pour modifier l'emplacement d'installation :
  - · Sélectionnez Options, puis Browse (Parcourir) pour installer iDimension SS dans un emplacement de fichier spécifié par l'utilisateur.
  - Sélectionnez OK pour retourner à la fenêtre précédente.

| 😸 iDimension Software Suite Setup                  | —          |      | ×  |
|----------------------------------------------------|------------|------|----|
| iDimension Software Su                             | iite       |      |    |
| Setup Options                                      |            |      |    |
| Install location:                                  |            |      |    |
| C:\Program Files\Rice Lake Weighing Systems\iDimSS |            | Brow | se |
|                                                    |            |      |    |
|                                                    |            |      |    |
|                                                    | <u>O</u> K | Cano | el |

Figure 2-2. Options d'installation d'iDimension SS

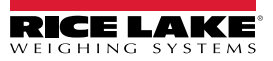

5. Sélectionnez Install.

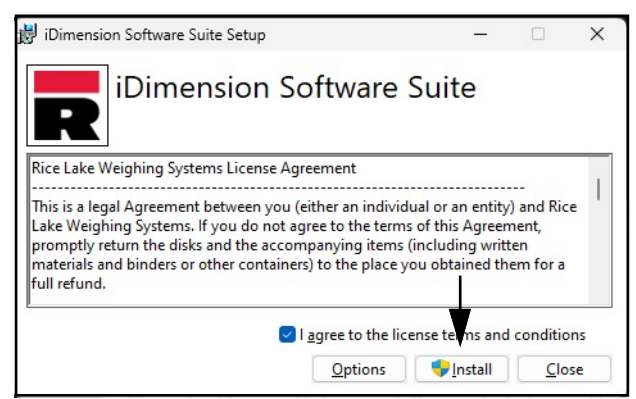

Figure 2-3. Fenêtre d'installation d'iDimension SS

6. La progression de l'installation s'affiche.

| 😾 iDimension Software Suite Setup           | — |             | Х   |
|---------------------------------------------|---|-------------|-----|
| iDimension Software Suit                    | e |             |     |
| Setup Progress                              |   |             |     |
| Processing: iDimension Software Suite Setup |   |             |     |
|                                             |   |             |     |
|                                             |   |             |     |
|                                             |   |             |     |
|                                             |   | <u>C</u> an | cel |

Figure 2-4. Options d'installation d'iDimension SS

7. La fenêtre Installation terminée avec succès s'affiche. Sélectionnez Close (Fermer). iDimension SS est désormais installé.

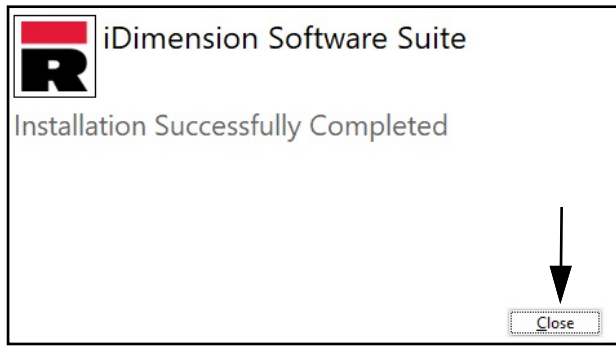

Figure 2-5. Fenêtre d'installation d'iDimension SS

REMARQUE : Après activation, le fichier exécutable distribue l'application et toutes les conditions préalables requises sur le système. Si une erreur survient pendant l'installation ou la configuration de la base de données, les informations sont écrites dans le fichier installlog.txt situé dans le dossier racine du lecteur C :\.

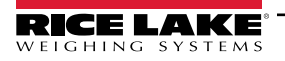

#### 2.1.1 Configuration du port TCP du pare-feu Windows

Le pare-feu de l'ordinateur hôte doit être configuré pour autoriser le trafic entrant et sortant sur des ports réseau spécifiques afin que les périphériques puissent communiquer avec iDimension SS. Les ports TCP suivants peuvent être utilisés lors de la configuration du pare-feu :

- 5000 : Accès HTTP
- 5001 : Accès HTTPS

- 5002 : Émulation du protocole Cubiscan®
- 6001 : Émulation du protocole Mettler®
- 7001 : Entrée lecteur/indicateur

REMARQUE : Cette procédure décrit la configuration des règles d'entrée et de sortie dans le pare-feu Windows Defender<sup>®</sup>. Les configurations d'autres pare-feu peuvent varier. Si le système est équipé d'un pare-feu inclus dans un package antivirus, reportez-vous à la documentation de ce logiciel pour la configuration des ports.

- 1. Ouvrez le panneau de commande.
- 2. Sélectionnez Windows Defender Firewall.

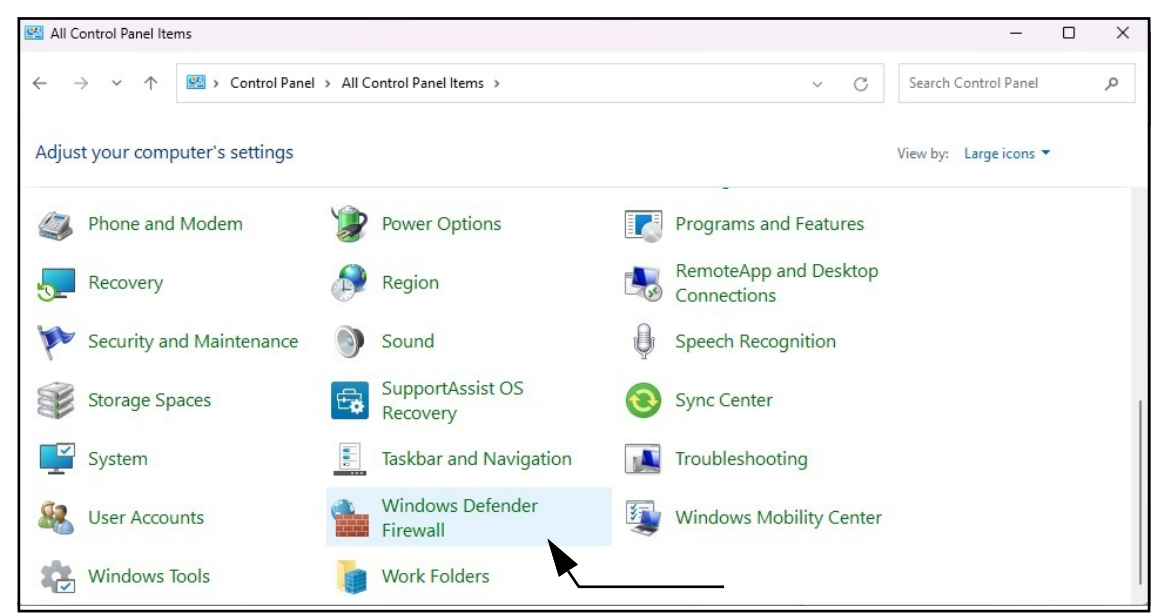

Figure 2-6. Panneau de commande Windows avec le pare-feu Defender identifié

- 3. Affichage des paramètres du pare-feu Windows Defender.
- 4. Sélectionnez Advanced settings (paramètres avancés).

| <u>ا</u> | Windows Defender Firewall                                       |                                                                                                    | - 0                             | ×             |
|----------|-----------------------------------------------------------------|----------------------------------------------------------------------------------------------------|---------------------------------|---------------|
| ÷        | $ ightarrow \  \                  $                             | > All Control Panel Items > Windows Defender Firewall ~ C                                                  | Search Control Panel            | Q             |
|          | Control Panel Home                                              | Help protect your PC with Windows Defender Firew                                                           | all                             |               |
|          | Allow an app or feature<br>through Windows Defender<br>Firewall | Windows Defender Firewall can help prevent hackers or malicious soft PC through the Internet or a network. | tware from gaining access to yo | our           |
| •        | Change notification settings                                    |                                                                                                    | Not connected                   |               |
| •        | Turn Windows Defender<br>Firewall on or off                     | Guest or public networks                                                                                   | Connected [                     | $\overline{}$ |
| •        | Restore defaults                                                |                                                                                                    |                                 |               |
| ÷        | Advanced settings                                               |                                                                                                    |                                 |               |

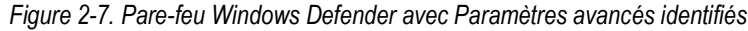

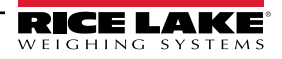

- 5. Écrans Windows Defender Firewall with Advanced Security.
- 6. Cliquez avec le bouton droit sur Inbound Rules (Règles entrantes) puis sélectionnez New Rule (Nouvelle règle).

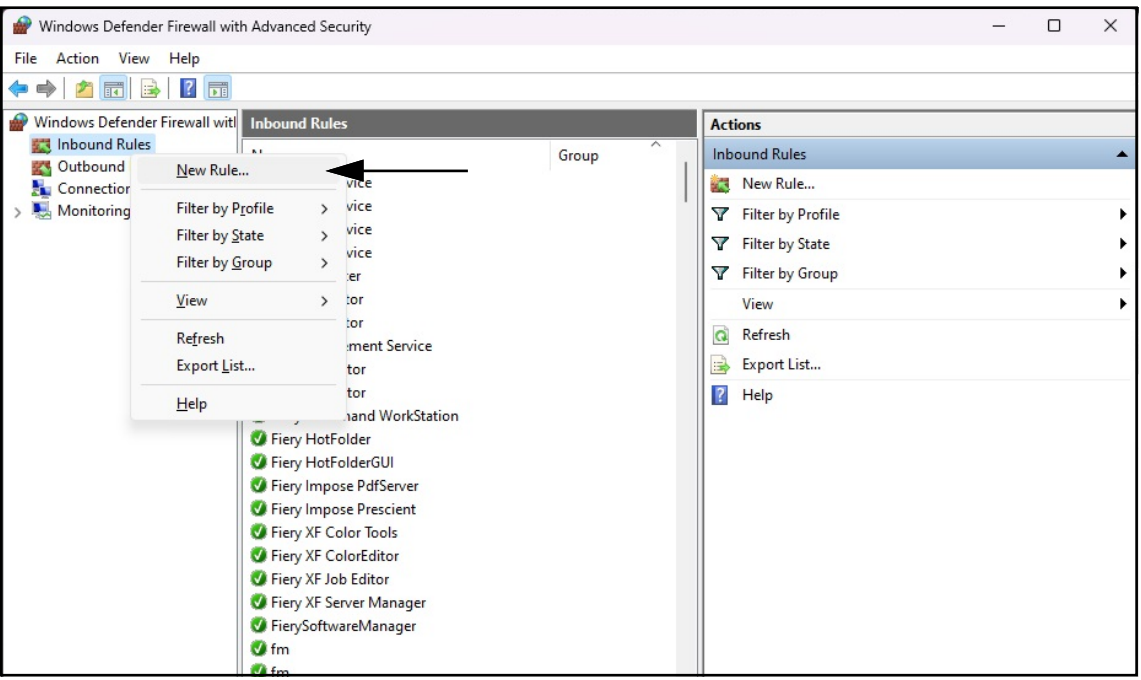

Figure 2-8. Windows Defender Firewall with Advanced Security.

- 7. L'assistant New Rule s'ouvre avec les paramètres Rule Type (Types de règles) affichés.
- 8. Sélectionnez Port.
- 9. Sélectionnez Next (Suivant).

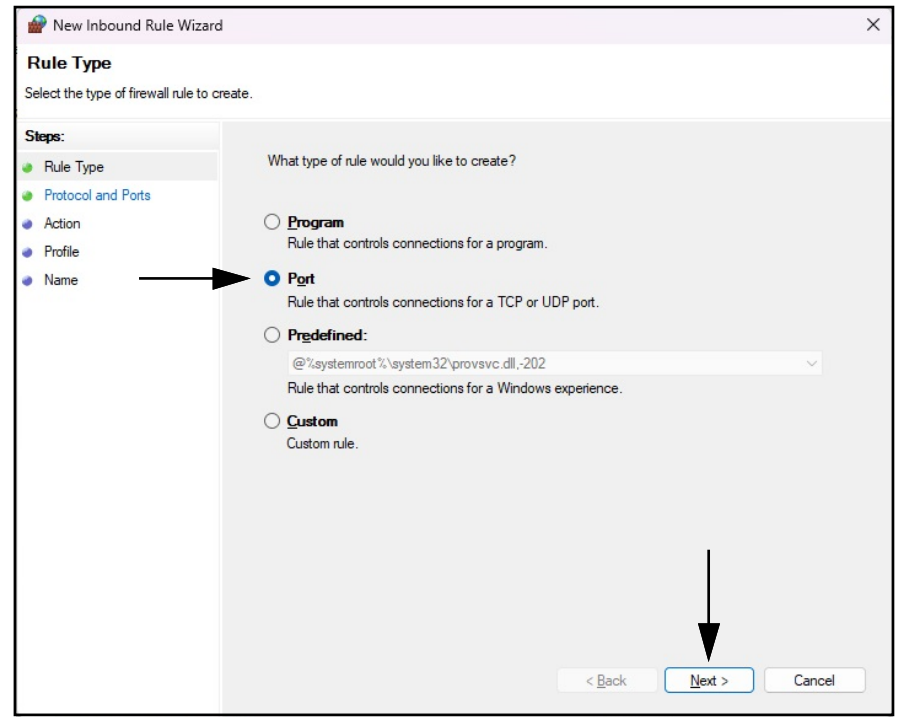

Figure 2-9. Paramètres Rule Type avec Port identifié

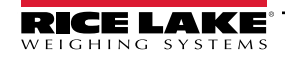

- 10. Écran des paramètres Protocol and Ports.
- 11. Sélectionnez TCP.
- 12. Entrez les numéros de port requis dans le champ des ports locaux spécifiques (par exemple 5000, 5001, 5002, 6001, 7001).
- 13. Sélectionnez Next (Suivant).

| 🔗 New Inbound Rule Wiza                              | ard                                                              | × |
|------------------------------------------------------|------------------------------------------------------------------|---|
| Protocol and Ports                                   |                                                                  |   |
| Specify the protocols and ports                      | to which this rule applies.                                      |   |
| Steps:                                               | Does this rule apply to TCP or HDP2                              |   |
| <ul> <li>Rule Type</li> <li>Bestand Parts</li> </ul> |                                                                  |   |
| Protocol and Ports                                   |                                                                  |   |
| Action                                               |                                                                  |   |
| News                                                 |                                                                  |   |
| <ul> <li>Name</li> </ul>                             | Does this rule apply to all local ports or specific local ports? |   |
|                                                      | ○ <u>A</u> ll local ports                                        |   |
|                                                      | Specific local ports:                                            |   |
|                                                      | Example: 80, 443, 5000-5010                                      |   |
|                                                      | T                                                                |   |
|                                                      |                                                                  |   |
|                                                      | Saisissez le numéro de                                           |   |
|                                                      |                                                                  |   |
|                                                      |                                                                  |   |
|                                                      |                                                                  |   |
|                                                      |                                                                  |   |
|                                                      |                                                                  |   |
|                                                      |                                                                  |   |
|                                                      | < <u>B</u> ack <u>N</u> ext > Cancel                             |   |
|                                                      |                                                                  |   |

Figure 2-10. Paramètres Protocol and Ports

- 14. Écran des paramètres Action.
- 15. Sélectionnez Allow the connection (Autoriser la connexion).
- 16. Sélectionnez Next (Suivant).

| Her mooding have theat                                               |                                                                                                    |  |
|----------------------------------------------------------------------|----------------------------------------------------------------------------------------------------|--|
| <b>ction</b><br>ecify the action to be taken w                       | when a connection matches the conditions specified in the rule.                                                                                                    |  |
| eps:<br>Rule Type<br>Protocol and Ports<br>Action<br>Profile<br>Name | What action should be taken when a connection matches the specified conditions? <b>O Low the connection</b> This includes connections that are protected with IPsec as well as those are not. <b>O Low the connection if it secure</b> This includes only connections that have been authenticated by using IPsec. Connections sull be secured using the settings in IPsec properties and rules in the Connection Security rule node. <b>O Block the connection</b> |  |

Figure 2-11. Les paramètres Action permettront la connexion identifiée.

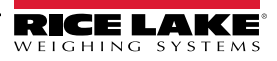

- 17. Écran des paramètres Profile (Profil).
- 18. Activez les paramètres comme il convient (généralement tous).
- 19. Sélectionnez Next (Suivant).

| 🔗 New Inbound Rule Wiza                                   | ard                                                                                                    | × |
|-----------------------------------------------------------|----------------------------------------------------------------------------------------------------|---|
| <b>Profile</b><br>Specify the profiles for which th       | is rule applies.                                                                                                    |   |
| Steps:<br>Protocol and Ports<br>Action<br>Profile<br>Name | <ul> <li>When does this rule apply?</li> <li><b>Domain</b> Applies when a computer is connected to its corporate domain. </li> <li><b>Private</b> Applies when a computer is connected to a private network location, such as a home or work place. <b>Public</b> Applies when a computer is connected to a public network location.</li></ul> |   |
|                                                           | < <u>B</u> ack <u>N</u> ext > Cancel                                                                                                    |   |

Figure 2-12. Paramètres Profile (Profil)

- 20. Écran des paramètres Name (Nom).
- 21. Entrez un nom à assigner à la règle.
- 22. (Facultatif) Si vous le souhaitez, entrez une description pour la règle.
- 23. Sélectionnez Finish (Terminer).

| 🔗 New Inbound Rule Wizard                    |                         |               |        |
|----------------------------------------------|-------------------------|---------------|--------|
| Name                                         |                         |               |        |
| Specify the name and description of this rul | e. Entrez un nom        |               |        |
| Steps:                                       |                         |               |        |
| Rule Type                                    |                         |               |        |
| Protocol and Ports                           |                         |               |        |
| Action                                       | <b>★</b>                |               |        |
| Profile                                      | Name:                   |               |        |
| Name                                         | 1                       |               |        |
|                                              | Description (optional): |               |        |
|                                              |                         |               |        |
|                                              |                         |               |        |
|                                              |                         |               |        |
|                                              |                         |               |        |
|                                              |                         |               |        |
|                                              |                         |               |        |
|                                              | <b>A</b>                |               |        |
|                                              |                         |               |        |
|                                              |                         |               |        |
|                                              | Entrez une              |               |        |
|                                              | Description             |               |        |
|                                              | Description             |               |        |
|                                              |                         | C Back Einish | Cancel |
|                                              |                         |               |        |

Figure 2-13. Paramètres Name (Nom)

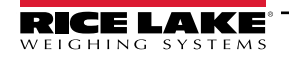

24. La nouvelle règle est ajoutée en haut de la liste Inbound Rules (Règles d'entrée).

| in Windows Defender Firewall with Advanced Security |                                                                                                    |                   | _                                                                                                    | × |      |
|-----------------------------------------------------|----------------------------------------------------------------------------------------------------|-------------------|----------------------------------------------------------------------------------------------------|---|------|
| <u>File Action View H</u> elp                       |                                                                                                    |                   |                                                                                                    |   |      |
| 🗢 🏟 🗖 🖬 🔒 🔽 🗊                                       |                                                                                                    |                   |                                                                                                    |   | 1    |
| Windows Defender Firewall with                      | Inbound Rules                                                                                                    |                   | Actions                                                                                                    |   | <br> |
| Outbound Rules                                      | Name                                                                                                    | Group             | Inbound Rules                                                                                                    |   | •    |
| L Connection Security Rules                         | Sexample     Sexample     Sexample     Sexample     Bonjour Service     Bonjour Service     Bonjour Service     Device Center     El Measurement Service     FACConnector     FACConnector     FACConnector     Ficy Command WorkStation | relle règle<br>ée | Image: Second system         Image: Second system         Image: Second system <td></td> <td>•</td> |   | •    |
|                                                     | Fiery HotFolder     Fiery HotFolderGUI     Fiery Impose PdfServer     Fiery XF Color Tools     Fiery XF Color Tools     Fiery XF ColorEditor     Fiery XF Job Editor     Fiery XF Server Manager     FierySoftwareManager     fiery Gmm  |                   | Example <ul> <li>Disable Rule</li> <li>Cut</li> <li>Copy</li> <li>Delete</li> <li>Properties</li> <li>Help</li> </ul>                                                                                                    |   | •    |

Figure 2-14. Nouvelle règle ajoutée aux paramètres avancés du pare-feu Windows Defender

25. Cliquez avec le bouton droit sur Outbound Rules (Règles sortantes), puis sélectionnez New Rule (Nouvelle règle).

| Windows Defe                       | ender Firewa      | all with Advanced Sec                                                                                                | curity                                                                  | /                                                                                                    |                                                                                                    |                                                  |                                                                                                   | - | ×      |
|------------------------------------|-------------------|----------------------------------------------------------------------------------------------------|-------------------------------------------------------------------------|----------------------------------------------------------------------------------------------------|----------------------------------------------------------------------------------------------------|--------------------------------------------------|---------------------------------------------------------------------------------------------------|---|--------|
| <u>File</u> <u>Action</u> <u>V</u> | (iew <u>H</u> elp |                                                                                                    |                                                                         |                                                                                                    |                                                                                                    |                                                  |                                                                                                   |   |        |
| 🗢 🄿 🔁 🗖                            | 🔒 👔               |                                                                                                    |                                                                         |                                                                                                    |                                                                                                    |                                                  |                                                                                                   |   |        |
| Windows Defe                       | nder Firewal      | ll witl Outbound Ru                                                                                                  | ıles                                                                    |                                                                                                    |                                                                                                    | Ac                                               | tions                                                                                             |   |        |
| 🗱 Inbound Ru<br>🕵 Outbound         | ules<br>Rules     | Name                                                                                                    |                                                                         |                                                                                                    | Group                                                                                                    | Ou                                               | utbound Rules                                                                                     |   |        |
| E Connection                       | n Seci            | New Rule                                                                                                    |                                                                         |                                                                                                    | 1                                                                                                    |                                                  | New Rule                                                                                          |   |        |
| > 🛃 Monitoring                     | 9                 | Filter by Profile<br>Filter by State<br>Filter by Group<br>View<br>Refresh<br>Export List<br>Help                    | ><br>><br>>                                                             | slncorporated.AdobePh<br>aphicsExperience_1.100<br>pchamp_2.9.1.0_neutral<br>yNews_4.55.43072.0_x64<br>yWeather_4.53.43112.0_x<br>yWeather_4.53.52331.0_x<br>ktopAppInstaller_1.19.10<br>ktopAppInstaller_1.21.34<br>Help_10.2212.10101.0_x6                                                                                                    | @{AdobeSystems<br>@{AppUp.IntelGra<br>@{Clipchamp.Clip<br>@{Microsoft.Bing<br>@{Microsoft.Bing<br>@{Microsoft.Desk<br>@{Microsoft.Desk<br>@{Microsoft.Desk<br>@{Microsoft.GetI- | ▼<br>▼<br>0<br>100000000000000000000000000000000 | Filter by Profile<br>Filter by State<br>Filter by Group<br>View<br>Refresh<br>Export List<br>Help |   | •<br>• |
|                                    |                   | © @{Microsc<br>© @{Microsc<br>© @{Microsc<br>© @{Microsc<br>© @{Microsc<br>© @{Microsc<br>© @{Microsc<br>© @{Microsc | oft.Go<br>oft.M<br>oft.M<br>oft.M<br>oft.M<br>oft.M<br>oft.Pe<br>oft.Pe | delp_10.2308.12552.0_x6<br>etstarted_10.2210.3.0_x64<br>icrosoft3DViewer_7.2211.2<br>icrosoft3DViewer_7.2401.2<br>icrosoft5ickyNotes_4.5.9<br>SPaint_6.2203.1037.0_x64<br>sople_10.2105.4.0_x64_ew<br>eople_10.2202.33.0_x64_ew<br>eople_10.2202.33.0_x64_ew<br>orePurchaseApp_12207.44<br>areDextbodynamic approximation and approximation and approximation approximation appro | @{Microsoft.Get+<br>@{Microsoft.Micr<br>@{Microsoft.Micr<br>@{Microsoft.Micr<br>@{Microsoft.MSP<br>@{Microsoft.MSP<br>@{Microsoft.Peop<br>@{Microsoft.Peop<br>@{Microsoft.Store |                                                  |                                                                                                   |   |        |

Figure 2-15. Windows Defender Firewall with Advanced Security.

- 26. Répétez les étapes Étape 7 à Étape 24 pour créer une règle de sortie.
- 27. (Facultatif) Répétez la procédure pour les ports requis supplémentaires.

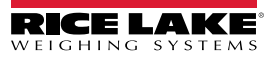

## 2.2 (Facultatif) Configuration d'IIS avec proxy inverse

La configuration des services d'information Internet de Microsoft en tant que proxy inverse n'est nécessaire que si l'application sera disponible sur Internet, ou si l'utilisateur souhaite le cryptage/la sécurité HTTPS entre le serveur et les navigateurs clients en utilisant un certificat de sécurité SSL standard plutôt que le certificat auto-signé inclus.

Une fois le logiciel iDimension SS installé, les services d'information Internet (IIS) de Microsoft peuvent être installés en option pour servir d'hôte web pour iDimension SS. Pour plus d'informations sur l'installation des fonctionnalités et logiciels de Windows, consultez l'aide de Windows.

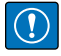

IMPORTANT : L'installation d'IIS et du proxy inverse est facultative et n'est requise que si l'instance d'iDimension SS sera accessible depuis internet.

REMARQUE : Un certificat SSL pour activer HTTPS n'est pas fourni. Le client doit fournir un certificat SSL s'il a l'intention de rendre iDimension SS public ou si sa politique informatique exige la prise en charge du protocole HTTPS.

1. Pour installer les composants système requis ou configurer Windows, effectuez l'une des opérations suivantes :

REMARQUE : L'Étape A utilise un fichier de script optionnel pour définir les composants du système Windows opposés au processus manuel décrit dans l'Étape B.

- A. Lancez le script idimss-dism-win10.cmd (depuis le package d'installation) en tant qu'administrateur.
- B. Dans la barre de recherche Windows, saisissez « Turn Windows features on or off » et sélectionnez l'Option qui s'affiche.

|                                 | ← All Apps Documents Web                                      | Settings Folders Photos 🕨 🧭     |
|---------------------------------|---------------------------------------------------------------|---------------------------------|
|                                 | Best match                                                    |                                 |
| Option ———                      | Turn Windows features on or off<br>Control panel              |                                 |
|                                 | Search the web                                                | Turn Windows features on or off |
|                                 | Q turn windows features on or off - > See more search results |                                 |
|                                 | Q turn windows features on or off<br>windows 11               | C Open                          |
|                                 | Q turn windows features on or off<br>windows 10               |                                 |
|                                 | C turn windows features on or off control panel               |                                 |
|                                 | Q turn windows features on or off<br>hyper v                  |                                 |
|                                 | Q turn windows features on or off run command                 |                                 |
|                                 | Q turn windows features on or off → win 11                    |                                 |
|                                 | Q turn windows features on or off 11 $\rightarrow$            |                                 |
| Saisissez :                     |                                                               |                                 |
| Turn Windows features on or off | Q turn windows features on c                                  |                                 |

Figure 2-16. Recherche de Turn Windows features on or off (Activer/désactiver fonctions Windows)

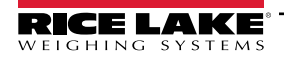

B.1 La fenêtre Windows Features s'affiche (voir la Figure 2-17, page 16).

B.2 Agrandissez l'arborescence **Internet Information Services** et cochez les cases comme affiché sur la Figure 2-17.

B.3 Sélectionnez OK.

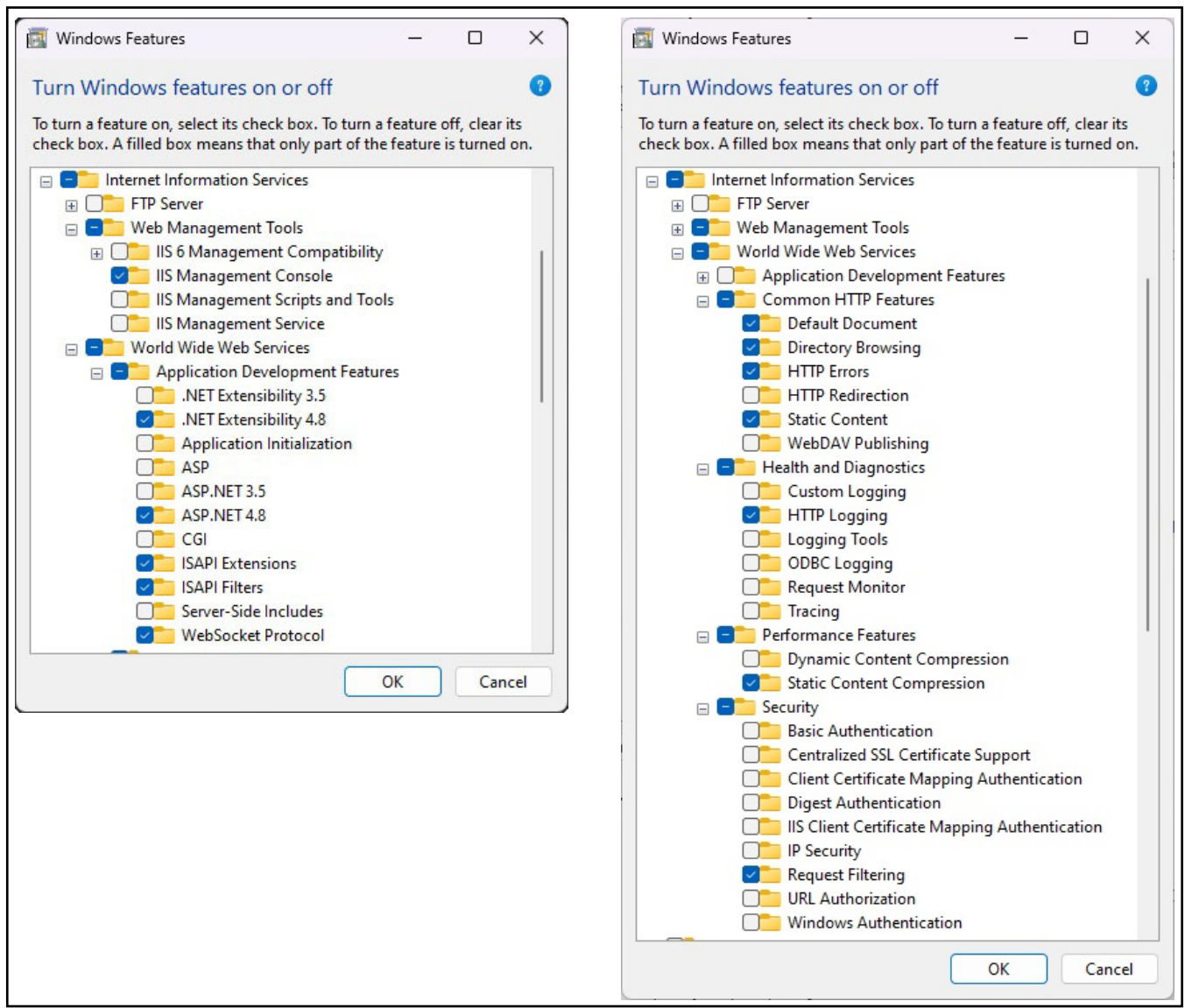

Figure 2-17. Windows Features configuré

- 3. Téléchargez et installez le logiciel suivant à partir de https://www.iis.net :
  - IIS URL Rewrite Extension: https://www.iis.net/downloads/microsoft/url-rewrite
  - IIS Request Routing Extension : <u>https://www.iis.net/downloads/microsoft/application-request-routing</u>

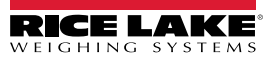

- 4. Configurez IIS comme proxy inverse pour iDimension SS :
  - 4.1 Dans la barre de recherche Windows, saisissez « Internet Information Services » et sélectionnez l'Option qui s'affiche.

|            | Best match                                                   |                                                          |
|------------|--------------------------------------------------------------|----------------------------------------------------------|
| Option ——— | Internet Information Services (IIS)     Manager     App      |                                                          |
|            | Apps                                                         | App                                                      |
|            | 🕎 Control Panel                                              | >                                                        |
|            | Search the web                                               | <ul> <li>Open</li> <li>Run as administrator</li> </ul>   |
|            | Q internet information services - See<br>more search results | > Open file location                                     |
|            | Q internet information services<br>manager                   | <ul> <li>Pin to Start</li> <li>Pin to taskbar</li> </ul> |
|            | Q internet information services <b>iis</b><br>manager        | >                                                        |
|            | Q internet information services<br>windows 11                | >                                                        |
|            | Q internet information services<br>download                  | >                                                        |
|            | Q internet information services iis                          | >                                                        |
|            | Q internet information services win                          | >                                                        |

Figure 2-18. Recherche de Internet Information Services

4.2 Sélectionnez Default Web Site dans la colonne de gauche, puis cliquez deux fois sur URL Rewrite.

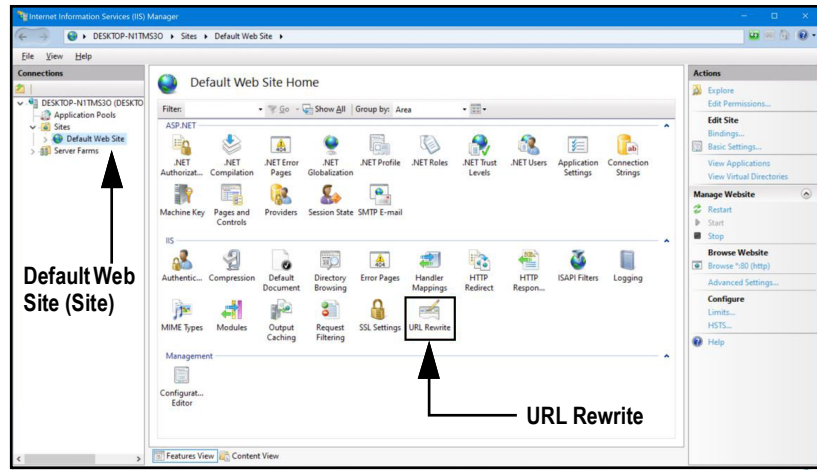

Figure 2-19. Internet Information Services Manager

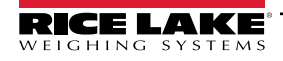

4.3 Sélectionnez Add Rule(s) (Ajouter règle(s)) dans la colonne de droite.

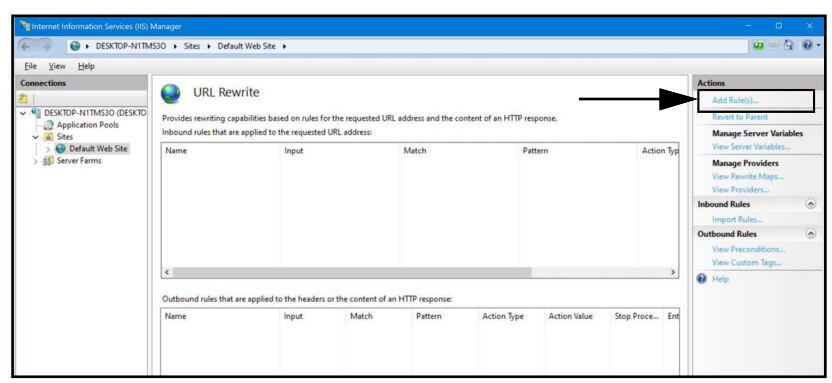

Figure 2-20. Internet Information Services Manager avec l'option Add Rule(s) identifié

- 4.4 La fenêtre Add Rule(s) s'affiche.
- 4.5 Sélectionnez l'option **Reverse Proxy** (Proxy inverse) dans la section Inbound and Outbound Rules, puis sélectionnez **OK**.

| dd Rule(s)                                    |                                                                 | ? ×    |
|-----------------------------------------------|-----------------------------------------------------------------|--------|
| Select a rule template:                       |                                                                 |        |
| Inbound rules                                 |                                                                 |        |
| 😝 Blank rule                                  | 😹 Rule with rewrite map                                         |        |
| 😼 Request blocking                            |                                                                 |        |
| Inbound and Outbound Rules                    |                                                                 |        |
| User-friendly URL                             | 👰 Reverse Proxy                                                 |        |
| Outbound rules                                |                                                                 |        |
| ank rule                                      |                                                                 |        |
| Search Engine Optimization (SEO)              |                                                                 |        |
| Enforce lowercase URLs                        | 📓 Canonical domain name                                         |        |
| Append or remove the trailing slash           | symbol                                                          |        |
|                                               |                                                                 |        |
|                                               |                                                                 |        |
| Colorat their town late to second a such that | will forward in some share LITTD some state a back and Web some |        |
| Select this template to create a rule that    | will forward incoming HTTP requests to a back-end web server    |        |
|                                               |                                                                 |        |
|                                               |                                                                 |        |
|                                               | Bouton OK — OK                                                  | Cancel |
|                                               | -                                                               |        |

Figure 2-21. Fenêtre Add Rules avec l'option Reverse Proxy identifiée

- 4.6 Un avertissement peut s'afficher demandant d'activer la fonctionnalité Proxy.
- 4.7 Sélectionnez OK.

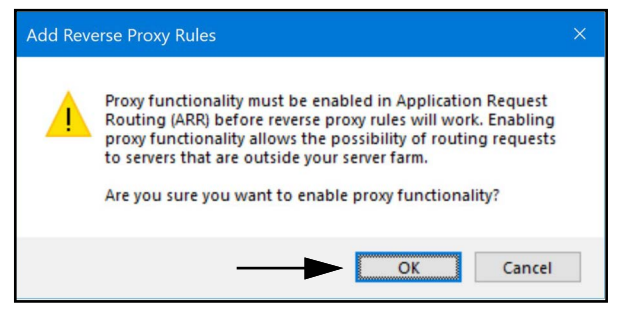

Figure 2-22. Fenêtre de confirmation Add Reverse Proxy Rules

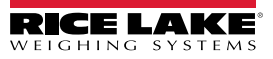

- 4.8 La fenêtre Add Reverse Proxy Rule s'affiche.
- 4.9 Saisissez 127.0.0.1:5000 comme adresse IP pour configurer IIS pour transférer les demandes à iDimension SS.
- 4.10 Activez *Enable SSL Offloading* pour gérer le trafic HTTPS.
- 4.11 Assurez-vous que Outbound Rules n'est pas configuré.
- 4.12 Sélectionnez **OK** pour appliquer la règle.

|                        | Add Reverse Proxy Rules ? X                                                                                                    |
|------------------------|----------------------------------------------------------------------------------------------------|
| Saisissez ———          | Inbound Rules Enter the server name or the IP address where HTTP requests will be forwarded: [127.0.0.1:5000] Example: contentserver1                                                                                                    |
| Activez SSL Offloading | Enable SSL Offloading                                                                                                    |
| Outbound Rules ———     | Selecting this option will forward all HTTPS requests over HTTP.          Outbound Rules         Rewrite the domain names of the links in HTTP responses         Responses that are generated by applications that are behind a reverse proxy can have         HTTP links that use internal domain names. These links must be updated to use external domain names.         From:         Example: contentserver1         To:         Example: www.contoso.com         OK |

Figure 2-23. Ajoutez les éléments identifiés dans la fenêtre Reverse Proxy Rules

4.13 Une fois cette opération terminée, naviguez jusqu'à l'adresse configurée pour ouvrir iDimension SS. Reportez-vous à la Section 3.1, page 36 pour des informations sur la toute première connexion en tant qu'administrateur.

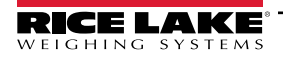

## 2.3 Configuration du système

La configuration de bas niveau du système est généralement effectuée lors de l'installation avec un éditeur de texte tel que Bloc-notes (exécuté en tant qu'administrateur). La configuration du système est intitulée appsettings.json et se trouve dans :

"C:\Program Files\Rice Lake Weighing Systems\iDimSS\" (sauf modification lors de l'installation de l'application)

Redémarrez l'ordinateur pour que les modifications prennent effet.

## 2.3.1 Préparation du fichier de configuration du système

Lors des mises à jour ou de la réinstallation du logiciel iDimension SS, la configuration dans **appsettings.json** est perdue. Pour conserver la configuration du système, créez une copie de **appsettings.json** et nommez-la **appsettings.PRODUCTION.json**. **appsettings.PRODUCTION.json** n'est pas supprimé lors des mises à jour ou de la réinstallation du logiciel iDimension SS.

- 1. Accédez à « C:\Program Files\Rice Lake Weighing Systems\iDimSS\ ».
- 2. Localisez appsettings.json.
- 3. Créez une copie de appsettings.json et renommez-la appsettings.PRODUCTION.json.
- 4. Ouvrez appsettings.PRODUCTION.json avec Bloc-notes.
- 5. Apportez les modifications souhaitées aux paramètres répertoriés dans la Section 2.3.2.
- 6. Enregistrez le fichier et fermez Bloc-notes.

## 2.3.2 Paramètres du fichier de configuration du système

#### 2.3.2.1 Stockage des mesures

Pour activer ou désactiver le stockage des mesures, recherchez la section suivante dans le fichier appsettings.json :

« IDIMSS » : {

« MeasurementStorage » : true,

```
},
```

REMARQUE : Définissez la valeur de MeasurementStorage à 'true' (vrai) ou 'false' (faux) selon les besoins.

#### 2.3.2.2 Suppression automatique des mesures

Pour économiser de l'espace sur l'ordinateur Windows exécutant l'application, la suppression automatique des données de mesure peut être activée ou désactivée. Recherchez la section suivante dans le fichier appsettings.json.

- « IDIMSS » : {
- « EnableMeasurementRecordAutoRemoval » : true,
- « MaximumMeasurementRecords » : 500,
- « RemovalPercentage » : 50,0

},

| Commande                           | Description                                                                                                    |
|------------------------------------|----------------------------------------------------------------------------------------------------|
| EnableMeasurementRecordAutoRemoval | Définissez à 'true' ou 'false' comme il convient.                                                                                                    |
| MaximumMeasurementRecords          | Définissez un nombre entier. Cette valeur doit être déterminée en fonction de l'espace disque disponible sur<br>l'ordinateur exécutant l'application. Prenez soin de déterminer la valeur maximale en fonction du nombre et de<br>la taille des fichiers d'images stockées avec les données de mesure. Une bonne règle de base serait de<br>considérer un espace mémoire de 350-400 Ko nécessaire pour chaque image stockée avec une mesure.<br>La valeur par défaut est 500. |
| RemovalPercentage                  | une valeur entière/décimale Définie entre 0 et 100. Le pourcentage d'images supprimées lorsque le nombre de<br>mesures stockées dépasse le maximum autorisé. La valeur par défaut est 50.                                                                                                    |

Tableau 2-1. Commandes de configuration de Measurement Auto-Renewal (Suppression automatique des mesures)

#### 2.3.2.3 Export automatique des mesures AWS S3

Pour configurer l'export automatique des données vers AWS S3, recherchez la section suivante dans le fichier appsettings.json.

- « AwsSimpleStorageServiceOptions » : {
  - // ces paramètres peuvent être définis ici ou dans les variables d'environnement à l'aide du format de
  - // 'AwsSimpleStorageServiceOptions: ParameterName' où le
  - // ParameterName correspond aux éléments ci-dessous
  - « S3BucketKey » : « DimensionerData/ »,
    - // cela devrait être la « clé » Bucket où les fichiers sont stockés (similaire à un nom de fichier).
    - // Le ou les filename(s) seront jointes à cette clé.
  - « S3Bucket » : " ", // il s'agit du nom du bucket
  - « S3Region » : " ", // il s'agit du code de la région où réside le bucket AWS S3, par ex. us-east-1
  - « S3AccessKey » : " ", // il s'agit de la clé d'accès de l'utilisateur IAM
  - « S3SecretKey » : " ", // il s'agit de la clé secrète de l'utilisateur IAM
  - « EnableRepublish » : false

```
}
```

| Commande        | Description                                                                                                    |
|-----------------|----------------------------------------------------------------------------------------------------|
| S3BucketKey     | Saisissez une valeur de chaîne pour définir la clé du bucket où les fichiers sont stockés. Les filenames seront jointes à cette clé.                   |
|                 | Exemple : Quand la clé du bucket est définie sur « DimensionerData/ », filename « LTLData.csv » est stocké<br>comme « DimensionerData/LTLData.csv ».   |
| S3Bucket        | Saisissez une valeur de chaîne pour définir le nom du bucket.                                                                                          |
| S3Region        | Saisissez une valeur de chaîne pour définir le code de la région. Exemple : us-east-1                                                                  |
| S3AccessKey     | Saisissez une valeur de chaîne pour définir la clé d'accès de l'utilisateur IAM.                                                                       |
| S3SecretKey     | Saisissez une valeur de chaîne pour définir la clé secrète de l'utilisateur IAM.                                                                       |
| EnableRepublish | Définissez à true ou false comme il convient. Cela permet d'activer ou de désactiver la réédition des données vers S3; la valeur par défaut est false. |

Tableau 2-2. Commandes de configuration de Measurement Auto-Export AWS S3 (Export automatique des mesures)

#### 2.3.2.4 Options caméra de vision

Définissez les paramètres caméra de vision en fonction des besoins :

« VisionCameraOptions » : {

// cela devrait être dans le format de trois caractères entre 000 et 032 si vous utilisez une caméra sans mémoire

supplémentaire.

"CameraOneProgramNumber" : "000",

"CameraTwoProgramNumber" : "000",

// les valeurs admissibles sont comprises entre 0 et 120 inclus.

"RtdMessageDelaySeconds" : 0

```
},
```

| Commande               | Description                                                                                                    |
|------------------------|----------------------------------------------------------------------------------------------------|
| CameraOneProgramNumber | Réglez la caméra sur le numéro de programme requis. La valeur par défaut est 000.                                                       |
| CameraTwoProgramNumber | Réglez la caméra sur le numéro de programme requis. La valeur par défaut est 000.                                                       |
| RtdMessageDelaySeconds | Configurez le délai de message requis pour l'affichage du bureau RTD en secondes (jusqu'à 120 secondes).<br>La valeur par défaut est 0. |

Tableau 2-3. Commandes de configuration de l'émulation Cubiscan

7

REMARQUE : Les programmes de caméra sont définis dans le logiciel fourni par le fabricant de la caméra. Pour plus d'informations sur la configuration des programmes de caméra, reportez-vous à la documentation du fabricant de la caméra.

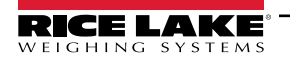

#### 2.3.2.5 Email (Adresse électronique)

Configurez les options du serveur de messagerie pour activer la confirmation de compte, la récupération de compte et d'autres fonctionnalités liées à la messagerie électronique.

| "EmailOptions": {   |
|---------------------|
| "Enabled" : false,  |
| "MailServer" : "",  |
| "MailPort" : 587,   |
| "SenderName" : "",  |
| "FromAddress" : "", |
| "Account" : "",     |
| "Password" : "",    |
| "EnableSsl" : true  |
| }                   |

| Commande     | Description                                                                                                    |
|--------------|----------------------------------------------------------------------------------------------------|
| Enabled      | Définissez à 'true' ou 'false' comme il convient. La valeur par défaut est 'false'.                                                                                                    |
| Mail Server  | Le nom ou l'adresse IP du serveur de messagerie SMTP. Ces informations peuvent être obtenues auprès du fournisseur de messagerie ou de votre service informatique. Pour désactiver la fonctionnalité de messagerie, laissez ce champ vide.                                                                                |
| Mail Port    | Le port TCP utilisé par le serveur de messagerie. Ces informations peuvent être obtenues auprès du fournisseur de messagerie ou de votre service informatique.                                                                                                    |
| Sender Name  | Le nom affiché de l'expéditeur                                                                                                    |
| From Address | L'adresse e-mail de l'expéditeur                                                                                                    |
| Account      | Défini comme le nom de compte utilisé pour l'authentification sur le serveur de messagerie. Il s'agit généralement d'une adresse e-mail.                                                                                                    |
| Password     | Défini comme le mot de passe du compte                                                                                                    |
| Enable SSL   | Défini à 'true' ou 'false' pour activer/désactiver le chiffrement de la couche de sockets sécurisés lors de l'authentification et<br>de l'envoi des messages électroniques. Cette information peut être obtenue auprès du fournisseur de messagerie ou de<br>votre service informatique. La valeur par défaut est 'true'. |

Tableau 2-4. Commandes de configuration de la messagerie électronique

#### 2.3.2.6 Émulation Cubiscan

Configurez les options d'émulation Cubiscan pour permettre aux systèmes externes de déclencher des opérations de capture via le protocole de demande/réponse Cubiscan.

"CubiscanOptions" : { "Enabled" : true, "TcpPort" : 5002, "MaxConnections" : 1, "CloseAfterProtocolResponse": true "DimensionUnitOfMeasure": "in", "WeightPassthrough": false

},

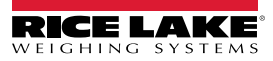

| Commande                   | Description                                                                                                    |
|----------------------------|----------------------------------------------------------------------------------------------------|
| Enabled                    | Définissez à 'true' ou 'false' comme il convient. La valeur par défaut est 'false'.                                                                                                    |
| TcpPort                    | Port utilisé par l'application pour surveiller les connexions et les demandes entrantes. La valeur par défaut est 5002.                                                                                                    |
| MaxConnections             | Le nombre maximal de connexions externes simultanées. La valeur par défaut est 1.                                                                                                    |
| CloseAfterProtocolResponse | Défini à 'true' pour que l'application ferme immédiatement la connexion au système externe après avoir envoyé la réponse. Cela libère immédiatement l'application pour accepter une nouvelle demande. La valeur par défaut est 'true'.                                                                                                    |
| Dimensions Unit of Measure | L'unité de mesure pour la longueur, la largeur, la hauteur et le volume. Les valeurs acceptables sont « in » (pouces/<br>pouces cubes), « cm » (centimètres/centimètres cubes) et « od » (centimètres/pieds cubes Old Dominion). Si la valeur<br>n'est pas l'une des valeurs énumérées, on suppose que le nombre est en pouces.<br>La conversion part du principe que le dimensionneur envoie les dimensions en pouces comme unité de mesure native. |
| Weight Passthrough         | Définir à 'true' pour permettre au poids inclus dans la demande Cubiscan de passer au message de réponse. Si la valeur est définie à 'false', le poids obtenu par iDimension SS sera inséré dans le message de réponse.                                                                                                    |

Tableau 2-5. Commandes de configuration de l'émulation Cubiscan

#### 2.3.2.7 Émulation Mettler

Configurez les options d'émulation Mettler pour permettre aux systèmes externes de déclencher des opérations de capture via le protocole de demande/réponse Mettler.

"MettlerOptions": {

"Enabled" : true,

"TcpPort" : 6001,

"MaxConnections" : 1,

"CloseAfterProtocolResponse": true

"DimensionUnitOfMeasure": "in",

// ValueOrder est utilisé pour définir l'ordre de la longueur, largeur et hauteur.

// Définir l'ordre en utilisant L (longueur), W (largeur) et H (hauteur) dans l'ordre souhaité.

// Si la valeur définie ici est invalide, l'ordre sera défini comme LWH par défaut.

"ValueOrder": "LWH"

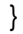

| Commande                   | Description                                                                                                    |
|----------------------------|----------------------------------------------------------------------------------------------------|
| Enabled                    | Définissez à 'true' ou 'false' comme il convient. La valeur par défaut est 'false'.                                                                                                    |
| TcpPort                    | Port utilisé par l'application pour écouter les connexions et les demandes entrantes. La valeur par défaut est 6001.                                                                                                    |
| MaxConnections             | Le nombre maximal de connexions externes simultanées. La valeur par défaut est 1.                                                                                                    |
| CloseAfterProtocolResponse | Défini à 'true' pour que l'application ferme immédiatement la connexion au système externe après avoir envoyé la<br>réponse. Cela libère immédiatement l'application pour accepter une nouvelle demande. La valeur par défaut est 'true'.                                                                                                    |
| Dimensions Unit of Measure | L'unité de mesure pour la longueur, la largeur, la hauteur et le volume. Les valeurs acceptables sont « in » (pouces/<br>pouces cubes), « cm » (centimètres/centimètres cubes) et « od » (centimètres/pieds cubes Old Dominion). Si la valeur<br>n'est pas l'une des valeurs énumérées, on suppose que le nombre est en pouces.<br>La conversion part du principe que le dimensionneur envoie les dimensions en pouces comme unité de mesure native. |

Tableau 2-6. Commandes de configuration de l'émulation Cubiscan

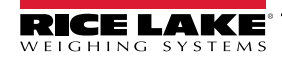

#### 2.3.2.8 Activer la prise en charge des données de chariot élévateur à distance

Configurez la prise en charge des données de chariot élévateur à distance pour permettre à l'application d'interroger un système distant exécutant l'application iDimension SS Forklift Data Management pour les données de chariot élévateur. Cela permet une gestion centralisée des données de chariot élévateur.

"ForkliftOptions": {

"EnableRemoteForkliftApiLink": false,

"RemoteForkliftApiAddress": "https://localhost:5051/",

"MaxCacheTimeoutHours" : 24,

"CacheTimeoutHours" : 8,

"MaxCacheSize" : 100

```
}
```

| Commande                    | Description                                                                                                    |
|-----------------------------|----------------------------------------------------------------------------------------------------|
| EnableRemoteForkliftApiLink | Définir sur 'true' ou 'false' selon les besoins. La valeur par défaut est 'false'. Lorsqu'elle est définie sur 'true', les vues locales<br>du chariot élévateur sont masquées et toutes les fonctions de gestion des données sont effectuées au niveau du système<br>distant |
| RemoteForkliftApiAddress    | Définir sur l'URL du système distant. Cela ressemble généralement à<br>« https://RemoteComputerNameOrlpAddress:5051/ »                                                                                                    |
| MaxCacheTimeoutHours        | Le temps maximum qu'un élément est conservé dans la mémoire cache, qu'il ait été consulté récemment ou pas.                                                                                                    |
| CacheTimeoutHours           | Le temps pendant lequel un élément est conservé dans la mémoire cache. En cas d'accès à l'élément, le délai imparti est réinitialisé.                                                                                                    |
| MaxCacheSize                | Le nombre maximum d'éléments (éléments de chariot élévateur) qui sont conservés dans la mémoire cache. Si des<br>éléments supplémentaires sont ajoutés, les anciens éléments sont purgés.                                                                                    |

Tableau 2-7. Commandes de configuration Activer la prise en charge des données de chariot élévateur à distance

#### 2.3.2.9 Prise en charge du lecteur

Configurez le support du lecteur de codes-barres pour permettre à l'application d'accepter les données provenant d'un lecteur de codes-barres afin de déclencher le processus de capture.

```
"ScannerOptions": {

"Enabled" : false,

"TcpPort" : 7001,

"MaxConnections" : 1,

"ClosedAfterProtocolResponse": true

}
```

```
CommandeDescriptionEnabledDéfinissez à 'true' ou 'false' comme il convient. La valeur par défaut est 'false'.TcpPortPort utilisé par l'application pour écouter les connexions et les demandes entrantes. La valeur par défaut est 7001.MaxConnectionsLe nombre maximal de connexions externes simultanées. La valeur par défaut est 1.CloseAfterProtocolResponseDéfinissez à 'true' pour que l'application ferme immédiatement la connexion au système externe après avoir envoyé la réponse. Cela libère immédiatement l'application pour accepter une nouvelle demande. La valeur par défaut est 'true'.
```

Tableau 2-8. Commandes de configuration Activer la prise en charge des données de chariot élévateur à distance

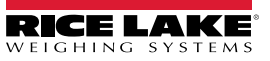

#### 2.3.2.10 Prise en charge d'E/S à distance

Configurez la prise en charge matérielle des E/S distantes pour permettre au système de déclencher des opérations de capture à partir d'un signal numérique. Le matériel d'E/S à distance contient également deux sorties qui indiquent une méthode d'expédition selon l'analyseur de méthode d'expédition.

```
"RemotelOOptions": {
"Enabled" : false,
"IpAddress": 0.0.0.0 :
}
```

| Commande   | Description                                                                         |
|------------|-------------------------------------------------------------------------------------|
| Enabled    | Définissez à 'true' ou 'false' comme il convient. La valeur par défaut est 'false'. |
| IP Address | L'adresse IP du matériel d'E/S distant                                              |

Tableau 2-9. Commandes de configuration Activer la prise en charge des données de chariot élévateur à distance

#### 2.3.2.11 Pro Number/Manifest Number Label

Configurez un nom spécifique à l'application pour le numéro PRO ou Manifest utilisé pour lier une opération de capture à un manifeste externe ou à d'autres données. Cela ne modifie que les étiquettes de l'interface utilisateur dans l'application et ne change pas les étiquettes d'interface ordinateur-ordinateur comme l'exportation, le message REST API, etc.

"InterfaceOptions": {

"ManifestNumberLabel": "Pro Number/Manifest Number"

}

| Commande              | Description                                                                         |
|-----------------------|-------------------------------------------------------------------------------------|
| Manifest Number Label | Définir comme on le souhaite en fonction des exigences spécifiques de l'application |

Tableau 2-10. Commandes Manifest Number Label

#### 2.3.2.12 Options d'exportation

Modifier les données pendant le processus d'exportation.

"ExportOptions": {

"ReplaceVolumeValueWithConvertedVolumeValue": false

}

| Commande      | Description                                                                                                    |
|---------------|----------------------------------------------------------------------------------------------------|
| ExportOptions | Permet de remplacer le volume dans l'unité de mesure du dimensionneur par l'unité de mesure convertie configurée. |

Tableau 2-11. Options d'exportation

#### 2.3.2.13 Pro Number Substitution Options

Configuration permettant de remplacer les caractères d'espace par un autre caractère valide.

"ProNumberSubstituionOptions": { "Enabled" : false, "SubstituionCharacter": ""

#### }

| Commande                | Description                                                                                                    |
|-------------------------|----------------------------------------------------------------------------------------------------|
| Enabled (Activé) :      | Définir à true pour activer la fonctionnalité.                                                                    |
| Substitution Character: | Le caractère unique utilisé pour remplacer le caractère d'espace. Par défaut, c'est le caractère de soulignement. |

Tableau 2-12. Pro Number Substitution Options

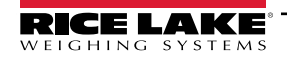

#### 2.3.2.14 Xml Export Options

Utilisée pour contrôler le processus d'exportation xml afin de garantir une sortie valide.

"XmlExportOptions": {

// définir à 'true' pour supprimer les caractères non valides, définir à 'false' pour échapper aux caractères non valides. "RemoveInvalidXmlCharacters": true

}

| Commande                       | Description                                                                                                    |
|--------------------------------|----------------------------------------------------------------------------------------------------|
| Remove Invalid XML Characters: | Définir à 'true' pour supprimer les caractères qui ne sont pas autorisés dans les données XML. Définir à 'false' pour exclure les caractères non valides (non autorisés). |

Tableau 2-13. Xml Export Options

#### 2.3.2.15 Web Display Options

Utilisé pour contrôler les délais d'attente automatiques des données figurant dans l'affichage en temps réel du web.

"WebDisplayOptions": {

"SuccessTimeout": 20000,

"ErrorTimeout": 0

}

| Commande          | Description                                                                                                    |
|-------------------|----------------------------------------------------------------------------------------------------|
| Success Timeout : | Le délai imparti en millisecondes. Une fois ce délai écoulé, les données sont effacées automatiquement. Une valeur de<br>zéro désactive le délai imparti. |
| Error Timeout     | Le délai imparti en millisecondes. Une fois ce délai écoulé, les données sont effacées automatiquement. Une valeur de<br>zéro désactive le délai imparti. |

Tableau 2-14. Web Display Options

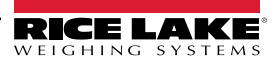

# 2.4 Navigation dans le navigateur d'origine

En fonction de la configuration, naviguez jusqu'à <u>http://localhost:5000</u> ou <u>https://localhost:5001</u> sur l'ordinateur sur lequel l'application a été installée.

Si vous utilisez <u>https://localhost:5001</u>, un avertissement de sécurité apparaît en raison de l'utilisation d'un certificat auto-signé. Le certificat doit être importé pour supprimer ce message d'avertissement. Les procédures suivantes décrivent comment exporter et importer le certificat. Dans ces procédures, Google Chrome est utilisé. Le fonctionnement peut varier avec d'autres navigateurs.

#### 2.4.1 Exporter le certificat

- 1. Rendez-vous sur https://localhost:5001 sur l'ordinateur sur lequel l'application a été installée.
- 2. Un message de sécurité apparaît.
- 3. Sélectionnez le bouton Not Secure près de la barre d'adresse.

| • | Privacy error   | × +                                                                                                    | - | × |
|---|-----------------|----------------------------------------------------------------------------------------------------|---|---|
| ÷ | $\rightarrow$ C | Not secure https://localhost:5001                                                                                                    | ☆ | : |
|   |                 |                                                                                                    |   |   |
|   |                 | Ť                                                                                                    |   |   |
|   |                 |                                                                                                    |   |   |
|   |                 | A                                                                                                    |   |   |
|   |                 |                                                                                                    |   |   |
|   |                 | Your connection is not private                                                                                                    |   |   |
|   |                 | Attackers might be trying to steal your information from <b>localhost</b> (for example, passwords, messages, or<br>credit cards). <u>Learn more</u> |   |   |
|   |                 | NET::ERR_CERT_AUTHORITY_INVALID                                                                                                    |   |   |
|   |                 |                                                                                                    |   |   |
|   |                 | Q <u>Turn on enhanced protection</u> to get Chrome's highest level of security                                                                      |   |   |
|   |                 |                                                                                                    |   |   |
|   |                 |                                                                                                    |   |   |
|   |                 |                                                                                                    |   |   |
|   |                 | Advanced Back to safety                                                                                                    |   |   |

Figure 2-24. Avertissement de sécurité dans le navigateur Web

4. Sélectionnez le bouton Certificate is not valid.

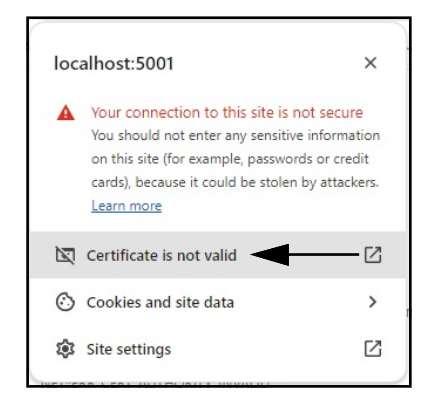

Figure 2-25. Avertissement de sécurité Certificate is not valid

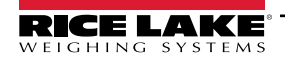

5. Vérifiez que les champs Issued To (Créé pour) et Issued By (Créé par) correspondent.

| General D                          | etails                                |                                                                                     |
|------------------------------------|---------------------------------------|-------------------------------------------------------------------------------------|
| Issued To                          |                                       |                                                                                     |
| Common<br>Organizati<br>Organizati | Name (CN)<br>on (O)<br>onal Unit (OU) | localhost<br>Rice Lake Weighing Systems<br>iDimSS                                   |
| Issued By                          |                                       |                                                                                     |
| Common<br>Organizati<br>Organizati | Name (CN)<br>on (O)<br>onal Unit (OU) | localhost<br>Rice Lake Weighing Systems<br>iDimSS                                   |
| Validity Period                    |                                       |                                                                                     |
| Issued On<br>Expires Or            |                                       | Tuesday, January 30, 2024 at 11:14:57 AM<br>Friday, January 29, 2027 at 11:14:57 AM |
| SHA-256<br>Fingerprints            |                                       |                                                                                     |
| Certificate                        | a9ee1                                 | 14a29afbe7ec360c1b4f2e5409ab8eb821b17800b2a4893de159ce<br>81                        |
| Public Key                         | f3014<br>f6                           | 13cf1c57ef6a76ffa094905ecaff0e74404914ee987b22d9c25dc9fbf                           |

Figure 2-26. Informations générales sur le certificat

6. Sélectionnez l'onglet Details puis Export.

| General    | Details                                  |   |
|------------|------------------------------------------|---|
| Certificat | te Hierarchy                             |   |
| locall     | nost                                     |   |
|            |                                          |   |
|            |                                          |   |
| Certificat | te Fields                                |   |
|            | Certificate Signature Algorithm          | - |
|            | Certificate Signature Value              |   |
|            | <ul> <li>SHA-256 Fingerprints</li> </ul> |   |
|            | Certificate                              |   |
|            | Public Key                               | - |
| Field Val  | ue                                       |   |
|            |                                          |   |
|            |                                          |   |
|            |                                          |   |

Figure 2-27. Informations détaillées sur le certificat avec le bouton Export

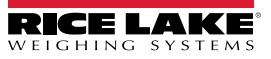

- 7. La boîte de dialogue Save As (Enregistrer sous) apparaît.
- 8. Entrez **IDIMSS** comme nom de fichier.
- 9. Sélectionnez Save (Enregistrer).

| $\rightarrow$ $\checkmark$ $\uparrow$ $\checkmark$ $\checkmark$ $\checkmark$ Downlo | ads >                                   | ∽ C Se            | arch Downloads |    |
|-------------------------------------------------------------------------------------|-----------------------------------------|-------------------|----------------|----|
| anize 🔻 New folder                                                                  |                                         |                   | ≡              | •  |
| Documents                                                                           | * Name                                  | Date modified     | Туре           | Si |
| 上 Downloads                                                                         | * =-                                    | 5/1/2024 10:28 AM | File folder    |    |
| Desktop                                                                             |                                         | 3/19/2024 2:20 PM | File folder    |    |
| Pictures                                                                            | 🖈 📒 dini soft                           | 5/1/2024 10:29 AM | File folder    |    |
| 3DVIA                                                                               | DiniTools_4.23.20.exe                   | 6/10/2024 3:23 PM | File folder    |    |
| Dept 70                                                                             | 💉 🛄 IIS                                 | 7/2/2024 8:37 AM  | File folder    |    |
| RLWS                                                                                | 🖈 🧰 irite_ide                           | 4/22/2024 1:43 PM | File folder    |    |
| Manuals                                                                             | 🖈 📒 linking                             | 4/25/2024 8:25 AM | File folder    |    |
| Paul Sheff                                                                          | 🖈 🚞 sct                                 | 2/28/2024 8:43 AM | File folder    |    |
|                                                                                     |                                         |                   |                | 2  |
| File name: IDIMSS.crt                                                               |                                         |                   |                |    |
| Save as type: Base64-encoded                                                        | ASCII, single certificate (*.pem;*.crt) |                   |                |    |

Figure 2-28. Boîte de dialogue Save As (Enregistrer sous) avec bouton Save (Enregistrer)

- 10. Ouvrez Windows File Explorer puis naviguez jusqu'au dossier **Downloads** (Téléchargements).
- 11. Ouvrez le fichier **IDIMSS.cer**.
- 12. La boîte de dialogue des détails du certificat apparaît.
- 13. Sélectionnez l'onglet Details.
- 14. Sélectionnez Copy to File (Copier dans fichier).

| ow: <all></all>                                                                                                    | ~                                                                                                    |
|----------------------------------------------------------------------------------------------------|----------------------------------------------------------------------------------------------------|
| ield<br>Version<br>Serial number<br>Signature algorithm<br>Signature hash algorithm<br>Issuer<br>Valid from<br>Valid to<br>Subject | Value<br>V3<br>23d91646c9cef6ca25f2fc85a4<br>sha256fSA<br>localhost, IDImSS, Rice Lake W<br>Tuesday, January 30, 2024 1<br>Friday, January 29, 2027 12:1<br>Ioralhost. IDImSS. Rice Lake W |
|                                                                                                    | Edit Properties                                                                                                    |

Figure 2-29. Boîte de dialogue Certificate avec bouton Copy to File

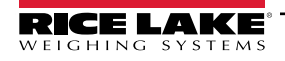

- 15. L'assistant Certificate Export s'affiche.
- 16. Sélectionnez Next (Suivant).

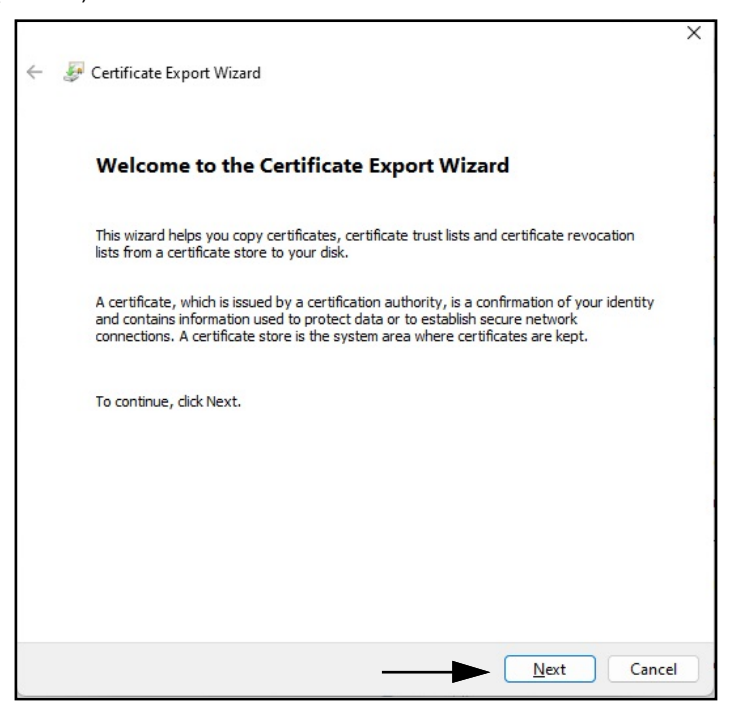

Figure 2-30. Assistant Certificate Export avec bouton Next

Sélectionnez DER encoded binary x.509 puis Next.

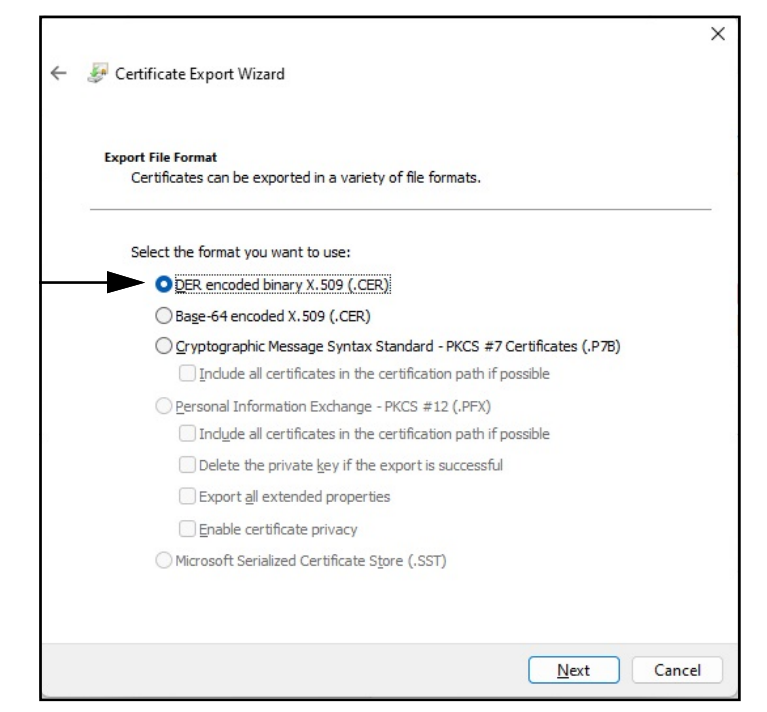

Figure 2-31. Assistant Certificate Export avec bouton Format

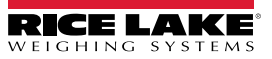

17. Cliquez sur Browse (Parcourir) et sélectionnez votre dossier Downloads (Téléchargements).

| 🐓 Certificate Export Wizard                     |                                       |
|-------------------------------------------------|---------------------------------------|
|                                                 |                                       |
| Specify the name of the file you want to export |                                       |
| n                                               |                                       |
| Eile name:                                      | · · · · · · · · · · · · · · · · · · · |
|                                                 | Browse                                |
|                                                 | <b>A</b>                              |
|                                                 |                                       |
|                                                 |                                       |
|                                                 |                                       |
|                                                 |                                       |
|                                                 |                                       |
|                                                 |                                       |
|                                                 |                                       |
|                                                 |                                       |
|                                                 | Next                                  |
|                                                 | Cancel                                |

Figure 2-32. Assistant Certificate Export avec bouton Browse

18. Entrez IDIMSS comme nom de fichier et cliquez sur Save (Enregistrer).

| Save As                         |                              |      |      |     |                  |        |
|---------------------------------|------------------------------|------|------|-----|------------------|--------|
| $\rightarrow$ $\sim$ $\uparrow$ |                              |      |      | ~ C | Search Downloads | P      |
| )rganize 🔻 Ne                   | w folder                     |      |      |     | ≡                | - 3    |
| 늘 _Common_g                     | raphics                      | *    | Name |     | Date mo          | dified |
| 늘 Working Doc                   | uments                       | *    |      |     |                  |        |
| 늘 _Dini Argeo                   |                              | *    |      |     |                  |        |
| Documents                       |                              | *    |      |     |                  |        |
| 🛓 Downloads                     |                              | *    |      |     |                  |        |
| 🛄 Desktop                       |                              | *    |      |     |                  |        |
| Pictures                        |                              | *    |      |     |                  |        |
|                                 |                              |      | -    |     |                  |        |
| File <u>n</u> ame:              | IDIMSS                       |      |      |     |                  |        |
| Save as type:                   | DER Encoded Binary X.509 (*. | cer) |      |     |                  |        |

Figure 2-33. Assistant Certificate Export avec bouton Save As Dialog

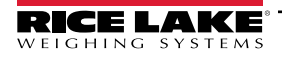

19. Cliquez sur Next.

| File to Export<br>Specify the name of the file you want to export |     |      |
|-------------------------------------------------------------------|-----|------|
| Eile name:                                                        |     |      |
| C: \Users \paushe \Downloads \IDIMSS.cer                          | Bro | owse |
|                                                                   |     |      |
|                                                                   |     |      |
|                                                                   |     |      |
|                                                                   |     |      |
|                                                                   |     |      |
|                                                                   |     |      |
|                                                                   |     |      |
|                                                                   |     |      |
|                                                                   |     |      |
|                                                                   |     |      |
|                                                                   |     |      |

Figure 2-34. Assistant Certificate Export File Name avec bouton Next

20. Cliquez sur Finish (Terminer).

| 4 | Certificate Export Wizard                          |                                        |
|---|----------------------------------------------------|----------------------------------------|
|   | Completing the Certificate Exp                     | port Wizard                            |
|   | You have successfully completed the Certificate    | Export wizard.                         |
|   | You have specified the following settings:         |                                        |
|   | File Name                                          | C: \Users \paushe \Downloads \IDIMSS.c |
|   | Export Keys                                        | No                                     |
|   | Include all certificates in the certification path | No                                     |
|   | File Format                                        | DER Encoded Binary X.509 (*.cer)       |
|   |                                                    |                                        |
|   |                                                    |                                        |
|   |                                                    |                                        |
|   |                                                    |                                        |
|   |                                                    |                                        |
|   |                                                    |                                        |
|   |                                                    |                                        |
|   |                                                    |                                        |

Figure 2-35. Assistant Certificate Export Completion avec bouton Finish

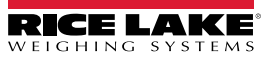

21. Lorsque l'exportation a réussi, un message de confirmation apparaît. Cliquez sur **OK** pour fermer le message et l'assistant.

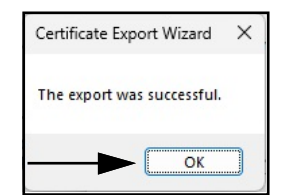

Figure 2-36. Boîte de dialogue Certificate Export Wizard Successful Export

#### 2.4.1.1 Importer le certificat

- 1. Ouvrez Windows File Explorer puis naviguez jusqu'au dossier Downloads (Téléchargements).
- 2. Ouvrez le fichier IDIMSS.cer.
- 3. L'assistant Certificate Import s'affiche.
- 4. Sélectionnez Current User (Utilisateur actuel) puis Next (Suivant).

| Welcome to the Certificate Import Wizard                                                                                                    |
|----------------------------------------------------------------------------------------------------|
| This wizard helps you copy certificates, certificate trust lists, and certificate revocation<br>lists from your disk to a certificate store.                                                                                                    |
| A certificate, which is issued by a certification authority, is a confirmation of your identity<br>and contains information used to protect data or to establish secure network<br>connections. A certificate store is the system area where certificates are kept. |
| Store Location                                                                                                    |
|                                                                                                    |
| To continue. dick Next.                                                                                                    |
|                                                                                                    |

Figure 2-37. Certificate Import Wizard avec l'option Current User (Utilisateur actuel)

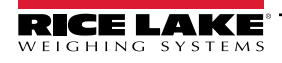

5. À l'étape Certificate Store, sélectionnez **Place all certificates in the following store** (Placez tous les certificats dans le magasin suivant) puis **Browse** (Parcourir).

| Cortif | icate Store                               |                          |                         |                     |
|--------|-------------------------------------------|--------------------------|-------------------------|---------------------|
| C      | ertificate stores are sys                 | stem areas where cer     | rtificates are kept.    |                     |
| v      | /indows can automatica<br>ne certificate. | lly select a certificate | e store, or you can spe | cify a location for |
|        | Automatically select                      | ct the certificate stor  | e based on the type o   | f certificate       |
|        | O Place all certificate                   | es in the following sto  | ore                     |                     |
|        | Certificate store:                        |                          |                         |                     |
|        | <b>A</b>                                  |                          |                         | Browse              |
|        |                                           |                          |                         |                     |
|        | •                                         |                          |                         | Ŧ                   |
|        |                                           |                          |                         |                     |
|        |                                           |                          |                         |                     |
|        |                                           |                          |                         |                     |

Figure 2-38. Sélection du stockage dans Certificate Import Wizard avec le bouton Browse

6. Sélectionnez Trusted Root Certification Authorities (Autorités de certification racine approuvées) puis OK.

| <b>^</b> | Personal                               |
|----------|----------------------------------------|
|          | Trusted Root Certification Authorities |
|          | Enterprise Trust                       |
|          | Intermediate Certification Authorities |
|          | Active Directory User Object           |
| l        | Trusted Publishers                     |

Figure 2-39. Sélections de stockage des certificats dans Certificate Import Wizard avec le bouton OK

7. Sélectionnez Next (Suivant).

| rtificate stores are system areas where certifica                   | ates are kept.                                                                                                    |
|---------------------------------------------------------------------|----------------------------------------------------------------------------------------------------|
| ndows can automatically select a certificate stor<br>e certificate. | re, or you can specify a location for                                                                                                    |
| O Automatically select the certificate store bas                    | sed on the type of certificate                                                                                                    |
| O Place all certificates in the following store                     |                                                                                                    |
| Certificate store:                                                  |                                                                                                    |
| Trusted Root Certification Authorities                              | Browse                                                                                                    |
|                                                                     |                                                                                                    |
|                                                                     |                                                                                                    |
|                                                                     |                                                                                                    |
|                                                                     |                                                                                                    |
| e                                                                   | indows can automatically select a certificate sto<br>e certificate.<br>Automatically select the certificate store ba<br>Blace all certificates in the following store<br>Certificate store:<br>Trusted Root Certification Authorities |

Figure 2-40. Confirmation dans Certificate Import Wizard avec le bouton Next

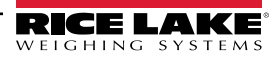

8. Sélectionnez Finish (Terminer).

|                                                                           | ×      |
|---------------------------------------------------------------------------|--------|
| 🔶 🐉 Certificate Import Wizard                                             |        |
|                                                                           |        |
| Completing the Certificate Import Wizard                                  |        |
| The certificate will be imported after you click Finish.                  |        |
| You have specified the following settings:                                |        |
| Certificate Store Selected by User Trusted Root Certification Authorities |        |
|                                                                           |        |
|                                                                           |        |
|                                                                           |        |
|                                                                           |        |
|                                                                           |        |
|                                                                           |        |
|                                                                           |        |
| Einish                                                                    | Cancel |
|                                                                           |        |

Figure 2-41. Achèvement dans Certificate Import Wizard

- 9. L'avertissement de sécurité suivant s'affiche.
- 10. Sélectionnez **Yes** (Oui) pour placer le certificat dans le magasin des certificats. Une boîte de dialogue de réussite apparaît.

📝 REMARQUE : Si la boîte de dialogue de réussite n'apparaît pas, contactez votre service informatique pour obtenir de l'aide.

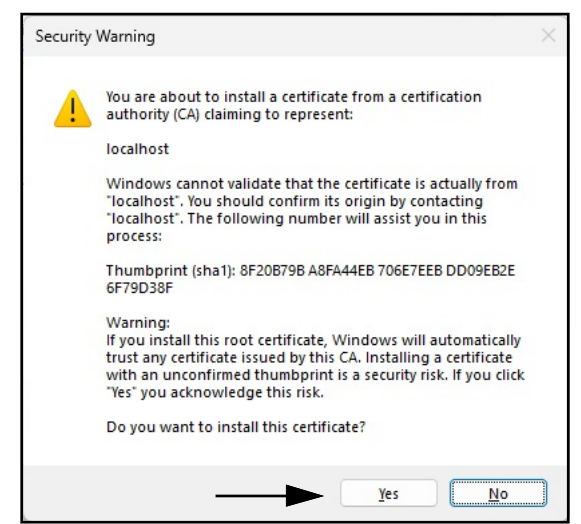

Figure 2-42. Avertissement de sécurité dans Certificate Import Wizard

- 11. Fermez le navigateur puis ré-ouvrez-le.
- 12. Allez à https://localhost:5001. Le site s'affiche alors sans avertissements de sécurité.

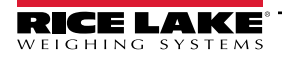

# 3.0 Connexion, gestion des utilisateurs et configuration

Cette section traite de la connexion, de la gestion des utilisateurs et de la configuration d'iDimension SS. Les sujets abordés dans cette section comprennent :

- Connexion (Section 3.1, page 36)
- Page principale (Section 3.2, page 38)
- Configuration des utilisateurs (Section 3.3, page 39)
- Configuration (Section 3.4, page 43)
  - Configuration et installation du dimensionneur (Section 3.4.1, page 43)
  - Installation et configuration de la balance (Section 3.4.2, page 50)
  - Installation et configuration des chariots élévateurs (Section 3.4.3, page 54)
- Installation et configuration globale (Section 3.4, page 43)
- About (À propos de) (Section 3.6, page 75)

## 3.1 Connexion

#### 3.1.1 Accéder à iDimension SS

- 1. Vous pouvez accéder à iDimension SS à partir d'un navigateur Web pris en charge (reportez-vous à la Section 1.1, page 7).
  - Accédez à : <u>http://localhost:5000</u>, <u>https://localhost:5001</u>, {host ip address}:5000 ou {host ip address}:5001, si vous utilisez l'ordinateur sur lequel iDimension SS a été installé.
  - Naviguez jusqu'à l'adresse du proxy configuré (reportez-vous à la Section 2.2, page 15), si iDimension SS est configuré pour travailler avec un site Web par défaut existant.

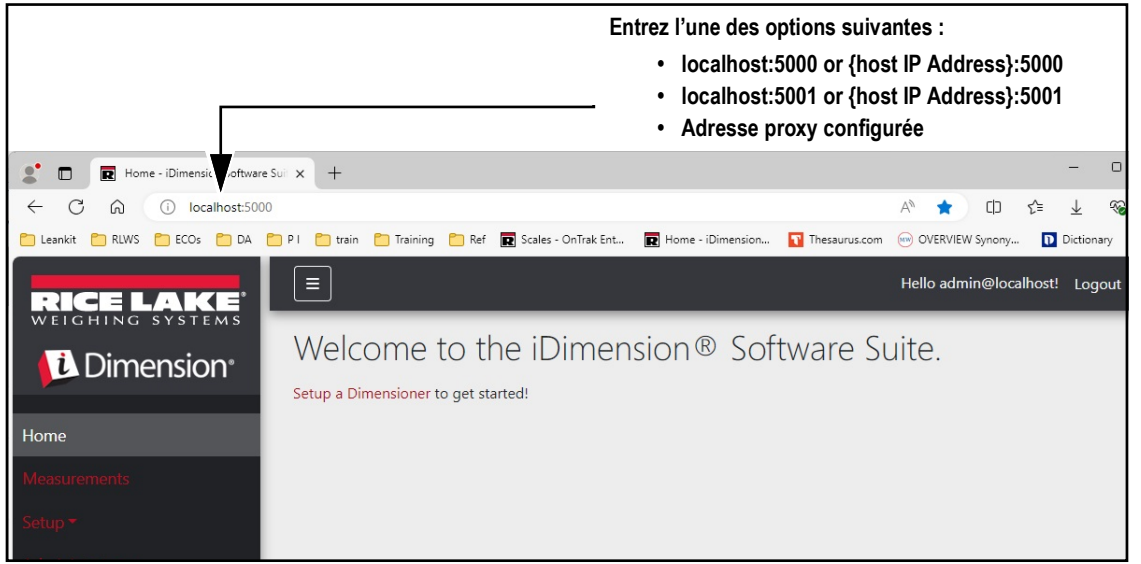

Figure 3-1. iDimension SS Enterprise ouvert dans Microsoft Edge

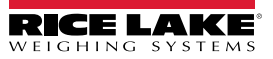
# 3.1.2 Connexion initiale

Le système iDimension SS est configuré avec un compte administrateur par défaut.

- 1. Accédez à iDimension SS.
- 2. Sélectionnez Login (Connexion).

| RICE LAKE                         | Ξ                                                                                 | Register | Login |
|-----------------------------------|-----------------------------------------------------------------------------------|----------|-------|
|                                   | Welcome to the iDimension® Software Suite.<br>Setup a Dimensioner to get started! |          |       |
| Home                              |                                                                                   |          | I     |
| Measurements                      |                                                                                   |          |       |
| Setup -                           |                                                                                   |          |       |
| Contact                           |                                                                                   |          |       |
| About                             |                                                                                   |          |       |
| © 2024 Rice Lake Weighing Systems |                                                                                   |          |       |

Figure 3-2. Bouton Login (Connexion)

3. Saisissez les informations du compte.

**REMARQUE** : Par défaut, le système crée un utilisateur administrateur pour effectuer toutes les opérations du site. Ce compte a le nom et le mot de passe suivants.

- •Nom : admin@localhost
- •Mot de passe : PASS\$word1
- 4. Sélectionnez Log in.

REMARQUE : Il est fortement recommandé de modifier le mot de passe par défaut dès que possible après l'installation.

| RICE LAKE                         | Ξ                                           | Register Login |
|-----------------------------------|---------------------------------------------|----------------|
| <b>U</b> Dimension                | Log in<br>Use a local account to<br>log in. |                |
| Home<br>Measurements              | Email                                       |                |
| Contact                           | Password                                    |                |
| © 2024 Rice Lake Weighing Systems | Remember me? Log in                         |                |

Figure 3-3. Page de connexion

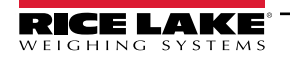

# 3.2 Page principale

|                                   |                                       | Hello admin@localhost! | Logout |
|-----------------------------------|---------------------------------------|------------------------|--------|
|                                   | Welcome to the iDimension® Software S | uite. 🖲                |        |
| Home B                            | Setup a Dimensioner to get started!   |                        |        |
| Measurements                      |                                       |                        |        |
| Setup + D<br>Administrator + B    |                                       |                        |        |
| Contact F                         |                                       |                        |        |
| About <b>(</b>                    |                                       |                        |        |
| © 2024 Rice Lake Weighing Systems |                                       |                        |        |

Figure 3-4. Page d'accueil d'iDimension SS

| Élément | Fonction                       | Description                                                                                                    |
|---------|--------------------------------|----------------------------------------------------------------------------------------------------|
| A       | Bouton de menu                 | Réduit ou agrandit le menu principal.                                                                                                    |
| В       | Option Home                    | Ouvre la page d'accueil et affiche le message de bienvenue, les dimensionneurs configurés ou des affichages en temps réel.                                                                                                    |
| С       | Measurements                   | Ouvre la page Measurements qui donne accès aux mesures traitées (reportez-vous à la Section 4.0, page 76)                                                                                                    |
| D       | Setup                          | Contient les pages suivantes : Configuration Globale (Section 3.4.1, page 43 à Section 3.5, page 59),<br>Scales (Balances) (Section 3.4.2, page 50), Dimensioners (Dimensionneurs) (Section 3.4.1, page 43)<br>et Forklifts (Chariots élévateurs) (Section 3.4.3, page 54).                                                                                                    |
| E       | Administrator                  | Contient les pages suivantes : Users (Utilisateurs) (reportez-vous à la Section 3.3, page 39), Systems<br>Settings (Paramètres systèmes) (reportez-vous à la Section 5.3, page 84), Log Files (Fichiers-journaux)<br>(reportez-vous à la Section 5.2, page 83), Failed Scans (Échecs de lecture) (reportez-vous à la<br>Section 5.1, page 81) et Dimensioner Test (Test du dimensionneur) (reportez-vous à la Section 5.4,<br>page 87).<br><b>REMARQUE : disponibles uniquement pour les comptes administrateur.</b> |
| F       | Option Contact                 | Ouvre les informations de contact pour Rice Lake Weighing Systems                                                                                                    |
| G       | Option About<br>(À propos de)  | Ouvre la page About (À propos de) qui contient les informations de version et de build d'iDimension SS.                                                                                                    |
| Н       | Option Account<br>(Compte)     | Ouvre la page de gestion des comptes qui offre la possibilité de modifier les informations sur le compte actif (reportez-vous à la Section 3.3, page 39).                                                                                                    |
| I       | Option Logout<br>(Déconnexion) | Déconnecte d'iDimension SS.                                                                                                    |

Tableau 3-1. Descriptions des éléments d'iDimension SS

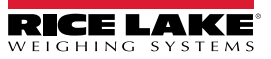

# 3.3 Configuration des utilisateurs

#### 3.3.1 Enregistrement des utilisateurs

Les nouveaux utilisateurs peuvent être créés en sélectionnant le lien Register (Enregistrer) sur le site.

1. Sélectionnez le bouton Register.

REMARQUE : Le lien Register est disponible uniquement lorsque personne n'est actuellement connecté au site.

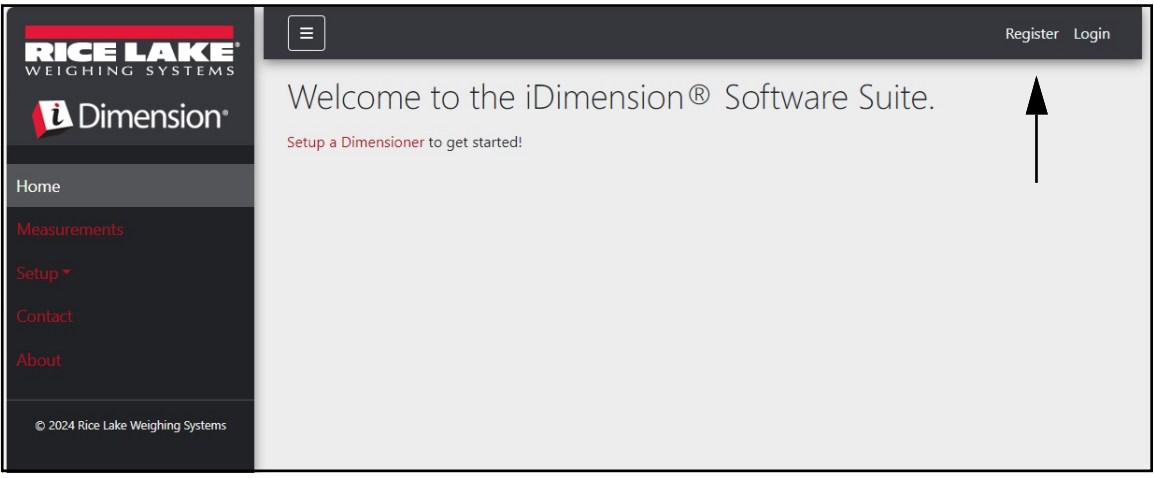

Figure 3-5. Bouton Register

- 2. Saisissez les informations du compte.
- 3. Sélectionnez **Register** pour créer un nouvel utilisateur.

| RICE LAKE                         | Ξ                                 | Register Login |
|-----------------------------------|-----------------------------------|----------------|
|                                   | Register<br>Create a new account. |                |
| Home                              | Email                             |                |
| Measurements                      | user@localhost                    |                |
| Setup 🕶                           | Password                          |                |
| Contact                           |                                   |                |
| About                             | Confirm password                  |                |
| © 2024 Rice Lake Weighing Systems | Register                          |                |

Figure 3-6. Page d'enregistrement de compte

REMARQUE : Les comptes créés par enregistrement sont automatiquement définis comme avec le rôle d'utilisateur et n'ont pas accès au menu Administrateur ou Configuration. Toutefois, le rôle d'utilisateur peut être changé en administrateur si nécessaire (reportez-vous à la Section 3.4.1, page 43).

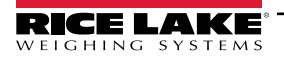

#### 3.3.2 Réinitialisation de mot de passe

IMPORTANT : Pour réinitialiser un mot de passe, il faut configurer un serveur de messagerie (reportez-vous à la Section 2.3, page 20). Si un serveur de messagerie n'est pas configuré, les e-mails de réinitialisation des mots de passe ne seront pas générés et, par conséquent, les mots de passe oubliés ne seront pas réinitialisés.

- 1. Ouvrez iDimension SS.
- 2. Sélectionnez Login (Connexion) puis Forgot your password? (Mot de passe oublié?).

| RICE LAKE | Ξ                                           |                              |                             | Register | Login |
|-----------|---------------------------------------------|------------------------------|-----------------------------|----------|-------|
|           | Log in<br>Use a local account to<br>log in. |                              | Bouton Login<br>(Connexion) |          |       |
| Home      | Email                                       |                              |                             |          |       |
| Setup -   | Password                                    |                              |                             |          |       |
| About     | Remember me?                                |                              |                             |          |       |
|           | Log in                                      | Forgot your password? Option |                             |          |       |
|           | Forgot your password?                       |                              |                             |          |       |

Figure 3-7. Invite Login avec option Forgot your password?

- 3. Entrez l'adresse e-mail associée au compte.
- 4. Sélectionnez Submit (Envoyer).

|                    | R                                          | Register | Login |
|--------------------|--------------------------------------------|----------|-------|
|                    | Forgot your password?<br>Enter your email. |          |       |
| Home               |                                            |          |       |
| Measurements       | Email                                      |          |       |
| Setup <del>*</del> |                                            |          |       |
| Contact            | Submit Cliquez Sul                         |          |       |

Figure 3-8. Page Forgot your password?

5. Après que vous ayez cliqué sur Submit (Envoyer), iDimension SS indique que les informations de réinitialisation du mot de passe ont été envoyées à l'adresse e-mail spécifiée.

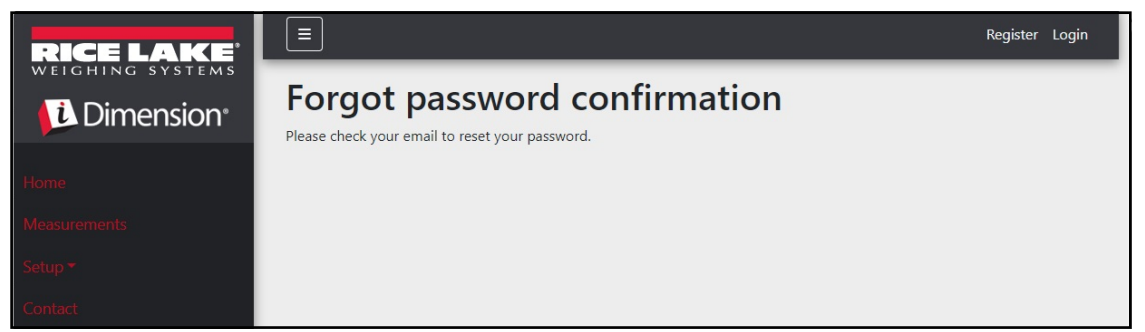

Figure 3-9. Page Forgot Password Confirmation (Confirmation de mot de passe oublié)

6. Ouvrez l'e-mail et suivez les instructions pour terminer la procédure de réinitialisation du mot de passe.

## 3.3.3 Gestion des utilisateurs

**REMARQUE** : L'élément de menu Users (Utilisateurs) est accessible uniquement aux administrateurs.

#### 3.3.3.1 Edit User (Modifier utilisateur)

- 1. Sélectionnez Administrator > Users. La page Users (Utilisateurs) s'affiche.
- 2. Sélectionnez l'option Edit (Modifier) associée au compte utilisateur qui nécessite une modification.

| Ξ               |                                            |                                                                                                    | Hello admin@localhost! Logout                                                                                                    |
|-----------------|--------------------------------------------|----------------------------------------------------------------------------------------------------|----------------------------------------------------------------------------------------------------|
| Users           |                                            |                                                                                                    |                                                                                                    |
| Email           | Email Confirmed                            | Role                                                                                                    |                                                                                                    |
| admin@localhost |                                            | Administrator                                                                                                    | 🕑 Edit 👕 Delete                                                                                                    |
| user@localhost  |                                            |                                                                                                    | 🕑 Edit 📄 Delete                                                                                                    |
|                 |                                            |                                                                                                    |                                                                                                    |
|                 |                                            |                                                                                                    |                                                                                                    |
|                 | Email<br>admin@localhost<br>user@localhost | Email       Email Confirmed         admin@localhost       Image: Confirmed         user@localhost       Image: Confirmed | Email       Email Confirmed       Role         admin@localhost       Image: Confirmed       Administrator         user@localhost       Image: Confirmed       Image: Confirmed |

Figure 3-10. Page Users (Utilisateurs)

- 3. La page Edit User (Modifier utilisateur) s'affiche.
- 4. Information sur Edit user (modifier utilisateur) :
  - Email : L'adresse e-mail de l'utilisateur. Ce champ est en lecture seule.
  - Email Confirmed: Définissez pour indiquer que la validité de l'e-mail fourni par l'utilisateur a été confirmée.
  - Role: Définissez comme Administrator (administrateur) ou User (utilisateur) comme il convient. Les administrateurs ont accès à tous les menus alors que les utilisateurs n'ont pas accès aux menus de configuration ou d'administration.
- 5. Sélectionnez le bouton **Save** pour valider les modifications ou le bouton **Back to List** pour retourner à la liste des utilisateurs principaux.

| RICE LAKE                          | Ξ               | Hello admin@localhost! Logout |
|------------------------------------|-----------------|-------------------------------|
|                                    | Edit User       |                               |
| Home                               | Email 🔮         |                               |
| Measurements<br>Setup <del>•</del> | admin@localhost |                               |
| Administrator 👻                    | Administrator   |                               |
| Contact<br>About                   | Back to List    |                               |

Figure 3-11. Page Edit User (Modifier utilisateur)

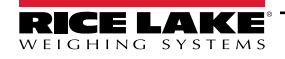

## 3.3.3.2 Delete User (Supprimer utilisateur)

Le système demande de confirmer la suppression de l'utilisateur.

- 1. Sélectionnez le lien Administrator > Users dans le menu. La page Users (Utilisateurs) s'affiche.
- 2. Sélectionnez **Delete** (Supprimer).

| RICE LAKE        | Ξ               |                 |               | Hello admin@localhost! Logout |
|------------------|-----------------|-----------------|---------------|-------------------------------|
| <b>Dimension</b> | Users           |                 |               |                               |
| Home             | Email           | Email Confirmed | Role          |                               |
| Measurements     | admin@localhost |                 | Administrator | 🕑 Edit 📄 Delete               |
| Setup 🕶          | user@localhost  |                 |               | 🕑 Edit 🧻 Delete               |
| Administrator 🕶  |                 |                 |               |                               |
| Users            |                 |                 |               | T                             |
| System Settings  |                 |                 |               |                               |
| Log Files        |                 |                 |               |                               |

Figure 3-12. Page Users (Utilisateurs)

- 3. La page **Delete User** (Supprimer utilisateur) s'affiche.
- 4. Sélectionnez le bouton Delete pour continuer ou Back to List pour retourner à la liste principale des utilisateurs.

| RICE LAKE       | Ξ                                                                | Hello admin@localhost! | Logout |
|-----------------|------------------------------------------------------------------|------------------------|--------|
|                 | <b>Delete User</b><br>Are you sure you want to delete this user? |                        |        |
| Home            |                                                                  |                        |        |
| Measurements    | Email user@localhost                                             |                        |        |
| Setup -         | Email Confirmed                                                  |                        |        |
| Administrator 🕶 |                                                                  |                        |        |
| Contact         | ☐ Delete ← Back to List                                          |                        |        |
| About           | <b>A</b>                                                         |                        |        |

Figure 3-13. Page Delete User (Supprimer utilisateur)

# 3.4 Configuration

iDimension SS fournit divers menus et paramètres pour configurer les balances, les dimensionneurs et les chariots élévateurs. Cette section traite de la configuration de ces éléments dans les sections suivantes :

- Configuration et installation du dimensionneur (Section 3.4.1, page 43)
- Installation et configuration de la balance (Section 3.4.2, page 50)
- Installation et configuration des chariots élévateurs (Section 3.4.3, page 54)

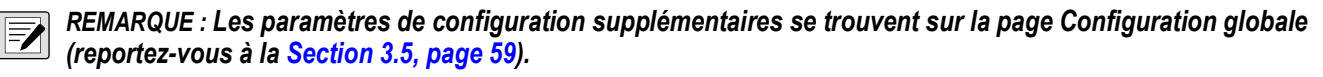

## 3.4.1 Configuration et installation du dimensionneur

Cette section explique comment configurer les dimensionneurs.

#### 3.4.1.1 Création d'un nouveau dimensionneur

1. Sélectionnez Setup a Dimensioner sur la page d'accueil ou Setup > Dimensioners dans le menu pour accéder aux fonctions de configuration des dimensionneurs.

| RICE LAKE       | Ξ                                     | Hello admin@localhost! | Logout |
|-----------------|---------------------------------------|------------------------|--------|
|                 | Welcome to the iDimension® Software S | uite.                  |        |
| Home            | Setup a Dimensioner to get started!   |                        |        |
| Home            | L ↓ ●                                 |                        |        |
| Measurements    |                                       |                        |        |
| Setup 🕶         |                                       |                        |        |
| Global          |                                       |                        |        |
| Scales          |                                       |                        |        |
| Dimensioners    |                                       |                        |        |
| Forklifts       |                                       |                        |        |
| Administrator 🔻 |                                       |                        |        |
| Contact         |                                       |                        |        |

Figure 3-14. Select Dimensioner

2. Sélectionnez le bouton + Create New pour ajouter un nouveau dimensionneur au système.

| RICE LAKE    | Ξ                 |                  |              | Hello admii        | n@localhost! Logout |
|--------------|-------------------|------------------|--------------|--------------------|---------------------|
|              | Dimensior         | ners             |              |                    |                     |
| Home         | + Create New      |                  |              |                    | -S Import           |
| Measurements | Dimensioner name  | iDimension model | Hotspot name | Capture definition | IP address          |
| Setup 🕶      | Previous Next 0 R | ecords           |              | Tab Delimited Text | (TXT) 🗸 🕒 Export    |
| Global       |                   |                  |              |                    |                     |
| Scales       |                   |                  |              |                    |                     |
| Dimensioners |                   |                  |              |                    |                     |
| Forklifts    |                   |                  |              |                    |                     |

Figure 3-15. Page Dimensioners avec bouton + Create New

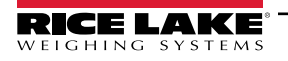

3. La page Create Dimensioner s'affiche.

| Create Dimensioner                                                             | Failed Scan External Camera One IP address 🔍                     |
|--------------------------------------------------------------------------------|------------------------------------------------------------------|
| Dimensioner name                                                               | Failed Scan External Camera Two IP address 🔮                     |
| IP address                                                                     |                                                                  |
| Use this dimensioner as the system default                                     | Vision camera one IP address                                     |
|                                                                                | Vision camera one TCP port                                       |
| iDimension model                                                               | 8500                                                             |
| iDimension LTL ~                                                               | Vision camera two IP address                                     |
| Dimensioner supports Stop & Go feature                                         |                                                                  |
| Capture definition                                                             | Vision camera one TCP port                                       |
| Insert Typical                                                                 | 8500                                                             |
| Hotspot name                                                                   |                                                                  |
| Insert Typical                                                                 | Scale is attached to dimensioner                                 |
|                                                                                | Weight is provided manually                                      |
| Cameras names used to determine dimensions (delimited list)                    | Remote scale associated with dimensioner                         |
| Insert Typical                                                                 | None                                                             |
| Process images from these cameras (delimited list)                             |                                                                  |
| Insert Typical                                                                 | Enable the web real-time display for this dimensioner            |
| Combine capture images into single image                                       | Enable the QR code display in the web real-time display          |
|                                                                                | Enable the test dimensioner button in the web real-time display. |
| Composite Images List                                                          |                                                                  |
| Annotate images with measurement data                                          | + Create                                                         |
| Export images from these cameras (delimited list)                              | ← Back to List                                                   |
| Insert Typical                                                                 |                                                                  |
| Export images from these cameras to secondary FTP destination (delimited list) |                                                                  |
| Insert Typical                                                                 |                                                                  |
|                                                                                |                                                                  |

Figure 3-16. Page Create Dimensioner

- 4. Configurez les paramètres suivants :
  - Dimensioner Name : Nom du dimensionneur.
  - IP address : L'adresse IP du dimensionneur ; par exemple, 192.168.0.2.
  - Use this dimensioner as system default : Comme les composants d'émulation Cubiscan et Mettler ne spécifient pas de nom de dimensionneur, ni l'interface du lecteur de codes-barres, le dimensionneur « System Default » (Par défaut du système) est utilisé lorsque ces mécanismes de déclenchement sont utilisés.
  - iDimension model: Sélectionnez le modèle iDimensioner approprié.
  - Stop and Go enabled: Définissez pour indiquer que le dimensionneur prend en charge la fonctionnalité Stop & Go. Assurez-vous qu'une définition de capture « StopGoCapDef » a été créée dans le Qubevu Manager iDimension. Une fois cette option sélectionnée, iDimension SS envoie la définition de capture « StopGoCapDef » au lieu de « QVDemo ». Lors du déclenchement de la fonction Stop and Go, un numéro d'identification de chariot élévateur est requis pour qu'iDimension SS déclenche la fonction iDimension.

REMARQUE : Pour une utilisation avec iDimension LTL uniquement, cette fonctionnalité est utilisée conjointement avec la base de données des chariots élévateurs iDimension SS. Lorsqu'une commande de déclenchement est envoyée avec un ID de chariot élévateur pour identifier le chariot unique Stop and Go utilisé, l'iDimension SS envoie la définition de capture « StopGoCapDef » à l'iDimension. Vérifiez que le micrologiciel iDimension LTL est configuré pour cette nouvelle définition de capture.

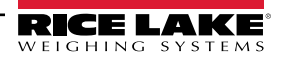

Si tous les types de supports de chariot élévateur sont similaires, il n'est pas nécessaire de sélectionner. Vérifier que vous avez bien saisi les définitions dans iDimension LTL pour une configuration correcte. Lorsque vous utilisez le logiciel de base de données de chariot élévateur iDim SS distinct, cette sélection n'est pas requise.

• Capture Definition : Le nom de la définition de capture configurée dans le dimensionneur. Sélectionnez le bouton Insert Typical (Insérer typique) pour insérer la valeur la plus courante.

REMARQUE : Les définitions de capture sont configurées dans le micrologiciel iDimension QubeVu Manager.

- Hotspot name : Le nom du point d'accès configuré dans le dimensionneur. Ce paramètre n'est pas requis par tous les dimensionneurs. Sélectionnez le bouton Insert Typical (Insérer valeur typique) pour insérer la valeur la plus courante :
  - Pour iDimension LTL, HS1 est utilisée (reportez-vous à la remarque ci-dessous)
  - Pour iDimension PWD, laissez vide
  - Pour iDimension Flex, laissez vide

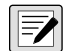

REMARQUE : Le point d'accès (hotspot) est utilisé uniquement sur le micrologiciel QubeVu version 5.X. X. Il n'est pas requis pour le nouveau micrologiciel 6.X.X.

- Camera names use to determine dimensions (delimited list) : Une liste délimitée par des virgules de noms de caméras configurées. Sélectionnez le bouton Insert Typical (Insérer valeur typique) pour insérer la valeur la plus courante. Cette fonction vous permet de déterminer quelle caméra vous souhaitez configurer pour déterminer un résultat réussi dans iDim SS. Les mêmes noms de caméra doivent être inclus pour que les « Process images from these camera names » (images de traitement à partir de ces noms de caméra) soient stockées dans la base de données des mesures iDim SS de l'iDimension LTL par défaut :
  - QVRemoteImage1,QVRemoteImage2,QVRemoteImage3,QVRemoteImage4,QVRemoteImage5,QVRemoteCa meraImage1
  - Lorsque vous utilisez deux caméras couleur Axis, ajoutez « ,QVRemoteCameraImage2 » à la fin de la valeur par défaut.
- Process images from these cameras (delimited list): Une liste de noms de caméra délimitée par des virgules. Tout traitement d'image est appliqué à ces caméras uniquement. Sélectionnez le bouton Insert Typical (Insérer valeur typique) pour insérer la valeur la plus courante. Cette fonction vous permet de déterminer quelle caméra vous souhaitez stocker dans la base de données de mesures iDim SS. Les noms des caméras doivent correspondre aux « Camera names used to determine dimensions » (noms des caméras utilisées pour déterminer les dimensions) qui seront stockés dans la base de données de mesures iDim SS :
  - QVRemoteImage1,QVRemoteImage2,QVRemoteImage3,QVRemoteImage4,QVRemoteImage5,QVRemoteCa meraImage1,QVRemoteCameraImage2
  - Si vous utilisez deux caméras couleur Axis, ajoutez « ,QVRemoteCameraImage2 ».
- Combine capture images into a single image : (Combiner images de capture en une seule image) Activer pour effectuer une composition d'image sur les images capturées en utilisant les règles de composition d'image.
- Composite Images List : Saisissez une liste, délimitée par des virgules, des caméras à inclure dans l'image composite. Sélectionnez Insert Typical pour définir la configuration par défaut, puis modifiez la liste selon les besoins.
- Annotate images with measurement data : (Annoter images avec données de mesure) Activez pour appliquer les règles d'annotation de configuration aux images capturées à partir de ce dimensionneur.
- Export image from the cameras (delimited list) : (Exporter images des caméras [liste délimitée]) Envoie des images au FTP principal à partir des caméras configurées. Les caméras installées sur chaque dimensionneur peuvent être consultées dans QubeVu. Sélectionnez Insert Typical pour définir la configuration par défaut, puis modifiez la liste selon les besoins.
- Export images from these cameras to secondary FTP destination (delimited list) : (Exporter images de ces caméras vers destination FTP secondaire [liste délimitée]) Envoie des images au FTP secondaire à partir des caméras configurées. Les caméras installées sur chaque dimensionneur peuvent être consultées dans QubeVu. Sélectionnez Insert Typical pour définir la configuration par défaut, puis modifiez la liste selon les besoins.
- Failed Scan External Camera One IP Address : L'iDimension SS offre une fonction permettant de capturer une image des lectures ayant échoué. Saisissez l'adresse IP de la caméra pour capturer l'image. Par exemple : si une mesure hors limites se produit, iDim SS enregistre l'image dans la zone Failed Scans (Échecs de lecture).

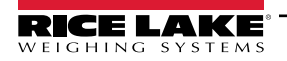

- Failed Scan External Camera One IP Address : Cette fonction doit être utilisée si iDim SS doit être chargé sur un ordinateur mobile local avec une configuration réseau 192.168.0.X. Si iDim SS est installé sur un ordinateur réseau, toutes les adresses IP associées au périphérique iDimension doivent être sur le même réseau.
- (Facultatif) Vision camera one IP address : L'adresse IP de la première caméra utilisée par le dimensionneur pour vérifier visuellement le fret.
- (Facultatif) Vision camera one TCP port : Le port TCP de la première caméra utilisée par le dimensionneur.
- (Facultatif) Vision camera one IP address : L'adresse IP de la première caméra utilisée par le dimensionneur pour vérifier visuellement le fret.
- (Facultatif) Vision camera one TCP port : Le port TCP de la deuxième première caméra utilisée par le dimensionneur.
- · Scale is attached to dimensioner : Activez pour indiquer qu'une balance est directement reliée au dimensionneur
- Weight is provided manually : Activez pour indiquer que le poids et les unités sont fournis manuellement pendant un processus de capture ou fournis par l'ordinateur distant si déclenché via un appel API.
- Remote scale associated with dimensioner : Si cette option est activée, la balance configurée est interrogée pendant l'opération de capture pour sa valeur de poids et ses unités actuelles.
- Enable the web real-time display for this dimensioner : Active l'affichage en temps réel du dimensionneur associé, accessible depuis la page d'accueil.
- Enable the QR code display in the web real-time display : Ajoute un code QR avec la date de mesure codée à l'affichage en temps réel du Web. Le contenu des codes QR est configuré dans la page Capture Complete View Configuration (Configuration vue complète de capture) (reportez-vous à la Section 3.5.10, page 69).
- Enable the test dimensioner button in the web real time display : Ajoute un bouton de test à l'affichage Web en temps réel et effectue une capture test pour vérifier si les caméras fonctionnent correctement. Les résultats des tests ne sont pas stockés sur le réseau.
- 5. Sélectionnez le bouton **Save** pour valider les modifications ou le bouton **Back to List** pour retourner à la liste des utilisateurs principaux.

#### 3.4.1.2 Gestion du dimensionneur

#### Modifier un dimensionneur existant

- 1. Sélectionnez Setup > Dimensioners dans le menu.
- 2. Sélectionnez l'option Edit (Modifier) associée au dimensionneur qui nécessite une modification.

| RICE LAKE                     | Ξ                 |                  |              |                    |            | Hello admin@localh        | ost! Logout |
|-------------------------------|-------------------|------------------|--------------|--------------------|------------|---------------------------|-------------|
| <b>Dimension</b> <sup>®</sup> | Dimensio          | oners            |              |                    |            |                           |             |
| Home                          | + Create New      |                  |              |                    |            | 1                         | -S Import   |
| Measurements                  | Dimensioner name  | iDimension model | Hotspot name | Capture definition | IP address | V                         |             |
| Setup <del>*</del>            | iDimension Plus   | iDimension LTL   | HS1          | QVDemo             | 10.2.58.3  | Edit Details              | 👕 Delete    |
| Global                        | iDimension Plus 2 | iDimension LTL   | HS1          | QVDemo             | 10.2.58.4  | 🕑 Edit 🕕 Details          | Telete      |
| Dimensioners                  | Previous Next 2   | Records          |              |                    | Та         | ab Delimited Text (TXT) 💙 | Export      |
| Forklifts                     |                   |                  |              |                    |            |                           |             |
| Administrator *               |                   |                  |              |                    |            |                           |             |
| Contact                       |                   |                  |              |                    |            |                           |             |
| About                         |                   |                  |              |                    |            |                           |             |

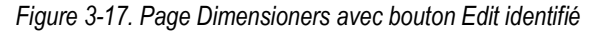

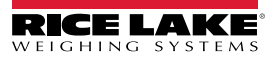

- 3. La page Edit Dimensioner s'affiche (reportez-vous à la Section Figure 3-18., page 47).
- 4. Effectuez les modifications souhaitées aux paramètres du dimensionneur (Section 3.4.1, page 43).
- 5. Sélectionnez le bouton **Save** pour valider les modifications, ou sélectionnez le bouton **Back to List** pour retourner à la liste principale du dimensionneur.

| Edit Dimensioner                                                 |                     | Failed Scan External Camera One IP address                      |
|------------------------------------------------------------------|---------------------|-----------------------------------------------------------------|
| Dimensioner name                                                 |                     | Failed Scan External Camera Two IP address 🔮                    |
| test 1                                                           |                     |                                                                 |
| IP address                                                       |                     |                                                                 |
| 192.168.32.10                                                    |                     | Vision camera one IP address                                    |
| Use this dimensioner as the system default $$                    |                     |                                                                 |
|                                                                  |                     | Vision camera one TCP port                                      |
| iDimension model 📀                                               |                     | 0                                                               |
| iDimension LTL                                                   | ~                   | Vision camera two IP address                                    |
| Dimensioner supports Stop & Go feature                           |                     |                                                                 |
| Capture definition 🞯                                             |                     | Vision camera one TCP port                                      |
| QVDemo                                                           | Insert Typical      | 0                                                               |
| Hotspot name 🎱                                                   |                     |                                                                 |
| HS1                                                              | Insert Typical      | Scale is attached to dimensioner                                |
|                                                                  |                     | Weight is provided manually                                     |
| Cameras names used to determine dimensions (delimited list)      | 0                   | Remote scale associated with dimensioner                        |
| QVRemotelmage1,QVRemotelmage2,QVRemotelmage3,QV                  | Insert Typical      | None 🗸                                                          |
| Process images from these cameras (delimited list)               |                     |                                                                 |
| QVRemotelmage1,QVRemotelmage2,QVRemotelmage3,Q\                  | Insert Typical      | Enable the web real-time display for this dimensioner           |
| Combine capture images into single image                         |                     | Enable the QR code display in the web real-time display         |
| Composite Images List 🞯                                          |                     | Enable the test dimensioner button in the web real-time display |
|                                                                  | Insert Typical      |                                                                 |
| Annotate images with measurement data                            |                     | 🖬 Save                                                          |
| Export images from these cameras (delimited list) $oldsymbol{0}$ |                     | ← Back to List                                                  |
| QVRemotelmage1,QVRemotelmage2,QVRemotelmage3,Q\                  | Insert Typical      |                                                                 |
| Export images from these cameras to secondary FTP destinati      | on (delimited list) |                                                                 |
| QVRemotelmage1,QVRemotelmage2,QVRemotelmage3,Q\                  | Insert Typical      |                                                                 |

Figure 3-18. Page Edit Dimensioner

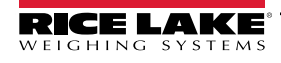

#### Afficher une configuration de dimensionneur existante

- 1. Sélectionnez Setup > Dimensioners dans le menu.
- 2. Sélectionnez Details.

| RICE LAKE              |                   |                  |              |                    | Hello admin@localhost! Logout |                                     |
|------------------------|-------------------|------------------|--------------|--------------------|-------------------------------|-------------------------------------|
| Dimension <sup>®</sup> | Dimensio          | oners            |              |                    |                               |                                     |
| Home                   | + Create New      |                  |              |                    |                               | - 🕹 Import                          |
| Measurements           | Dimensioner name  | iDimension model | Hotspot name | Capture definition | IP addre                      | 55                                  |
| Setup 🕶                | iDimension Plus   | iDimension LTL   | HS1          | QVDemo             | 10.2.58.3                     | Edit S Details Delete               |
| Global<br>Scales       | iDimension Plus 2 | iDimension LTL   | HS1          | QVDemo             | 10.2.58.4                     | C Edit Details Delete               |
| Dimensioners           | Previous Next 2   | ? Records        |              |                    |                               | Tab Delimited Text (TXT) 👻 🕒 Export |
| Forklifts              |                   |                  |              |                    |                               |                                     |

Figure 3-19. Bouton Details sur la page Dimensioners

- 3. La page **Dimensioner Details** s'affiche.
- 4. Faites défiler la page pour passer en revue la configuration.
- 5. Sélectionnez le bouton **Edit** pour modifier le dimensionneur, ou **Back to List** pour retourner à la liste principale du dimensionneur.

| Dimensioner Details                                                                                                    |                                                                                                    | Failed Scan External Camera<br>Two IP address                                                                                                    |        |  |  |
|----------------------------------------------------------------------------------------------------|----------------------------------------------------------------------------------------------------|----------------------------------------------------------------------------------------------------|--------|--|--|
| Dimensioner name<br>IP address<br>Use this dimensioner as the<br>system default                                                                                                    | test 1<br>192.168.32.10 🏠                                                                                                    | Vision camera one IP address<br>Vision camera one TCP port<br>Vision camera two IP address<br>Vision camera one TCP port                                                                        | 0<br>0 |  |  |
| iDimension model<br>Dimensioner supports Stop &<br>Go feature<br>Capture definition<br>Hotspot name                                                                                                    | iDimension LTL<br>QVDemo<br>HS1                                                                                                | Scale is attached to<br>dimensioner<br>Weight is provided manually<br>Remote scale associated with<br>dimensioner                                                                               | 0      |  |  |
| Cameras names used to<br>determine dimensions<br>(delimited list)<br>Process images from these<br>cameras (delimited list)<br>Combine capture images into<br>single image<br>Annotate images with<br>measurement data | QVRemotelmage1,QVRemotelmage2,<br>QVRemotelmage3, QVRemotelm<br>QVRemotelmage1,QVRemotelmage2,<br>QVRemotelmage3, QVRemotelm   | Enable the web real-time<br>display for this dimensioner<br>Enable the QR code display in<br>the web real-time display<br>Enable the test dimensioner<br>button in the web real-time<br>display | •      |  |  |
| Export images from these<br>cameras (delimited list)<br>Export images from these<br>cameras to secondary FTP<br>destination (delimited list)<br>Failed Scan External Camera<br>One IP address                         | QVRemotelmage1, QVRemotelmage2,<br>QVRemotelmage3, QVRemotelm<br>QVRemotelmage1, QVRemotelmage2,<br>QVRemotelmage3, QVRemotelm | € Edit ← Back to List                                                                                                    |        |  |  |

Figure 3-20. Page Dimensioner Details

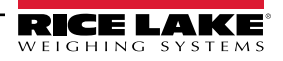

#### Supprimer un dimensionneur

- 1. Sélectionnez **Setup > Dimensioners** dans le menu.
- 2. Sélectionnez **Delete** (Supprimer).

| RICE LAKE        | Ξ                 |                  |              |                    | Hello admin@localhost! Logout |                            |            |
|------------------|-------------------|------------------|--------------|--------------------|-------------------------------|----------------------------|------------|
|                  | Dimensio          | oners            |              |                    |                               |                            |            |
| Home             | + Create New      |                  |              |                    |                               |                            | - 🖥 Import |
| Measurements     | Dimensioner name  | iDimension model | Hotspot name | Capture definition | IP addres                     | 55                         | V          |
| Setup 🕶          | iDimension Plus   | iDimension LTL   | HS1          | QVDemo             | 10.2.58.3                     | Edit 3 Details             | Delete     |
| Global<br>Scales | iDimension Plus 2 | iDimension LTL   | HS1          | QVDemo             | 10.2.58.4                     | C Edit Details             | Telete     |
| Dimensioners     | Previous Next 2   | ? Records        |              |                    |                               | Tab Delimited Text (TXT) 🗸 | Export     |
| Forklifts        |                   |                  |              |                    |                               |                            |            |

Figure 3-21. Bouton Delete sur la page Dimensioners

- 3. La page Delete Dimensioner s'affiche.
- 4. Le système demande de confirmer l'opération de suppression avant de supprimer le dimensionneur.
- 5. Sélectionnez le bouton Delete pour continuer ou Back to List pour retourner à la liste principale des dimensionneurs.

| RICE LAKE                                             | Ξ                                                                                                   |                                      | Hello admin@localhost! | Logout |
|-------------------------------------------------------|----------------------------------------------------------------------------------------------------|--------------------------------------|------------------------|--------|
| Dimension                                             | Delete Dimensio<br>Are you sure you want t                                                          |                                      |                        |        |
| Home<br>Measurements<br>Setup *<br>Administrator *    | Dimensioner name<br>IP address<br>Use this dimensioner as the system<br>default                     | iDimension Plus<br>10.2.58.3 🌪       |                        |        |
| Contact<br>About<br>© 2024 Rice Lake Weighing Systems | iDimension model<br>Dimensioner supports Stop & Go<br>feature<br>Capture definition<br>Hotspot name | iDimension LTL<br>©<br>QVDemo<br>HS1 |                        |        |
|                                                       | ■ Delete ← Back to List                                                                             | ••                                   |                        |        |

Figure 3-22. Page Delete Dimensioner (Supprimer dimensionneur)

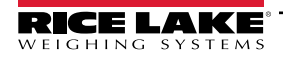

# 3.4.2 Installation et configuration de la balance

Cette section présente les différentes étapes de configuration des balances.

#### 3.4.2.1 Création d'une nouvelle balance

- 1. Sélectionnez Setup > Scales dans le menu pour accéder aux fonctions de gestion des balances.
- 2. Sélectionnez le bouton + Create New pour ajouter une nouvelle balance au système.

| RICE LAKE    | Ξ            |              |                     |          | Hello admin@localhost! Logout |  |
|--------------|--------------|--------------|---------------------|----------|-------------------------------|--|
|              | Scales       |              |                     |          |                               |  |
| Home         | + Create New | ◀            |                     |          | -🎝 Import                     |  |
| Measurements | Scale name   | Scale model  | IP address          | TCP port |                               |  |
| Setup 🕶      | Scale #1     | 1280         | <b>1</b> 92.168.0.1 | 2        | 🕑 Edit 🚺 Details 👕 Delete     |  |
| Global       | Previous     | vt 1 Records |                     |          | Tab Delimited Text (TVT)      |  |
| Scales       |              |              |                     |          |                               |  |
| Dimensioners |              |              |                     |          |                               |  |

Figure 3-23. Page Scales avec bouton + Create New

- 3. La page Create Scale s'affiche.
- 4. Configurez les paramètres suivants :
  - Scale Name : Entrez le nom souhaité pour la balance.
  - Scale Type : Sélectionnez le type d'indicateur associé à la balance : 1280, 880, 680 ou Dini DFW.
  - IP Address : Configurez l'adresse IP assignée à l'indicateur. Par exemple, 192.168.0.15.
  - TCP Port : Le port TCP utilisé par l'indicateur associé à la balance. Typiquement 10001.
- 5. Sélectionnez le bouton + Create.

| RICE LAKE                          | Ξ            | <br>Hello admin@localhost! | Logout |
|------------------------------------|--------------|----------------------------|--------|
|                                    | Create Scale |                            |        |
| Home                               | Scale name   |                            |        |
| Measurements<br>Setup <del>*</del> | Scale model  |                            |        |
| Administrator <del>-</del>         | IP address 🔮 |                            |        |
| About                              | TCP port     |                            |        |
| © 2024 Rice Lake Weighing Systems  | 0            |                            |        |
|                                    | + Create     |                            |        |

Figure 3-24. Page Create Scale

6. La page Scales (Balances) s'affiche avec la nouvelle balance répertoriée.

#### 3.4.2.2 Configuration et gestion des balances

#### Modifier une balance existante

- 1. Sélectionnez le lien Setup > Scales dans le menu pour accéder aux fonctions de gestion des balances.
- 2. Sélectionnez Edit (Modifier).

| RICE LAKE                        | ■ Hello admin@localhost! Log |             |             |          |                            |
|----------------------------------|------------------------------|-------------|-------------|----------|----------------------------|
|                                  | Scales                       |             |             |          |                            |
| Home                             | + Create New                 |             |             |          | -🛱 Import                  |
| Measurements                     | Scale name                   | Scale model | IP address  | TCP port | V                          |
| Setup 🕶                          | Scale #1                     | 1280        | 192.168.0.1 | 2        | Edit I Details Telete      |
| Global<br>Scales<br>Dimensioners | Previous Nex                 | t 1 Records |             |          | Tab Delimited Text (TXT) ▼ |

Figure 3-25. Page Scales avec le bouton Edit identifié

- 3. La page Edit Scale s'affiche.
- 4. Apportez les modifications souhaitées.
- 5. Sélectionnez le bouton Save pour valider les modifications ou le bouton Back to List pour retourner à la vue Scales.

| RICE LAKE                             | Ξ                    | н | ello admin@localhost! | Logout |
|---------------------------------------|----------------------|---|-----------------------|--------|
|                                       | Edit Scale           |   |                       |        |
| Home                                  | Scale name  Scale #1 |   |                       |        |
| Measurements                          | Scale model 🔮        |   |                       |        |
| Administrator <del>×</del><br>Contact | IP address           |   |                       |        |
| About                                 | TCP port             |   |                       |        |
| © 2024 Rice Lake Weighing Systems     | 2 Save               |   |                       |        |
|                                       | ← Back to List       |   |                       |        |

Figure 3-26. Page Edit Scale (Modifier balance)

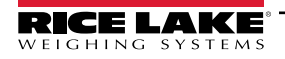

#### Afficher les détails d'une balance existante

- 1. Sélectionnez le lien **Setup > Scales** dans le menu pour accéder à la gestion des balances.
- 2. Sélectionnez Details.

| RICE LAKE    | E Hello admin@localhost! Logout |             |                     |          |                           |
|--------------|---------------------------------|-------------|---------------------|----------|---------------------------|
|              | Scales                          |             |                     |          |                           |
| Home         | + Create New                    |             |                     |          | - 🖥 Import                |
| Measurements | Scale name                      | Scale model | IP address          | TCP port | V                         |
| Setup 🕶      | Scale #1                        | 1280        | <b>1</b> 92.168.0.1 | 2        | 🕑 Edit 🕕 Details 📋 Delete |
| Global       | Previous Net                    | d 1 Records |                     |          | Tab Delimited Text (TVT)  |
| Scales       | Previous Next Records           |             |                     |          |                           |
| Dimensioners |                                 |             |                     |          |                           |

Figure 3-27. Page Scales avec le bouton Details identifié

- 3. La page Scale Details s'affiche.
- 4. Sélectionnez le bouton Edit pour modifier la balance (reportez-vous à la page 51), ou Back to List pour retourner à la vue Scales.

| RICE LAKE            | Ξ                         |                                 | ٠ | lello admin@localhost! | Logout |
|----------------------|---------------------------|---------------------------------|---|------------------------|--------|
| <b>Dimension</b>     | Scale D                   | etails                          |   |                        |        |
| Home<br>Measurements | Scale name<br>Scale model | Scale #1<br>1280<br>192 168 0 1 |   |                        |        |
| Setup *              | TCP port                  | 2                               |   |                        |        |
| Administrator 🕶      | Test                      |                                 |   |                        |        |
| Contact              |                           |                                 |   |                        |        |
| About                | 🕑 Edit 🗲 Back             | to List                         |   |                        |        |

Figure 3-28. Page Scale Details

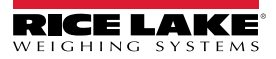

#### Supprimer une balance

- 1. Sélectionnez le lien Setup > Scales dans le menu pour accéder à la gestion des balances.
- 2. Sélectionnez Delete (Supprimer).

| RICE LAKE              | E Hello admin@localhost! Logout |             |                     |          |                           |
|------------------------|---------------------------------|-------------|---------------------|----------|---------------------------|
| Dimension <sup>•</sup> | Scales                          |             |                     |          |                           |
| Home                   | + Create New                    |             |                     |          | 📲 Import                  |
| Measurements           | Scale name                      | Scale model | IP address          | TCP port | ▼                         |
| Setup 🕶                | Scale #1                        | 1280        | <b>1</b> 92.168.0.1 | 2        | 🕑 Edit 💽 Details 👕 Delete |
| Global                 | Previous Net                    | t 1 Records |                     |          | Tab Delimited Text (TVT)  |
| Scales                 |                                 |             |                     |          |                           |
| Dimensioners           |                                 |             |                     |          |                           |

Figure 3-29. Page Scales avec le bouton Delete identifié

- 3. La page Delete Scale s'affiche.
- 4. Sélectionnez Delete (Supprimer).
- 5. Le système demande de confirmer l'opération de suppression avant de supprimer la balance.
- 6. Sélectionnez le bouton **Delete** pour supprimer la balance ou **Back to List** pour retourner à la vue **Scales**.

| RICE LAKE       | Ξ             |                                            | Hello admin@localhost! Logout |
|-----------------|---------------|--------------------------------------------|-------------------------------|
|                 | Delete S      | Scale<br>re you want to delete this scale? |                               |
| Home            |               |                                            |                               |
| Measurements    | Scale name    | Scale #1                                   |                               |
|                 | Scale model   | 1280                                       |                               |
| Setup <b>*</b>  | IP address    | 192.168.0.1                                |                               |
| Administrator 🕶 | TCP port      | 2                                          |                               |
| Contact         |               |                                            |                               |
| About           | 🖶 Delete 🧲 Ba | ack to List                                |                               |

Figure 3-30. Page Delete Scale

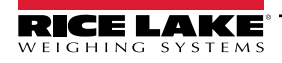

### 3.4.3 Installation et configuration des chariots élévateurs

Cette section fournit des informations sur la configuration et l'installation des chariots élévateurs.

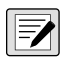

REMARQUE : Si vous utilisez la fonction Stop and Go dans l'iDimension LTL et qu'une mesure de décalage est utilisée pour chaque chariot élévateur, la base de données des chariots élévateurs n'est pas nécessaire. Configurez le micrologiciel iDimension LTL QubeVu Manager avec des définitions de capture aux valeurs appropriées.

REMARQUE 2 : Si vous utilisez la base de données iDimension Forklift pour la gestion des chariots élévateurs, ouvrez le fichier appsettings.PRODUCTION.json créé dans la <u>Section 2.3.1, page 20</u>. Ensuite, configurez le paramètre "EnableRemoteForkliftApiLink" comme "true".

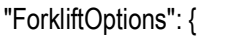

#### "EnableRemoteForkliftApiLink": true,

// NE PAS UTILISER 127.0.0.1 ou localhost pour l'adresse. Utiliser une adresse IP routable valide. "RemoteForkliftApiAddress": "http://localhost:5050/",

"MaxCacheTimeoutHours" : 24,

"CacheTimeoutHours" : 8,

// le nombre maximal de chariots élévateurs en mémoire cache

"MaxCacheSize" : 100

Figure 3-31. EnableRemoteForkLiftAPI Link Parameter

#### 3.4.3.1 Création d'un nouveau chariot élévateur

- 1. Sélectionnez le lien **Setup > Forklifts** dans le menu pour accéder aux fonctions de gestion des chariots élévateurs. La page Forklift Details s'affiche.
- 2. Sélectionnez + Create New dans le menu Configuration.

| RICE LAKE       | Ξ                       | Hello admin@localhost! Logout       |
|-----------------|-------------------------|-------------------------------------|
|                 | Forklifts               |                                     |
| Home            | + Create New            | -🔓 Import                           |
| Measurements    |                         |                                     |
| Setup 🕶         | Q Search                |                                     |
| Global          |                         |                                     |
| Scales          | Forklift Id             |                                     |
| Dimensioners    | Forklift #1             |                                     |
| Forklifts       |                         |                                     |
| Administrator 🔻 | Previous Next 1 Records | Tab Delimited Text (TXT) 🗸 🕒 Export |

Figure 3-32. Page Forklift avec + Create New identifié

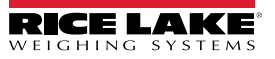

- 3. La page **Create Forklift** s'affiche.
- 4. Configurez les paramètres suivants :
  - Forklift Id : Configurer l'identificateur alphanumérique souhaité pour le chariot élévateur.
  - X Offset : Ce champ en lecture seule affiche l'écart entre l'axe du chariot et l'axe des repères en millimètres.
  - Y Offset : La distance entre le talon des fourches et le centre des repères en millimètres (doit être une valeur négative).
  - **Z Offset** : La distance entre le talon des fourches et le haut des repères en millimètres (doit être une valeur positive).
  - Marker Distance : La distance entre les centres des repères en millimètres (doit être une valeur positive).
- 5. Sélectionner + Create pour sauvegarder l'enregistrement et ajouter un nouvel ID de chariot élévateur dans la base de données, ou Back to List (Retour à la liste) pour annuler.

| RICE LAKE                         | Ξ                    | Hello admin@localhost! Logout |
|-----------------------------------|----------------------|-------------------------------|
| Dimension <sup>®</sup>            | Create Forklift      | Carriage Measurement Diagram  |
| Home                              | Forklift Id          |                               |
| Measurements                      |                      |                               |
| Setup 🕶                           | X Offset (mm)        |                               |
| Global                            | 0                    |                               |
| Scales                            | Y Offset (mm)        |                               |
| Dimensioners                      | 0                    |                               |
| Forklifts                         | Z Offset (mm)        |                               |
| Administrator -                   | 0                    |                               |
| Contact                           | Marker Distance (mm) |                               |
| About                             | 0                    |                               |
|                                   | + Create             |                               |
| © 2024 Rice Lake Weighing Systems | ← Back to List       |                               |

Figure 3-33. Page Create Forklift

**REMARQUE : Figure 3-34** identifie les mesures définies dans la base de données des chariots élévateurs une fois qu'un support a été installé. Les valeurs ci-dessous sont entrées dans la base de données des chariots élévateurs en mm.

**REMARQUE** : Contactez l'usine pour connaître les valeurs utilisées sur les balances Rice Lake CLS avec supports, et avec supports universels d'autres fabricants de balances.

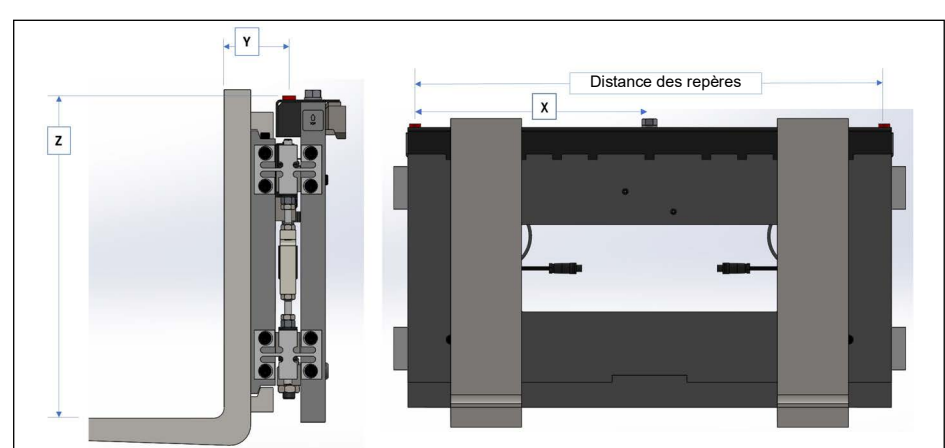

Figure 3-34. Schéma de mesure de chariot

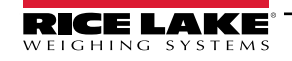

#### 3.4.3.2 Configuration et gestion des chariots élévateurs

#### Modifier un chariot élévateur existant

- 1. Sélectionnez le lien Setup > Forklifts dans le menu pour accéder à la gestion des chariots élévateurs.
- 2. Sélectionnez Edit (Modifier) dans le menu Configuration.
- 3. Sélectionnez le bouton Edit dans le tableau pour modifier le chariot élévateur associé.

| RICE LAKE       |                              | Hello admin@localhost! Logout       |
|-----------------|------------------------------|-------------------------------------|
|                 | Forklifts                    |                                     |
| Home            | + Create New                 | 👌 Import                            |
| Measurements    |                              |                                     |
| Setup 🕶         | O Search A Back to Full List |                                     |
| Global          |                              |                                     |
| Scales          | Forklift ld                  |                                     |
| Dimensioners    | Forklift #1                  | e                                   |
| Forklifts       |                              | -                                   |
| Administrator 🔻 | Previous Next 1 Records      | Tab Delimited Text (TXT) 👻 🕒 Export |

Figure 3-35. Page Forklifts avec le bouton Edit identifié

- 4. La page Edit Forklift s'affiche.
- 5. Apportez les modifications souhaitées.
- 6. Sélectionnez le bouton **Save** pour valider les modifications ou le bouton **Back to List** pour retourner à la page précédente.

| RICE LAKE                         | Ξ                      | Hello  | o admin@localhost!  | Logout |
|-----------------------------------|------------------------|--------|---------------------|--------|
|                                   | Edit Forklift          | Carria | ge Measurement Diag | Iram   |
| Home                              | Forklift Id            |        |                     |        |
| Measurements                      | Forklift #1            |        |                     |        |
| Setup <del>*</del>                | X Offset (mm)          |        |                     |        |
| Global                            | 0                      |        |                     |        |
| Scales                            | Y Offset (mm)          |        |                     |        |
| Dimensioners                      | -130                   |        |                     |        |
| Forklifts                         | Z Offset (mm)          |        |                     |        |
| Administrator -                   | 505                    |        |                     |        |
| Contact                           | Marker Distance (mm) 🔽 |        |                     |        |
| About                             | 452                    |        |                     |        |
| © 2024 Rice Lake Weighing Systems | ■ Save                 |        |                     |        |

Figure 3-36. Page Edit Forklift

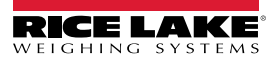

#### Visualiser un chariot élévateur existant

- 1. Sélectionnez Setup > Forklifts (Configuration > Chariots élévateurs).
- 2. Sélectionnez View (Modifier) dans le menu Configuration.

| RICE LAKE       | Ξ                            | Hello admin@localhost! Logout       |
|-----------------|------------------------------|-------------------------------------|
|                 | Forklifts                    |                                     |
| Home            | + Create New                 | 🔓 Import                            |
| Measurements    |                              |                                     |
| Setup 🕶         | Q Search ← Back to Full List |                                     |
| Global          |                              |                                     |
| Scales          | Forklift Id                  |                                     |
| Dimensioners    | Forklift #1                  |                                     |
| Forklifts       |                              |                                     |
| Administrator 🔻 | Previous Next 1 Records      | Tab Delimited Text (TXT) 🖌 🕒 Export |

Figure 3-37. Page Forklifts avec le bouton Details identifié

- 3. La page Forklift Details s'affiche.
- 4. Sélectionnez **Details** pour le chariot élévateur associé.
- 5. Sélectionnez Edit pour modifier le chariot élévateur, ou Back to List pour retourner à la page précédente.

REMARQUE : Voir le tableau ci-dessous pour les valeurs correspondant aux détails du chariot élévateur.

| RICE LAKE        | Ξ                    |             | Hello admin@localhost! Logout |
|------------------|----------------------|-------------|-------------------------------|
| <b>Dimension</b> | Forklift Details     |             |                               |
| Home             | Forklift Id          | Forklift #1 |                               |
|                  | X Offset (mm)        | 0           |                               |
| Measurements     | Y Offset (mm)        | -130        |                               |
| Setup 🕶          | Z Offset (mm)        | 505         |                               |
| Global           | Marker Distance (mm) | 452         |                               |
| Scales           |                      |             |                               |
| Dimensioners     | Edit ← Back to List  |             |                               |
| Forklifts        |                      |             |                               |
| Administrator 🔻  |                      |             |                               |
| Contact          |                      |             |                               |
| About            |                      |             |                               |

Figure 3-38. Page Forklift Details

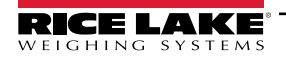

Supprimer un chariot élévateur

- 1. Sélectionnez le lien Setup > Forklifts dans le menu pour accéder à la gestion des chariots élévateurs.
- 2. Sélectionnez **Delete** (Supprimer) dans le menu Configuration.

| RICE LAKE       |                                       | Hello admin@localhost! Logout      |
|-----------------|---------------------------------------|------------------------------------|
|                 | Forklifts                             |                                    |
| Home            | + Create New                          | -🗳 Import                          |
| Measurements    | Search                                |                                    |
| Setup 🕶         | O Search                              |                                    |
| Global          |                                       |                                    |
| Scales          | Forklift Id                           |                                    |
| Dimensioners    | Forklift #1 🖸 Edit 🔮 Details 👕 Delete |                                    |
| Forklifts       |                                       |                                    |
| Administrator 🔻 | Previous Next 1 Records               | ab Delimited Text (TXT) 🔹 🖹 Export |

Figure 3-39. Page Forklifts avec le bouton Details identifié

- 3. La page Delete Forklift s'affiche.
- 4. Sélectionnez le bouton Delete pour continuer ou Back to List pour retourner à la page précédente.

| RICE LAKE       | Ξ                                     |                                          | Hello admin@localhost! Logout |
|-----------------|---------------------------------------|------------------------------------------|-------------------------------|
|                 | Delete Forklif<br>Are you sure you wa | <b>t</b><br>ant to delete this forklift? |                               |
| Home            |                                       |                                          |                               |
| Measurements    | Forklift Id                           | Forklift #1                              |                               |
|                 | X Offset (mm)                         | 0                                        |                               |
| Setup 🕶         | Y Offset (mm)                         | -130                                     |                               |
| Global          | Z Offset (mm)                         | 505                                      |                               |
| Scales          | Marker Distance (mm)                  | 452                                      |                               |
| Dimensioners    |                                       |                                          |                               |
| Forklifts       | ☐ Delete                              |                                          |                               |
| Administrator 🕶 |                                       |                                          |                               |
| Contact         |                                       |                                          |                               |
| About           |                                       |                                          |                               |

Figure 3-40. Page Delete Forklift

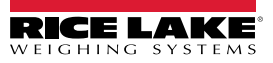

# 3.5 Installation et configuration globale

Cette section présente les étapes d'installation et de configuration de la sortie des données de dimensionnement.

# 3.5.1 Access Setup items (Paramètres de configuration d'accès)

- 1. Sélectionnez Setup > Global dans le menu pour accéder aux paramètres de gestion de l'ensemble du système.
- 2. Sélectionnez les boutons suivants pour les menus :
- Image Annotation (Section 3.5.2)
- Image Composition (Section 3.5.3)
- User Defined Fields (Section 3.5.4, page 62)
- Primary and Secondary FTP Upload (Section 3.5.5, page 62)
- SMB File Copy (Section 3.5.6, page 64)
- SFTP Upload (Section 3.5.7, page 66)
- REST API (Section 3.5.8, page 67)
- Label Printing (Section 3.5.9, page 68)

- Capture Complete View (Section 3.5.10, page 69)
- System Notifications (Section 3.5.11, page 70)
- Volumetric Conversion (Section 3.5.12, page 71)
- Remote I/O (Section 3.5.13, page 72)
- Shipping Method Analyzer (Section 3.5.14, page 73)
- Scanner Trigger Service (Section 3.5.15, page 74)
- Scale Settings (Section 3.5.16, page 74)
- Freight Size Configuration (Section 3.5.17, page 75)

| RICE LAKE                           | Ξ                        |                      |                                |                            | Hello                       | admin@localhost! Logout  |
|-------------------------------------|--------------------------|----------------------|--------------------------------|----------------------------|-----------------------------|--------------------------|
| <b>Dimension</b>                    | Configura                | ation                |                                |                            |                             |                          |
| Home                                |                          |                      |                                |                            |                             | Export - Import          |
| Setup *<br>Global                   | Image<br>Annotation      | Image<br>Composition | User Defined<br>Fields         | Primary<br>FTP/FTPS        | Secondary<br>FTP/FTPS       | SMB File Copy            |
| Dimensioners<br>Forklifts           | SFTP Upload              | AWS S3<br>Upload     | REST API                       | Label Printing             | Capture<br>Complete<br>View | System<br>Notifications  |
| Administrator *<br>Contact<br>About | Volumetric<br>Conversion | Remote I/O           | Shipping<br>Method<br>Analyzer | Scanner<br>Trigger Service | Scale Settings              | Freight Size<br>Settings |

Figure 3-41. Page Configuration

# 3.5.2 Image Annotation (Annotation d'image)

Ces paramètres contrôlent la façon dont l'annotation d'image est effectuée.

- 1. Sélectionnez Setup > Global > Image Annotation.
- 2. La page Image Annotation Configuration s'affiche (Figure 3-31, page 54).
- 3. Configurez les paramètres suivants :
  - Annotation Font Size : Définissez la taille de la police utilisée pour annoter l'image. Configurée entre 10 et 32.
  - Do not resize the annotated images : (Ne pas redimensionner les images annotées) En cas de redimensionnement avec ce paramètre activé, l'image composite est redimensionnée après qu'elle a été générée. Il est recommandé d'activer cette option lors du stockage des images individuelles.
  - Annotation image width : La largeur maximale de l'image annotée. Configurée entre 200 et 3000 pixels.
  - Annotation Image Quality : Configure la qualité de l'image. Configurer entre 10 (faible) et 100 (plus élevé). Travaillez par tâtonnements pour déterminer l'équilibre à privilégier entre la qualité de l'image et la taille du fichier.
  - Layout Style : (Style de présentation) Rice Lake (image en haut avec annotations en bas), CubiscanV1 (ensemble de données fixe avec annotations dans les coins) ou CubiscanV2 (ensemble de données fixe avec annotations dans les coins).

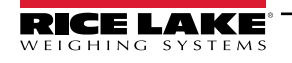

REMARQUE : CubiscanV1 et V2 fournissent les mêmes données, mais la disposition est légèrement différente.

- Include Dimensioner Name : Activez le bouton pour inclure le nom du dimensionneur dans l'annotation d'image.
- · Include Pro Number/Manifest Number : Activez pour inclure du numéro Pro ou Manifest dans l'annotation d'image.
- No capture Id : Activez le bouton pour inclure l'ID de capture dans l'annotation d'image.
- Include Dimensions : Activez ce bouton pour inclure les dimensions dans l'annotation d'image.
- Include Volume (Rice Lake format only) : Activez pour inclure le volume dans l'annotation d'image. Ce paramètre s'applique uniquement au format Rice Lake.
- Include Weight : Activez ce bouton pour inclure le poids dans l'annotation d'image.
- Include Alibi Storage Number (Rice Lake format only) : Activez ce bouton pour inclure le numéro de stockage alibi dans l'annotation d'image. Ce paramètre s'applique uniquement au format Rice Lake.
- Include Girth (Rice Lake format only) : Activez le bouton pour inclure la mesure de la circonférence dans l'annotation d'image.
- Include Mode of Operation (Rice Lake format only) : Activez ce bouton pour inclure le mode d'opération dans l'annotation d'image.
- Include Converted Volume (Rice Lake format only) : Activez ce bouton pour inclure le volume converti dans l'annotation d'image. Ce paramètre s'applique uniquement au format Rice Lake.
- 4. Sélectionnez Save (Enregistrer).

| RICE LAKE                          | E Hello admin@localhost! Logout                                                                                                    |
|------------------------------------|----------------------------------------------------------------------------------------------------|
|                                    | Image Annotation Configuration                                                                                                    |
| Home                               | ← Back to Configuration                                                                                                    |
| Measurements<br>Setup <del>-</del> | Annotation Font Size                                                                                                    |
| Administrator 👻                    | 16 C Do Not Resize the Annotated Image(s)                                                                                                    |
| Contact<br>About                   | If resize is enabled, this will resize the composite image after it has been generated. It is recommended to only<br>enable this when storing individual images.                                                                                                    |
| © 2024 Rice Lake Weighing Systems  | Annotation Image Width                                                                                                    |
|                                    | Annotation Image Quality                                                                                                    |
|                                    | Layout Style Rice Lake Layout Example                                                                                                    |
|                                    | <ul> <li>Include Dimensioner Name</li> <li>HasProNumber</li> <li>Include Capture Id</li> <li>Include Capture Date</li> <li>Include Dimensions</li> <li>Include Volume (Rice Lake format only)</li> <li>Include Weight</li> <li>Include Alibi Storage Number (Rice Lake format only)</li> <li>Include Girth (Rice Lake format only, if enabled)</li> <li>Include Mode of Operation (Rice Lake format only)</li> <li>Include Mode of Operation (Rice Lake format only)</li> <li>Include Converted Volume (Rice Lake format only)</li> </ul> |

Figure 3-42. Page Image Annotation Configuration

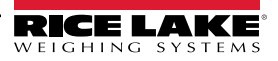

# 3.5.3 Image Composition (Composition d'image)

Ces paramètres configurent la façon dont la composition d'image est effectuée.

- 1. Sélectionnez Setup > Global > Image Composition.
- 2. La page Image Composition Configuration s'affiche.
- 3. Configurez les paramètres suivants :
  - Composition Style : Un seul paramètre est disponible : Standard.
  - **Composite Image Max Width** : Largeur maximale d'image composite en pixels. Configurez entre 400 et 3000 pixels.
  - **Composition Image Quality** : Configure la qualité de l'image. Configurer entre 10 (faible) et 100 (plus élevé). Travaillez par tâtonnements pour déterminer l'équilibre à privilégier entre la qualité de l'image et la taille du fichier.
- 4. Sélectionnez Save (Enregistrer).

| RICE LAKE                         | Ξ                               | Hello admin@localhost! | Logout |
|-----------------------------------|---------------------------------|------------------------|--------|
| Dimension <sup>®</sup>            | Image Composition Configuration |                        |        |
| Home                              | ← Back to Configuration         |                        |        |
| Measurements                      |                                 |                        |        |
| Setup <del>-</del>                | Composition Style               |                        |        |
| Administrator 🕶                   | Standard                        |                        | •      |
| Contact                           | Composite Image Max Width 🥙     |                        |        |
| About                             | Composition Image Quality       |                        | •      |
| © 2024 Rice Lake Weighing Systems | 10 20 30 40 50 60 7             | 0 80 90 100            | 0      |
|                                   | <b>B</b> Save                   |                        |        |

Figure 3-43. Page Image Composition Configuration

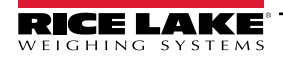

# 3.5.4 User Defined Fields (Champs définis par l'utilisateur)

Ces paramètres permettent de recueillir des données supplémentaires en même temps que les données de mesure. Si cette option est activée, les champs sont ajoutés à la vue Capture et enregistrés avec les données de mesure.

- 1. Sélectionnez Setup > Global > User Defined Fields.
- 2. La page User Defined Fields Configuration s'affiche.
- 3. Configurez les paramètres suivants : **User Field #1 Label** à **User Field #3 Label** avec une étiquette/un nom pour jusqu'à trois champs supplémentaires. Pour désactiver un champ, laissez le champ vide.
- 4. Sélectionnez Save (Enregistrer).

| RICE LAKE                         | Ξ                                 | Hello admin@localhost! | Logout |
|-----------------------------------|-----------------------------------|------------------------|--------|
| i Dimension                       | User Defined Fields Configuration |                        |        |
| Home                              | ← Back to Configuration           |                        |        |
| Measurements                      |                                   |                        |        |
| Setup <del>-</del>                | User Field #1 Label               |                        |        |
| Administrator -                   |                                   |                        |        |
| Contact                           | User Field #2 Label               |                        |        |
| About                             | User Field #3 Label 🛛             |                        |        |
| © 2024 Rice Lake Weighing Systems |                                   |                        |        |
|                                   | Save                              |                        |        |

Figure 3-44. Page User Defined Fields Configuration

# 3.5.5 Primary and Secondary FTP Upload Configuration (Configuration de téléchargement FTP primaire et secondaire)

Ces paramètres contrôlent la façon dont le protocole FTP (File Transfer Protocol) est configuré et exécuté. Ce processus facultatif envoie des images et des données de mesure à un serveur FTP sur un système distinct. Deux configurations FTP avec la même fonctionnalité et la même apparence sont fournies, Primaire et Secondaire. Une ou les deux pages de configuration FTP peuvent être utilisées.

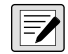

REMARQUE : Si l'option Combine capture images into single image (Combiner les images de capture en une seule image) est activée dans la configuration du dimensionneur (Section 3.4.1, page 43), les images individuelles sont compilées pour ne former qu'une seule image composite.

- 1. Sélectionnez Setup > Global > Primary FTP/FTPS or Setup > Global > Secondary FTP/FTPS.
- 2. La page FTP Upload Configuration s'affiche (Figure 3-45, page 63).
- 3. Configurez les paramètres suivants :
  - FTP Upload Enabled : Activez le commutateur pour lancer le téléchargement des données sur FTP.
  - FTP Server Address : Saisissez le nom ou l'adresse IP du serveur cible.
  - Enable FTPS (FTP over SSL) : Activez le commutateur pour activer le chiffrement SSL (secure socket layer) pour la connexion.
  - User Name : Saisissez le nom d'utilisateur requis pour l'authentification du compte sur le serveur. Il s'agit généralement d'une adresse e-mail.
  - **Password** : Saisissez le mot de passe utilisé pour l'authentification du compte.
  - Use Anonymous Login : Activez le commutateur pour indiquer que le serveur autorise les connexions anonymes/ non authentifiées. Si vous utilisez les connexions anonymes, aucun mot de passe n'est nécessaire.
  - Server Path : Définissez le chemin du dossier de destination sur le serveur où seront placés les fichiers téléchargés. Ce champ peut être laissé vide.

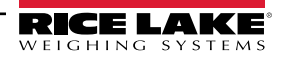

- Publish Image File(s) : Activez le commutateur pour publier des images sur le serveur distant.
- Publish Data File : Activez le commutateur pour publier le fichier de données sur le serveur distant.
- (Shared) Use Zip Archive Files when Publishing : Activez le commutateur pour publier des fichiers de données en tant qu'archives Zip.
- (Shared) Use Lock Files when Publishing : Activer le commutateur pour écrire temporairement un fichier de verrouillage sur la destination afin que les systèmes lisant les fichiers sachent quand les opérations d'écriture seront terminées. Le nom du fichier de verrouillage reflète le nom du fichier en cours d'écriture. Ce paramètre est partagé avec la configuration du téléchargement FTP.
- (Shared) Lock File Extension : Définir comme l'extension de fichier du fichier de verrouillage. La valeur par défaut est « lck ».
- (Shared) Data File Type : Définir comme Comma Separated Value (CSV), JavaScript object Notation (JSON), Extensible Markup Language (XML) ou Tab delimited text (TXT).
- Image File Type : Définir le type de fichier comme JPG (par défaut) ou PDF.
- (Shared) Filename Template : Sélectionnez les jetons pour configurer le nom du fichier (reportez-vous à la Section 6.1, page 90).
- 4. Sélectionnez Save (Enregistrer).

| Primary FTP Upload Configuration                                      | Available Tokens                                                                                                    |
|-----------------------------------------------------------------------|----------------------------------------------------------------------------------------------------|
|                                                                       | %DATE% - The date of the measurement formatted as: yyyyMMdd                                                                                   |
| ← Back to Configuration                                               | <b>%DATE:(optional format specifier)%</b> - The date of the measurement. See manual for format specifiers.                                    |
| Ftp Upload Enabled                                                    | %TIME% - The time of the measurement formatted as: HHmmss (24 hour format)                                                                    |
| Ftp Server Address                                                    | %TIME:(optional format specifier)% - The time of the measurement. See manual for<br>format specifiers.                                        |
| localhost                                                             | %PRO% - The PRO Number/Manifest Number used for the measurement.                                                                              |
| Enable FTPS (FTP over SSL)                                            | %PRO:(optional format specifier)% - The PRO Number/Manifest Number used for the<br>measurement. See manual for format specifiers.             |
| User Name                                                             | %CAPTUREID% - The capture id for the measurement.                                                                                             |
| admin@localhost                                                       | %CAPTUREID:(optional format specifier)% - The capture id for the measurement. See<br>manual for format specifiers.                            |
|                                                                       | %IMAGENAME% - The name of the image(s) associated with the measurement.                                                                       |
| Use Anonymous Login                                                   | %IMAGENAME:(optional format specifier)% - The name of the image(s) associated with the measurement. See manual for format specifiers.         |
| Server Path                                                           | %UNIQUEID% - A unique identifier that ensures unique filenames.                                                                               |
|                                                                       | <b>%DIMNAME%</b> - The name of the dimensioner associated with the measurement.                                                               |
|                                                                       | <b>%DIMNAME:(optional format specifier)%</b> - The name of the dimensioner associated with the measurement. See manual for format specifiers. |
| Publish Image File(s)                                                 | <b>%USER1%</b> - The user field 1 data associated with the measurement.                                                                       |
| Publish Data File     (Shared) Use Zin Archive Files when Publishing  | %USER1:(optional format specifier)% - The user field 1 data associated with the<br>measurement. See manual for format specifiers.             |
| <ul> <li>(Shared) Use Lock Files when Publishing</li> </ul>           | <b>%USER2%</b> - The user field 2 data associated with the measurement.                                                                       |
| (Shared) Lock File Extension                                          | %USER2:(optional format specifier)% - The user field 2 data associated with the<br>measurement. See manual for format specifiers.             |
| Ick                                                                   | <b>%USER3%</b> - The user field 3 data associated with the measurement.                                                                       |
| (Shared) Data File Type                                               | %USER3:(optional format specifier)% - The user field 3 data associated with the<br>measurement. See manual for format specifiers.             |
| Comma Separated Value (CSV)                                           |                                                                                                    |
| Image File Type                                                       | Save                                                                                                    |
| JPG Image File (JPG)                                                  |                                                                                                    |
| (Shared) Filename Template 🚳                                          |                                                                                                    |
| time-%DATE%%TIME%-guid-%UNIQUEID%-pro-%PRO%-captureid-%CAPTUREID%-%IN |                                                                                                    |

Figure 3-45. Page Primary FTP Configuration

# 3.5.6 SMB File Copy (Copie de fichiers SMB (Windows uniquement))

Ces paramètres contrôlent la façon dont les opérations sur fichiers SMB (Server Message Block) sont effectuées. Ce processus optionnel utilise des SMB pour envoyer des données d'image et de mesure à un système Windows distinct sur le réseau. Une configuration supplémentaire est nécessaire pour activer cette fonctionnalité.

- 1. Sélectionnez Setup > Global > SMB File Copy (Configuration > Global > Copier fichier SMB).
- 2. La page Smb File Copy Configuration s'affiche (Figure 3-46, page 65).
- 3. Configurez les paramètres suivants :
  - Enabled : Activer le commutateur pour permettre le téléchargement SMB de données.
  - Server Path : Saisissez le nom ou l'adresse IP du serveur cible.
  - Number of Retries : Le nombre de tentatives par l'iDimmSS de télécharger des données après avoir reçu des erreurs.
  - · Publish Image File(s) : Activez le commutateur pour publier des images sur le serveur distant.
  - Publish Data File : Activez le commutateur pour publier le fichier de données sur le serveur distant.
  - (Shared) Use Zip Archive Files when Publishing : Activez le commutateur pour publier des fichiers de données en tant qu'archives Zip.
  - (Shared) Use Lock Files when Publishing : Activez le commutateur pour verrouiller temporairement des fichiers sur la destination afin que les systèmes lisant les fichiers sachent quand les opérations d'écriture seront terminées. Le nom du fichier de verrouillage reflète le nom du fichier en cours d'écriture. Ce paramètre est partagé avec la configuration du téléchargement FTP.
  - (Shared) Lock File Extension : Définir comme l'extension de fichier du fichier de verrouillage. La valeur par défaut est « lck ».
  - (Shared) Data File Type : Définir comme Comma Separated Value (CSV), JavaScript object Notation (JSON), Extensible Markup Language (XML) ou Tab delimited text (TXT).
  - Image File Type : Définir le type de fichier comme JPG (par défaut) ou PDF.
  - (Shared) Filename Template : Sélectionnez les jetons pour configurer le nom du fichier (reportez-vous à la Section 6.1, page 90).
- 4. Sélectionnez Save (Enregistrer).

**REMARQUE** : Chaque fois que l'écriture échoue, une entrée est écrite dans le journal des erreurs de l'application. Si l'ensemble de la tentative échoue, rien d'autre n'est fait. Il n'y a aucune indication visible d'erreur.

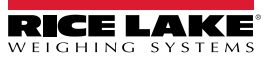

| Smb File Copy Configuration                                           | Available Tokens                                                                                                    |
|-----------------------------------------------------------------------|----------------------------------------------------------------------------------------------------|
| 1, 5                                                                  | %DATE% - The date of the measurement formatted as: yyyyMMdd                                                                                            |
| ← Back to Configuration                                               | est %DATE:(optional format specifier)% - The date of the measurement. See manual for format specifiers.                                                |
|                                                                       | %TIME% - The time of the measurement formatted as: HHmmss (24 hour format)                                                                             |
| Enabled<br>Server Path                                                | %TIME:(optional format specifier)% - The time of the measurement. See manual for format specifiers.                                                    |
|                                                                       | %PRO% - The PRO Number/Manifest Number used for the measurement.                                                                                       |
| Number of Retries                                                     | %PRO:(optional format specifier)% - The PRO Number/Manifest Number used for the<br>measurement. See manual for format specifiers.                      |
| 3                                                                     | %CAPTUREID% - The capture id for the measurement.                                                                                                    |
|                                                                       | %CAPTUREID:(optional format specifier)% - The capture id for the measurement. See<br>manual for format specifiers.                                     |
| Publish Image File(s)                                                 | %IMAGENAME% - The name of the image(s) associated with the measurement.                                                                                |
| Publish Data File                                                     | %IMAGENAME:(optional format specifier)% - The name of the image(s) associated with                                                                     |
| (Shared) Use Zip Archive Files when Publishing                        | the measurement. See manual for format specifiers.                                                                                                    |
| Shared) Use Lock Files when Publishing                                | <b>%UNIQUEID%</b> - A unique identifier that ensures unique filenames.                                                                                 |
| (Shared) Lock File Extension                                          | <b>%DIMNAME%</b> - The name of the dimensioner associated with the measurement.                                                                        |
| lck                                                                   | <b>%DIMNAME:(optional format specifier)%</b> - The name of the dimensioner associated with the measurement. See manual for format specifiers.          |
| (Shared) Data File Type                                               | %USER1% - The user field 1 data associated with the measurement.                                                                                       |
| Comma Separated Value (CSV)                                           | <ul> <li>%USER1:(optional format specifier)% - The user field 1 data associated with the<br/>measurement. See manual for format specifiers.</li> </ul> |
| Image File Type                                                       | %USER2% - The user field 2 data associated with the measurement.                                                                                       |
| JPG Image File (JPG)                                                  | %USER2:(optional format specifier)% - The user field 2 data associated with the                                                                        |
| (Shared) Filename Template 🔍                                          | measurement. See manual for format specifiers.                                                                                                    |
| time-%DATE%%TIME%-guid-%UNIQUEID%-pro-%PRO%-captureid-%CAPTUREID%-%II | %USER3% - The user field 3 data associated with the measurement.                                                                                       |
|                                                                       | %USER3:(optional format specifier)% - The user field 3 data associated with the<br>measurement. See manual for format specifiers.                      |
|                                                                       |                                                                                                    |
|                                                                       |                                                                                                    |
|                                                                       | Save                                                                                                    |
|                                                                       |                                                                                                    |
|                                                                       |                                                                                                    |

Figure 3-46. Page SMB Configuration

#### Configuration supplémentaire requise

L'application iDimension SS est installée en tant que service Windows standard. Lors de l'utilisation des opérations de copie de fichier SMB, il est nécessaire de reconfigurer les propriétés de connexion du service.

En général, le service est configuré pour « se connecter » comme compte du système local. L'utilisation de cette fonctionnalité nécessite l'emploi d'un compte de domaine Windows pour le service. Le domaine ou le compte local doit être configuré avec des autorisations de lecture/écriture sur le dossier de destination du serveur. Pour plus de détails sur cette configuration, adressez-vous à votre administrateur informatique local.

# 3.5.7 SFTP Upload (Téléchargement SFTP (Protocole de transfert de fichiers SSH))

Ces paramètres contrôlent la façon dont le protocole SFTP (Secure File Transfer Protocol) est configuré et exécuté. Ce processus facultatif envoie des images et des données de mesure à un serveur SFTP sur un système distinct. Alors que FTP et SFTP remplissent la même fonction de transfert de données vers et depuis un serveur, un SFTP diffère en ce qu'il utilise le cryptage par défaut lors du transfert de données.

- 1. Sélectionnez Setup > Global > SFTP Upload (Configuration > Global > Téléchargement SFTP)
- 2. La page SFTP Upload Configuration s'affiche (Figure 3-47, page 67).
- 3. Configurez les paramètres suivants :
  - SFTP Upload Enabled : Activer le commutateur pour permettre le téléchargement SFTP de données.
  - SFTP Server Address : Saisissez le nom ou l'adresse IP du serveur cible.
  - User Name : Saisissez le nom d'utilisateur utilisé pour l'authentification du compte sur le serveur. Il s'agit généralement d'une adresse e-mail.
  - · Password : Saisissez le mot de passe utilisé pour l'authentification du compte.
  - Server Path : Définissez le chemin du dossier de destination sur le serveur où seront placés les fichiers téléchargés. Ce champ peut être laissé vide.
  - Publish Image File(s) : Activez le commutateur pour publier des images sur le serveur distant.
  - Publish Data File : Activez le commutateur pour publier le fichier de données sur le serveur distant.
  - (Shared) Use Zip Archive Files when Publishing : Activez le commutateur pour publier des fichiers de données en tant qu'archives Zip.
  - (Shared) Use Lock Files when Publishing : Activer le commutateur pour verrouiller temporairement des fichiers sur la destination afin que les systèmes lisant les fichiers sachent quand les opérations d'écriture seront terminées. Le nom du fichier de verrouillage reflète le nom du fichier en cours d'écriture. Ce paramètre est partagé avec la configuration du téléchargement FTP.
  - (Shared) Lock File Extension : Définir comme l'extension de fichier du fichier de verrouillage. La valeur par défaut est « lck ».
  - (Shared) Data File Type : Définir comme Comma Separated Value (CSV), JavaScript object Notation (JSON), Extensible Markup Language (XML) ou Tab delimited text (TXT).
  - Image File Type : Définir le type de fichier comme JPG (par défaut) ou PDF.
  - (Shared) Filename Template : Sélectionnez les jetons pour configurer le nom du fichier (reportez-vous à la Section 6.1, page 90).
- 4. Sélectionnez Save (Enregistrer).

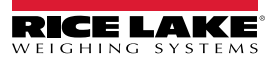

| SFTP Upload Configuration                                             | Available Tokens                                                                                                    |
|-----------------------------------------------------------------------|----------------------------------------------------------------------------------------------------|
|                                                                       | %DATE% - The date of the measurement formatted as: yyyyMMdd                                                                               |
| ← Back to Configuration                                               | ************************************                                                                                                    |
|                                                                       | %TIME% - The time of the measurement formatted as: HHmmss (24 hour format)                                                                |
| Sttp Upload Enabled Sttp Server Address                               | %TIME:(optional format specifier)% - The time of the measurement. See manual for<br>format specifiers.                                    |
| localhost                                                             | %PRO% - The PRO Number/Manifest Number used for the measurement.                                                                          |
| User Name                                                             | %PRO:(optional format specifier)% - The PRO Number/Manifest Number used for the<br>measurement. See manual for format specifiers.         |
| admin@localhost                                                       | %CAPTUREID% - The capture id for the measurement.                                                                                         |
| Password •                                                            | %CAPTUREID:(optional format specifier)% - The capture id for the measurement. See<br>manual for format specifiers.                        |
|                                                                       | %IMAGENAME% - The name of the image(s) associated with the measurement.                                                                   |
| Server Path                                                           | %IMAGENAME:(optional format specifier)% - The name of the image(s) associated with<br>the measurement. See manual for format specifiers.  |
|                                                                       | <b>%UNIQUEID%</b> - A unique identifier that ensures unique filenames.                                                                    |
|                                                                       | %DIMNAME% - The name of the dimensioner associated with the measurement.                                                                  |
| Publish Image File(s)     Publish Data File                           | %DIMNAME:(optional format specifier)% - The name of the dimensioner associated<br>with the measurement. See manual for format specifiers. |
| (Shared) Use Zip Archive Files when Publishing                        | %USER1% - The user field 1 data associated with the measurement.                                                                          |
| (Shared) Use Lock Files when Publishing                               | %USER1:(optional format specifier)% - The user field 1 data associated with the<br>measurement. See manual for format specifiers.         |
| (Shared) Lock File Extension                                          | %USER2% - The user field 2 data associated with the measurement.                                                                          |
| lck                                                                   | %USER2:(optional format specifier)% - The user field 2 data associated with the                                                           |
| (Shared) Data File Type                                               | measurement. See manual for format specifiers.                                                                                            |
| Comma Separated Value (CSV)                                           | <b>%USER3%</b> - The user field 3 data associated with the measurement.                                                                   |
| Image File Type                                                       | %USER3:(optional format specifier)% - The user field 3 data associated with the<br>measurement. See manual for format specifiers.         |
| JPG Image File (JPG)                                                  |                                                                                                    |
| (Shared) Filename Template 🔍                                          | B Save                                                                                                    |
| time-%DATE%%TIME%-guid-%UNIQUEID%-pro-%PRO%-captureid-%CAPTUREID%-%IN |                                                                                                    |

Figure 3-47. Configuration de SFTP

# 3.5.8 REST API Configuration (Configuration de l'API REST)

La page REST API Configuration contient un paramètre qui permet l'inclusion de données d'image dans la réponse de capture.

**EX** REMARQUE : Pour plus d'informations sur les API REST, reportez-vous à la Section 3.6, page 75.

- 1. Sélectionnez Setup > Global > REST API (Configuration > Global > API REST)
- 2. Configurez le bouton the **Include Image Data in Capture Response** pour inclure ou exclure des données d'image pour les API REST.
- 3. Sélectionnez Save (Enregistrer).

| RICE LAKE    | Ξ                                                          | Hello admin@localhost! Logout |
|--------------|------------------------------------------------------------|-------------------------------|
|              | REST API Configuration                                     |                               |
| Home         | ← Back to Configuration                                    |                               |
| Measurements | <ul> <li>Include Image Data in Capture Response</li> </ul> |                               |
| Setup -      |                                                            |                               |
| Contact      | <b>b</b> Save                                              |                               |

Figure 3-48. Page REST API Configuration

# 3.5.9 Label Printing Configuration (Configuration de l'impression des étiquettes)

La configuration de l'impression des étiquettes active/désactive l'envoi des données d'étiquette formatées vers une imprimante d'étiquettes connectée au réseau lorsqu'une capture est terminée.

- 1. Sélectionnez Setup > Global > Label Printing (Configuration > Global > Impression d'étiquettes)
- 2. Configurez les paramètres suivants :
  - Enabled : Activez le commutateur pour activer l'impression d'étiquettes.
  - IP Address : Saisissez le nom ou l'adresse IP de l'imprimante cible. Par exemple, 192.168.0.14.
  - TCP Port : Saisissez le numéro du port utilisé par l'imprimante d'étiquettes.
  - Number of labels : Saisissez la quantité d'étiquettes à envoyer à l'imprimante.
  - Label Format : Les commandes ASCII requises pour que l'imprimante sélectionnée génère l'étiquette. Les données de mesure peuvent être insérées à l'aide de jetons. Les boutons de la barre d'outils insèrent les jetons disponibles lorsqu'ils sont sélectionnés.

**REMARQUE :** Les jetons insérés utilisent le même formatage que les jetons de génération de noms de fichier (Section 6.1, page 90). Tout texte « non\_jeton » est transmis textuellement à l'imprimante.

3. Sélectionnez Save (Enregistrer).

=/

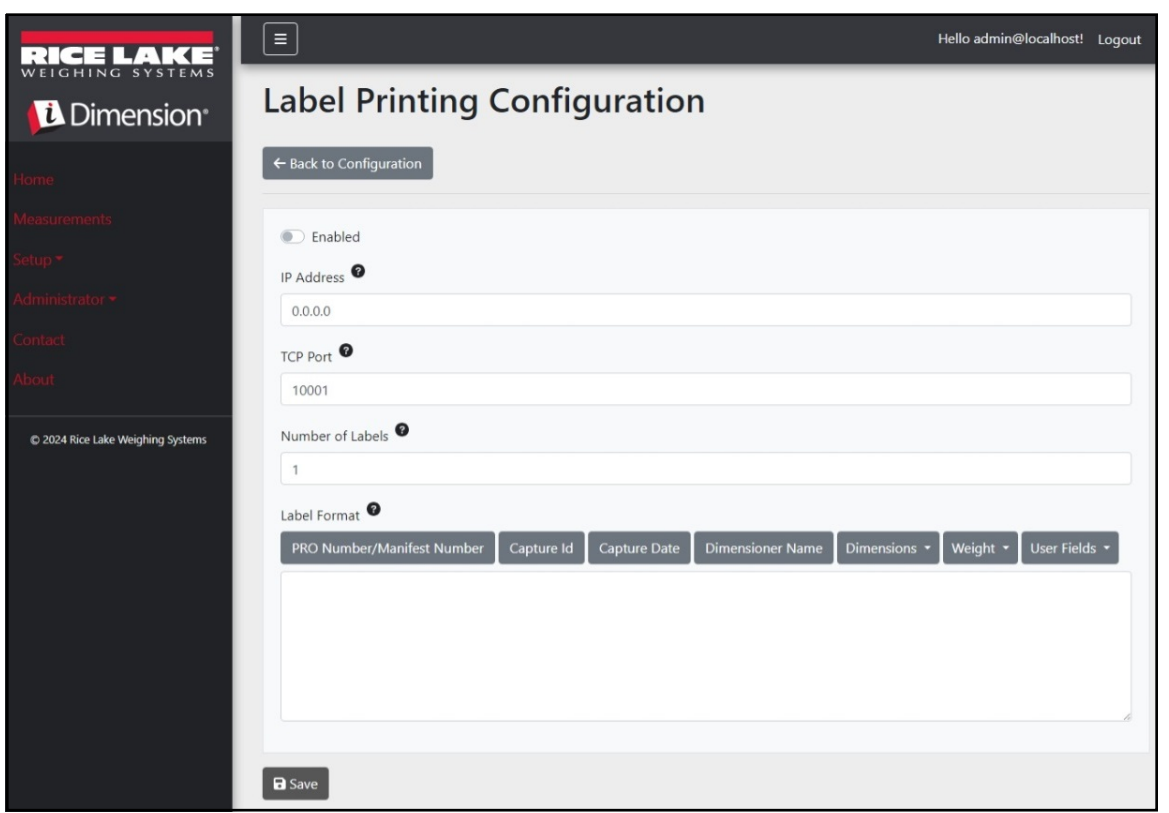

Figure 3-49. Page Label Printing Configuration

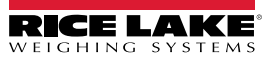

# 3.5.10 Capture Complete View (Vue Capture complète)

Cela permet de configurer la vue de la capture complète.

- 1. Sélectionnez Setup > Global > Capture Complete View.
- 2. Configurez les paramètres suivants :
  - QR Code Enabled : Activez le bouton pour afficher un code QR 2-D sur la vue complète de la capture.
  - **QR Code Data** : Définit les données de mesure intégrées dans le code QR. Sélectionner les boutons de la barre d'outils pour insérer des jetons. Tout texte « non\_jeton » est transmis textuellement dans le code QR.

**REMARQUE** : Les jetons insérés utilisent le même formatage que les jetons de génération de noms de fichier (Section 6.1, page 90).

3. Sélectionnez Save (Enregistrer).

| RICE LAKE                         | E Hello admin@localhost! Logo                                                                           | ut |
|-----------------------------------|----------------------------------------------------------------------------------------------------|----|
| Dimension                         | Capture Complete View Configuration                                                                     |    |
| Home                              | ← Back to Configuration                                                                                 |    |
| Measurements                      | OB Code Facebook                                                                                        |    |
| Setup 🕶                           |                                                                                                    |    |
| Global                            | PRO Number/Manifest Number Capture Id Capture Date Dimensioner Name Dimensions • Weight • User Fields • |    |
| Scales                            |                                                                                                    |    |
| Dimensioners                      |                                                                                                    |    |
| Forklifts                         |                                                                                                    |    |
| Administrator 🕶                   |                                                                                                    |    |
| Contact                           |                                                                                                    |    |
| About                             |                                                                                                    | 8  |
| © 2024 Rice Lake Weighing Systems | 🖨 Save                                                                                                  |    |

Figure 3-50. Page Capture Complete View Configuration

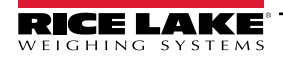

# 3.5.11 System Notifications (Notifications système)

Cette option permet de configurer diverses notifications envoyées par le système en réponse à des événements. Les notifications sont envoyées par e-mail et nécessitent la configuration du serveur de messagerie (reportez-vous à la Section 2.3.2.5, page 22).

- 1. Sélectionnez **Setup > Global > System Notifications** (Configuration > Global > Notifications système) La page System Notifications s'affiche.
- 2. Configurez les paramètres suivants :
  - Notifications Enabled : Activer le bouton pour activer le système de notifications.
  - Failed Automatic Export Notification (FTP/SMB) Enabled : Activez le bouton pour envoyer des notifications d'erreurs rencontrées lors des processus d'exportation automatique pour FTP et/ou SMB.
  - Failed Capture Process Notifications Enabled : Activez le bouton pour envoyer des notifications d'erreurs rencontrées pendant le processus de capture.
  - Unexpected Error Notifications Enabled : Activez le bouton pour activer les notifications en cas d'erreurs inattendues rencontrées lors de divers processus du système.
  - Minimum Time Between Notifications (minutes) : Configurer entre zéro (0) et 120. Définit la fréquence maximale d'envoi des notifications pour chaque classification spécifique de notifications.
  - Email Subject Line : Définit l'objet de l'e-mail de notification.
  - **Recipients** : (Destinataires) Configure les adresses électroniques qui reçoivent les e-mails de notification. Séparez les adresses par un point-virgule ou un espace.
  - System Id : L'identifiant unique du système pour cette installation iDimension SS spécifique. La valeur par défaut est le nom de l'ordinateur.
  - System DNS Name/IP Address : Le nom DNS ou l'adresse IP de la machine hôte. Cela ajoute un lien hypertexte à l'e-mail qui fait référence au système générant la notification. La valeur par défaut est le nom de l'ordinateur.
- 3. Sélectionnez Save (Enregistrer).

| RICE LAKE                             |                                                                                                    | Hello admin@localhost! Logout |
|---------------------------------------|----------------------------------------------------------------------------------------------------|-------------------------------|
|                                       | System Notifications Configuration                                                                               |                               |
| Home                                  | ← Back to Configuration                                                                                          |                               |
| Measurements<br>Setup <del>*</del>    | Notifications Enabled                                                                                            |                               |
| Administrator <del>*</del><br>Contact | Failed Automatic Export Notifications (FTP/SMB) Enabled                                                          |                               |
| About                                 | <ul> <li>Failed Capture Process Notifications Enabled</li> <li>Unexpected Error Notifications Enabled</li> </ul> |                               |
| © 2024 Rice Lake Weighing Systems     | Minimum Time Between Notifications (minutes)                                                                     |                               |
|                                       | Email Subject Line  City Dimension Software Suite System Notification                                            |                               |
|                                       | Recipients                                                                                                    |                               |
|                                       | System Id 🔍                                                                                                    |                               |
|                                       | System DNS Name/IP Address                                                                                       |                               |
|                                       |                                                                                                    |                               |
|                                       | B Save                                                                                                    |                               |

Figure 3-51. Page System Notifications Configuration

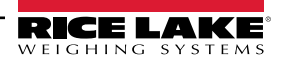

# 3.5.12 Volumetric Conversion (Conversion volumétrique)

Cette fonction permet de configurer un multiplicateur de conversion de volume.

- 1. Sélectionnez **Setup > Global > Volumetric Conversion** (Configuration > Global > Conversion volumétrique) La page Volumetric Conversion Configuration s'affiche.
- 2. Configurez les paramètres suivants :
  - Conversion Unit of Measure : Le nom de l'unité de mesure convertie.
  - Conversion Multiplier : Le multiplicateur qui convertit l'unité de mesure du dimensionneur en unité de mesure de la cible.
- 3. Sélectionnez Save (Enregistrer).

| RICE LAKE                         | Ξ                                   |            |                      | Hello admin@localhost! Logout |  |  |
|-----------------------------------|-------------------------------------|------------|----------------------|-------------------------------|--|--|
| Dimension <sup>•</sup>            | Volumetric Conversion Configuration |            |                      |                               |  |  |
| Home                              | ← Back to Configuration             | n          |                      |                               |  |  |
| Measurements                      |                                     | ø          |                      |                               |  |  |
| Setup -                           | Conversion Unit of Me               | asure 👻    |                      |                               |  |  |
| Administrator 🕶                   | Conversion Multiplier               | 0          |                      |                               |  |  |
| Contact                           |                                     |            |                      |                               |  |  |
| About                             | Cubic Inches to                     |            | Cubic Continuetors t |                               |  |  |
| © 2024 Rice Lake Weighing Systems | Cubic inches to                     |            | Cubic Centimeters to |                               |  |  |
|                                   | ft <sup>3</sup>                     | 0.000589 📲 | in <sup>3</sup>      | 0.061024 💕                    |  |  |
|                                   | cm <sup>3</sup>                     | 16.38700 💕 | ft <sup>3</sup>      | 0.000035 📲                    |  |  |
|                                   | m <sup>3</sup>                      | 0.000016 📲 | m <sup>3</sup>       | 0.000001                      |  |  |
|                                   |                                     |            |                      |                               |  |  |
|                                   | Save                                |            |                      |                               |  |  |

Figure 3-52. Page Volumetric Conversion Configuration.

# 3.5.13 Remote I/O (E/S à distance)

Cela permet de configurer les paramètres associés au matériel d'E/S distant et la fonctionnalité associée.

- 1. Sélectionnez Setup > Global > Remote I/O (Configuration > Global > E/S à distance)
- 2. Configurez les paramètres suivants :
  - Placeholder PRO Number/Manifest Number : Définir un numéro de Pro/Manifest de substitution pour capturer les opérations déclenchées par le matériel d'E/S à distance.
- 3. Sélectionnez Save (Enregistrer).

REMARQUE : Sélectionnez le schéma de câblage des E/S distantes pour afficher les informations d'écriture du matériel d'E/S distantes.

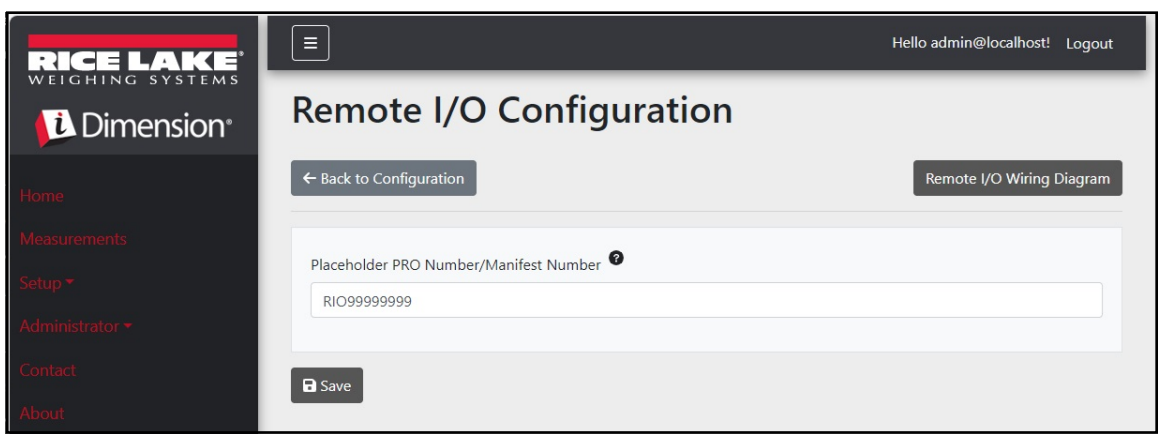

Figure 3-53. Page Remote I/O Configuration

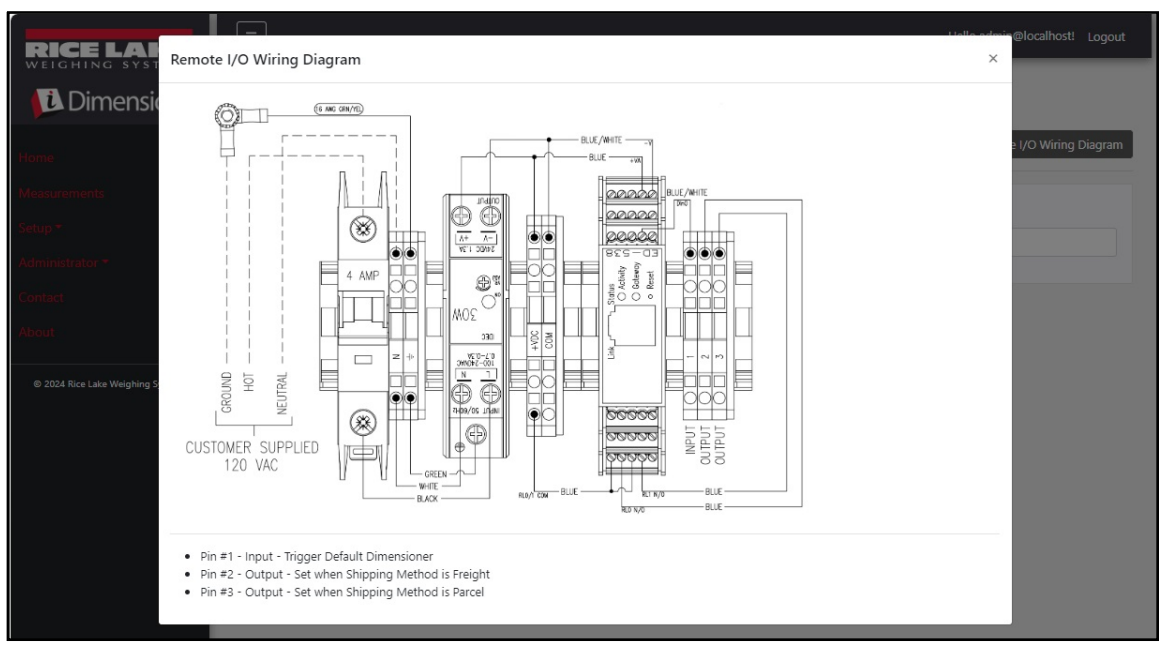

Figure 3-54. Schéma de câble des E/S distantes

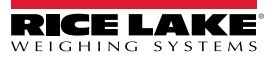
### 3.5.14 Shipping Method Analyzer (Analyseur de méthode d'expédition)

Cette fonction permet de spécifier une valeur seuil en fonction de la circonférence ou du volume pour déterminer si l'objet scanné doit être expédié via Parcel (colis ) ou Freight (fret) (colis surdimensionné ou grand dépassant la valeur seuil).

- 1. Sélectionnez Setup > Global > Shipping Method Analyzer (Configuration > Global > Analyseur de méthode d'expédition). La page Shipping Method Analyzer Configuration s'affiche.
- 2. Configurez les paramètres suivants :
  - Girth Analysis Threshold : (Seuil d'analyse de circonférence) Valeur seuil utilisée pour déterminer si un article scanné doit être expédié par colis ou par fret. Si la valeur calculée dépasse le seuil, l'expédition par fret est indiquée.
  - Volume Analysis Threshold : (Seuil d'analyse de volume) Valeur seuil utilisée pour déterminer si un article scanné doit être expédié ou pas. Si la valeur calculée dépasse le seuil, l'article ne doit pas être expédié. La valeur est définie dans les unités de mesure configurées du dimensionneur (par exemple, pouces cubes)
  - Shipping Analyzer Method (Méthode d'analyseur d'expédition) :

 Girth Analysis (Analyse de circonférence) 1 et 2 : Girth = (Length + (Width x 2) + (Height x 2)) (Circonférence = (Longueur + (Largeur x 2) + (Hauteur x 2))
 Si la valeur calculée dépasse le seuil d'analyse de la circonférence, la méthode de fret est indiquée et le matériel d'E/S à distance active la sortie numérique associée à la méthode d'expédition indiquée. Dans l'analyse de circonférence 1, les unités de longueur, de largeur et de hauteur sont arrondies avant d'être utilisées dans la formule. Dans l'analyse de la circonférence 2, en revanche, seul le résultat final est arrondi.

- Volume Analysis (Analyse du volume) : Volume = (Length x Width x Height) (Volume = (Longueur x Largeur x Hauteur))

Si la valeur calculée dépasse le seuil d'analyse du volume, la méthode de fret est indiquée et le matériel d'E/S à distance active la sortie numérique associée à la méthode d'expédition indiquée.

3. Sélectionnez Save (Enregistrer).

| RICE LAKE                         | E Hello a                           | dmin@localhost! Logout |
|-----------------------------------|-------------------------------------|------------------------|
| Dimension <sup>®</sup>            | Shipping Method Analyzer Configurat | ion                    |
| Home                              | ← Back to Configuration             |                        |
| Measurements                      |                                     |                        |
| Setup <del>-</del>                | Girth Analysis Threshold            |                        |
| Administrator 🕶                   | 104                                 |                        |
| Contact                           | Volume Analysis Threshold           |                        |
| About                             | Shipping Analyzer Method            |                        |
| © 2024 Rice Lake Weighing Systems | Girth Analysis                      | ~                      |
|                                   | G Save                              |                        |

Figure 3-55. Page Shipping Method Analyzer Configuration

### 3.5.15 Scanner Trigger Service Configuration (Configuration du service de déclenchement du lecteur)

La Scanner Trigger Service Configuration (Configuration du service de déclenchement du lecteur) contient un paramètre qui permet à l'utilisateur de lire un code-barres et de l'utiliser comme Pro Number.

() IMPORTANT : En utilisation normale, désactivez le bouton Enable Response (Activer la réponse).

- 1. Sélectionner Setup > Global > Scanner Trigger Service. La page Scanner Trigger Service Configuration s'affiche.
- 2. Configurez le bouton Enable Response pour activer ou désactiver la réponse du lecteur.
- 3. Sélectionnez Save (Enregistrer).

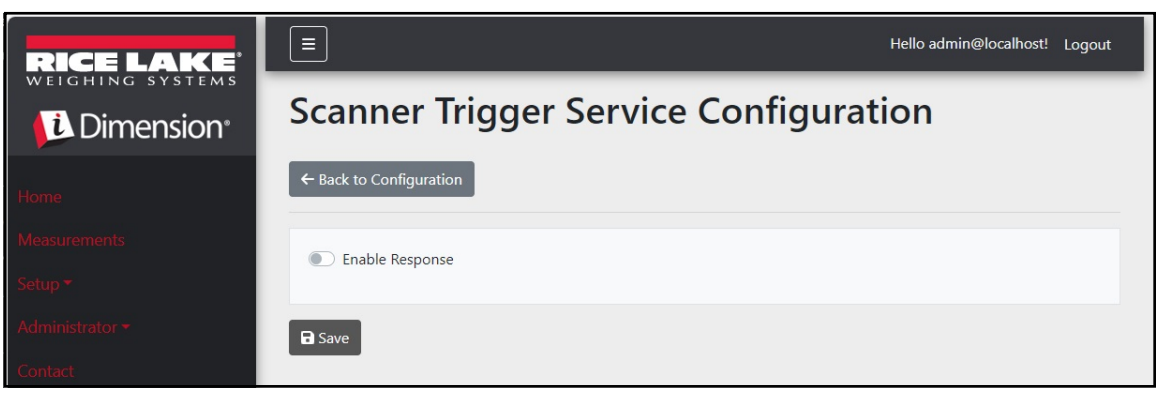

Figure 3-56. Page Scanner Trigger Service Configuration

### 3.5.16 Scale Settings (Réglages de la balance)

Scales Settings contient un paramètre qui définit la position de la décimale. Lorsque l'affichage Web temps réel ou les codes QR sont utilisés, ces fonctions ajoutent la position de la décimale à la valeur selon le paramètre Decimal Position (Position de la décimale).

- 1. Sélectionnez Setup > Global > Scale Settings (Configuration > Global > Réglages de la balance).
- 2. Définissez la position décimale comme 0000000, 000000.0, 00000.00, 0000.000 ou 000.0000.
- 3. Sélectionnez Save (Enregistrer).

| RICE LAKE       | E Hello admin@localhost! | Logout |
|-----------------|--------------------------|--------|
|                 | Scale Settings           |        |
| Home            | ← Back to Configuration  |        |
| Measurements    |                          |        |
| Setup 🕶         | 000000                   | •      |
| Administrator 🕶 |                          |        |
| Contact         | B Save                   |        |
| About           |                          |        |

Figure 3-57. Page des paramètres Scale Settings

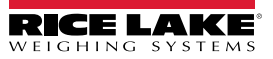

### 3.5.17 Freight Size Configuration (Configuration de la dimension du fret)

- 1. Sélectionnez Setup > Global > Freight size Settings (Configuration > Global > Réglages de la dimension du fret).
- Configurez le commutateur Treat Undersize or Oversize freight as capture error (Traiter le fret sous-dimensionné ou surdimensionné comme une erreur de capture) pour activer ou désactiver les données de surdimension ou sous-dimension signalées comme une erreur de capture.

| RICE LAKE          |                                                        | Hello admin@localhost! | Logout |
|--------------------|--------------------------------------------------------|------------------------|--------|
|                    | Freight Size Error Configuration                       |                        |        |
| Home               | ← Back to Configuration                                |                        |        |
| Measurements       | Tract Undersize or Oversize freight as a capture error |                        |        |
| Setup <del>*</del> |                                                        |                        |        |
| Administrator 🕶    | B Save                                                 |                        |        |
| Contact            |                                                        |                        |        |
| About              |                                                        |                        |        |

# 3.6 About (À propos de)

La page About (À propos de) fournit des informations concernant la version du logiciel, la date du build, les droits d'auteur et les liens de la documentation sur l'API.

- 1. Sélectionner l'option de menu About (À propos de) pour afficher la page correspondante.
- 2. (Facultatif) Sélectionnez les liens API pour afficher l'API REST, le fichier de définition ou la documentation de l'API.

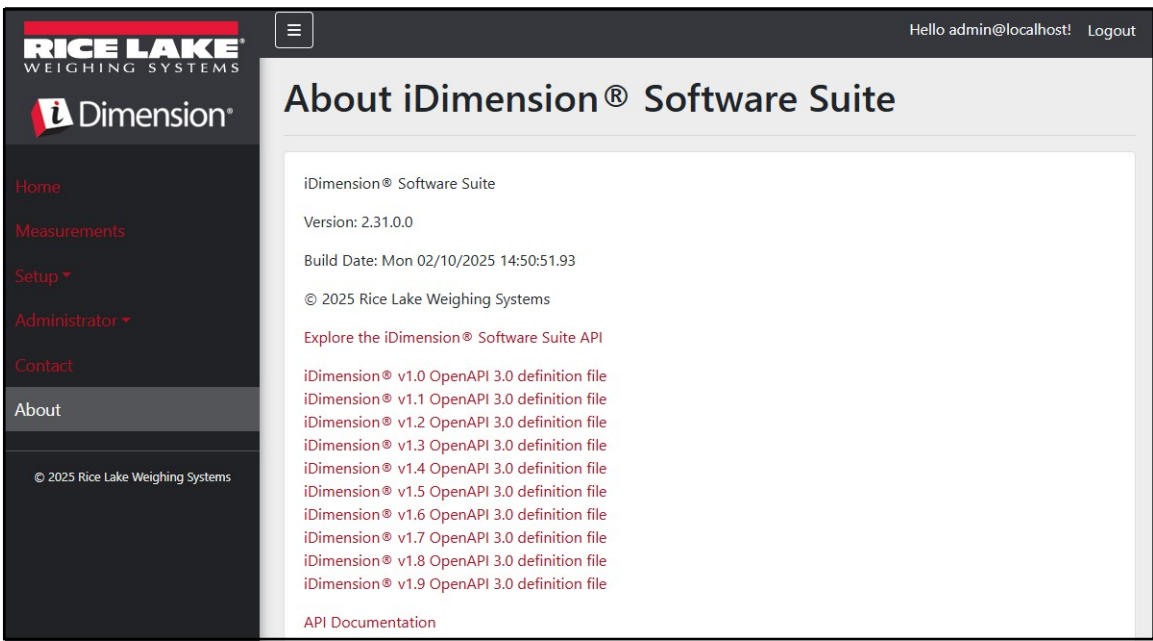

Figure 3-58. Page About iDimension Software Suite

### 3.6.1 HTTP REST

L'application prend en charge l'accès aux données du système via une API REST standard. Cette API peut être explorée en sélectionnant le lien dans la page About (À propos de). Par ailleurs, la documentation de l'API et les fichiers de définition d'Open API 3.0 peuvent être téléchargés à partir de la page About (À propos de).

L'authentification est réalisée en utilisant OAuth2 et les jetons porteurs comme indiqué dans la déclaration de l'API.

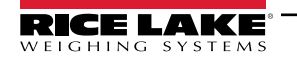

# 4.0 Fonctionnement

## 4.1 Capture des données de mesure

La vue Accueil montre tous les dimensionneurs configurés.

Pour déclencher un processus de capture sur un dimensionneur spécifique :

1. Sélectionnez le dimensionneur pour déclencher un processus de capture. La fenêtre Start Capture (Démarrer la capture) du dimensionneur s'affiche.

|              | Ξ            | Register | Login |
|--------------|--------------|----------|-------|
|              | Dimensioners |          |       |
| Homo         |              |          |       |
| Measurements |              |          |       |
| Setup 🔻      | DEMO         |          |       |
| Contact      |              |          |       |

Figure 4-1. Dimensioners Home

| RICE LAKE                         |                                                            | Hello admin@localhost! | Logout |
|-----------------------------------|------------------------------------------------------------|------------------------|--------|
|                                   | Start Capture                                              |                        |        |
| Home                              | Dimensioner: DEMO (10.2.58.108) PRO Number/Manifest Number |                        |        |
| Measurements                      | 1234                                                       |                        |        |
| Setup <del>-</del>                | Forklift Id                                                |                        |        |
| Administrator 🕶                   | (1)                                                        |                        |        |
| Contact                           | Weight Value                                               |                        |        |
| About                             | 0                                                          |                        |        |
|                                   | Weight Units                                               |                        |        |
| © 2024 Rice Lake Weighing Systems | lb                                                         |                        |        |
|                                   |                                                            |                        |        |

Figure 4-2. Écran Start Capture

- 2. Saisissez les données requises :
  - PRO Number/Manifest Number (Obligatoire)
  - · Forklift ID (Facultatif)

REMARQUE : Forklift ID est affiché uniquement en cas de connexion à dimensionneur qui prend en charge la fonctionnalité Stop and Go et que la fonctionnalité Stop and Go est activée sur le dimensionneur sélectionné.

- Weight Value Entrer la valeur de poids de l'objet si le dimensionner est configuré pour la saisie manuelle du poids (facultatif).
- Weight Units Entrer l'unité de poids de l'objet (facultatif).

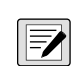

REMARQUE : Weight Value et Weight Units ne sont affichés que si l'entrée Manuel Weight (Poids manuel) est activée sur le dimensionneur sélectionné.

• Trois champs facultatifs définis par l'utilisateur - User Field #1 Label, User Field #2 Label, User Field #3 Label

📝 REMARQUE : Les champs définis par l'utilisateur ne sont affichés que si la fonction est activée à l'échelle du système.

3. Sélectionnez le bouton Capture.

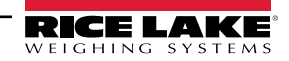

4. Le dimensionneur déclenche alors le résultat si Capture Complete (Capture complète) s'affiche.

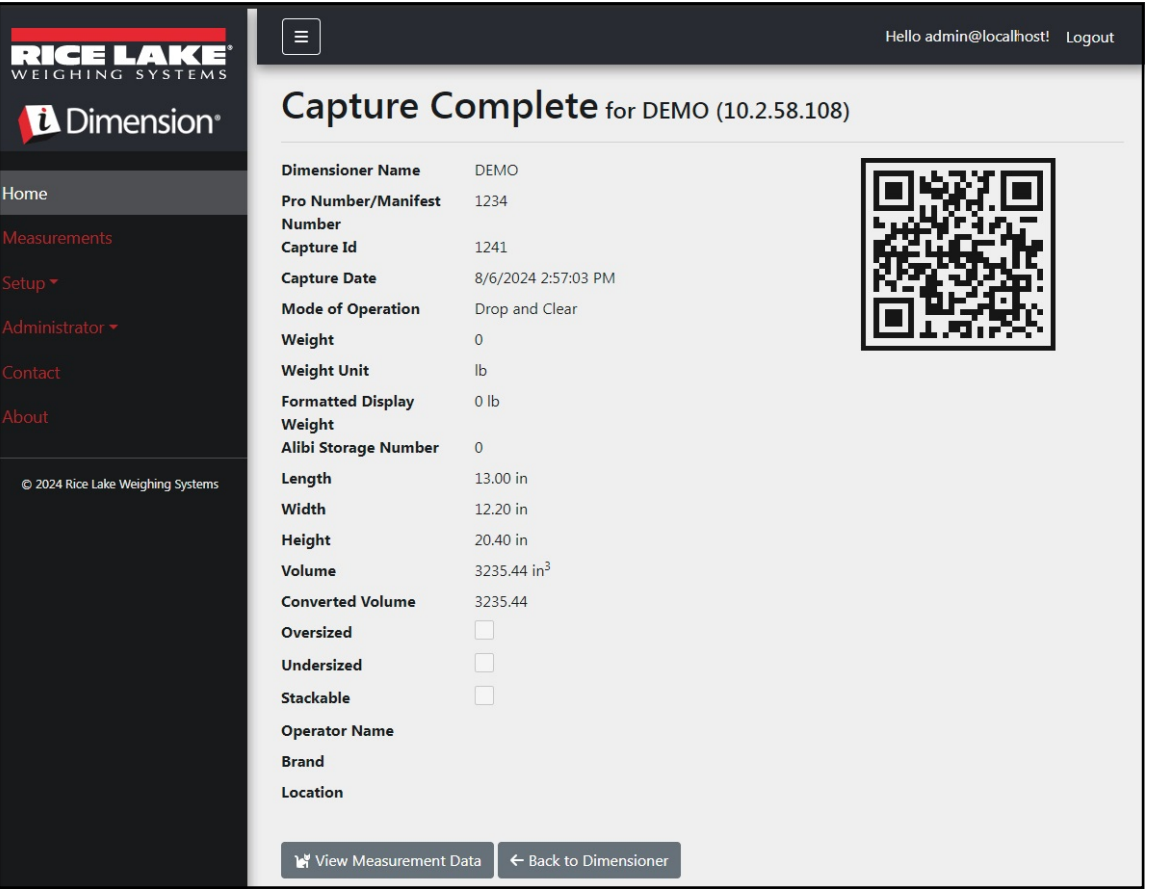

Figure 4-3. Capture Complete (Capture complète)

- 5. L'écran Capture Complete affiche les données de mesure.
  - Si la capture d'image est configurée, l'image s'affiche sous les données de mesure.
  - Si configuré, les opérations de transfert de fichiers FTP et/ou de copie de fichiers SMB ont lieu après que l'opération de capture de mesure a été effectuée avec succès.
  - Le code QR envoie les données de mesure à un dispositif de lecture.
- Sélectionnez le bouton Back to Dimensioner pour retourner aux dimensionneurs configurés et pour exécuter d'autres opérations de capture.

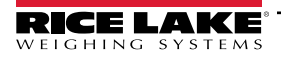

# 4.2 Gestion des données de mesure

1. Sélectionnez le bouton Measurements dans le menu pour accéder aux fonctions de gestion des mesures.

| RICE LAKE                         |                              |              |                  | 8             | Hello admin@      | localhost!                              | Logout  |
|-----------------------------------|------------------------------|--------------|------------------|---------------|-------------------|-----------------------------------------|---------|
|                                   | Measurements                 |              |                  |               |                   |                                         |         |
| Home                              | Start Date                   |              | End Date         |               |                   |                                         |         |
|                                   | 8/6/2024                     | E.           | 8/6/2024         |               |                   |                                         |         |
| Measurements                      | Pro Number (optional)        |              | Mode of Ope      | eration       |                   |                                         |         |
| Setup *                           |                              |              | O Drop an        | d Clear O St  | op and Go 🔘       | Both                                    |         |
| Administrator 🕶                   | Q Search ← Back to Full List |              |                  |               | Me:               | asurements                              | Report  |
| Contact                           |                              |              |                  |               |                   | asurements                              | (cport) |
| About                             | PRO Number/Manifest Number   | Сар          | oture Date       | Capture<br>Id | Mode              |                                         |         |
| © 2024 Rice Lake Weighing Systems | 1234                         | 8/6,<br>2:57 | /2024<br>7:03 PM | 1241          | Drop and<br>Clear | <ul><li>Detail</li><li>Delete</li></ul> | s       |
|                                   | 254                          | 8/5,<br>3:16 | /2024<br>5:20 PM | 1239          | Drop and<br>Clear | <ul><li>Detail</li><li>Delete</li></ul> | s       |
|                                   | 3456                         | 8/5,<br>3:13 | /2024<br>3:05 PM | 1234          | Drop and<br>Clear | <ul><li>Detail</li><li>Delete</li></ul> | s       |

Figure 4-4. Données de mesure

- 2. Utilisez la fonction de recherche pour filtrer la liste des mesures.
- 3. Saisissez un numéro Pro/Manifest partiel, puis sélectionner le bouton **Search** (Rechercher) pour interroger la base de données afin d'obtenir les mesures correspondantes.
  - La recherche affiche les résultats dans le tableau.
  - Le tableau montre un maximum de 20 mesures. Sélectionnez le bouton **Next** (Suivant) ou **Previous** (Précédent) pour accéder aux autres pages.
- 4. Sélectionnez Details pour accéder aux détails des mesures ou Delete pour supprimer les données de mesure.

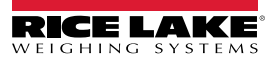

### 4.2.1 Afficher une mesure

Sélectionner Details dans le tableau pour afficher les données de mesure.

REMARQUE : Cette vue est identique à la vue Capture complète (Figure 4-3, page 77).

| RICE LAKE                         |                            |                         | Hello admin@localhost! | Logout |
|-----------------------------------|----------------------------|-------------------------|------------------------|--------|
|                                   | Measurement                | Details                 |                        |        |
|                                   | Dimensioner Name           | DEMO                    |                        |        |
| Home                              | PRO Number/Manifest Number | 1234                    |                        |        |
| Measurements                      | Capture Id                 | 1241                    |                        |        |
|                                   | Capture Date               | 8/6/2024 2:57:03 PM     |                        |        |
| Setup *                           | Mode of Operation          | Drop and Clear          |                        |        |
| Administrator 🕶                   | Weight                     | 0                       |                        |        |
| 6.1.2                             | Weight Unit                | lb                      |                        |        |
| Contact                           | Formatted Display Weight   | 0 lb                    |                        |        |
| About                             | Alibi Storage Number       | 0                       |                        |        |
|                                   | Length                     | 13.00 in                |                        |        |
| © 2024 Rice Lake Weighing Systems | Width                      | 12.20 in                |                        |        |
|                                   | Height                     | 20.40 in                |                        |        |
|                                   | Volume                     | 3235.44 in <sup>3</sup> |                        |        |
|                                   | Converted Volume           | 3235.44                 |                        |        |
|                                   | Oversized                  |                         |                        |        |
|                                   | Undersized                 |                         |                        |        |
|                                   | Stackable                  |                         |                        |        |
|                                   | Forklift Id                |                         |                        |        |
|                                   | Operator Name              |                         |                        |        |
|                                   | Brand                      |                         |                        |        |
|                                   | Location                   |                         |                        |        |
|                                   |                            | SAX-072                 | Ž                      |        |

Figure 4-5. Vue Measurement Details

### 4.2.2 Supprimer une mesure

- 1. Sélectionnez **Delete** dans le tableau pour supprimer la mesure associée du système. Le système demande de confirmer l'opération de suppression avant de supprimer la mesure.
- 2. Sélectionnez **Delete** pour continuer.

| RICE LAKE          | Ξ                                       |                                  | Hello admin@localhost! | Logout |
|--------------------|-----------------------------------------|----------------------------------|------------------------|--------|
|                    | Delete Measure<br>Are you sure you want | ment<br>to delete this measureme | ent?                   |        |
| Home               | PRO Number/Manifest Number              | 123456                           |                        |        |
| Measurements       | Capture Id                              | 23676                            |                        |        |
| Setup <del>-</del> | Capture Date                            | 1/26/2021 3:17:47 PM             |                        |        |
| betup              | Mode of Operation                       | Drop and Clear                   |                        |        |
| Administrator 🕶    | Weight                                  | 156.00 g                         |                        |        |
| Contact            | Length                                  | 355.00 mm                        |                        |        |
|                    | Width                                   | 80.00 mm                         |                        |        |
| About              | Height                                  | 315.00 mm                        |                        |        |
|                    | Volume                                  | 8946000.00 mm <sup>3</sup>       |                        |        |

Figure 4-6. Page Delete Measurement

### 4.2.3 Page Export Measurements

Pour exporter une liste de toutes les mesures dans un fichier :

- 1. Accédez à l'onglet Measurements (Mesures).
- 2. Sélectionnez le format de fichier souhaité dans le menu déroulant en bas de la page :
  - Comma Separated Value (\*.CSV)
  - JavaScript Object Notation (\*.JSON)
  - Extensible Markup Language (\*.XML)
  - Tab Delimited Text (\*.TXT)

**REMARQUE** : Un sous-ensemble de mesures peut être exporté en utilisant la date de début/date de fin et d'autres filtres en haut de l'écran.

3. Sélectionnez le bouton Export.

Le système génère le fichier, puis le navigateur le télécharge et l'enregistre à l'emplacement de téléchargement par défaut de l'utilisateur.

| RICE LAKE                         | Ξ                            |                      |                  | R.            | Hello admin@localh | nost! Logout      |
|-----------------------------------|------------------------------|----------------------|------------------|---------------|--------------------|-------------------|
|                                   | Measurements                 | ;                    |                  |               |                    |                   |
| Homo                              | Start Date                   |                      | End Date         |               |                    |                   |
| Home .                            | 8/6/2024                     | Ċ.                   | 8/6/2024         |               |                    | ti i              |
| Measurements                      | Pro Number (optional)        |                      | Mode of Op       | eration       |                    |                   |
| Setup 🔻                           |                              |                      | O Drop an        | id Clear O S  | top and Go 💿 Both  | 1                 |
| Administrator 🕶                   | Q Search ← Back to Full List |                      |                  |               | E Measurer         | ments Report      |
| Contact                           |                              |                      |                  |               | L                  |                   |
| About                             | PRO Number/Manifest Number   | Caj                  | pture Date       | Capture<br>Id | Mode               |                   |
| © 2024 Rice Lake Weighing Systems | 1234                         | 8/6<br>2:5           | /2024<br>7:03 PM | 1241          | Drop and<br>Clear  | Details<br>Delete |
|                                   | 254                          | 8/5<br>3:1           | /2024<br>6:20 PM | 1239          | Drop and<br>Clear  | Details<br>Delete |
|                                   | Previous Next 481 Records    | Comma Separated Valu | ue (CSV)         | ← 🕒 Exp       |                    |                   |

Figure 4-7. Page Export Measurements

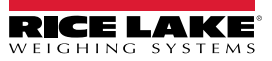

### **Administration** 5.0

#### 5.1 Vue des données d'échecs de lecture

Sélectionnez Administrator > Failed Scans (Administrateur > Échecs de lecture) pour accéder aux fonctions de gestion des échecs de lecture. La boîte de dialogue Failed Scans s'affiche.

| RICE LAKE       | Ξ                                              |      |                    | Hello admin@localhost!      | Logout |
|-----------------|------------------------------------------------|------|--------------------|-----------------------------|--------|
| Dimension       | Failed Scans                                   |      |                    |                             |        |
| Home            | Start Date                                     |      | End Date           |                             |        |
| Magguramente    | 8/19/2024                                      | ti i | 8/19/2024          |                             |        |
| Measurements    | Pro Number (optional)                          |      |                    |                             |        |
| Setup -         |                                                |      |                    |                             |        |
| Administrator 🕶 | <b>Q</b> Search $\leftarrow$ Back to Full List |      |                    |                             |        |
| Users           |                                                |      |                    |                             |        |
| System Settings | Pro Number/Manifest Number                     | Ca   | pture Date         |                             |        |
| Log Files       | 9877                                           | 1/2  | 27/2021 1:10:19 PM | 3 Details                   |        |
| Failed Scans    | 9874                                           | 1/2  | 27/2021 1:13:58 PM | <b>i</b> Details            |        |
| Contact         | 987                                            | 1/2  | 27/2021 1:21:13 PM | <ul> <li>Details</li> </ul> |        |

Figure 5-1. Écran Failed Scans

#### Recherche d'échecs de lecture 5.1.1

Utilisez la fonction de recherche pour filtrer la liste des échecs de lecture.

- 1. Saisissez un numéro Pro/Manifest partiel.
- 2. Sélectionnez le bouton Search pour interroger la base de données sur des échecs de lecture correspondants. La recherche affiche les résultats dans le tableau.

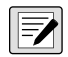

REMARQUE : Le tableau montre un maximum de 20 échecs de lecture. Sélectionnez le bouton Next (Suivant) ou Previous (Précédent) pour accéder aux autres pages.

#### 5.1.2 Afficher un échec de lecture

Sélectionnez Details dans le tableau pour afficher les données des échecs de lecture.

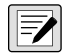

REMARQUE : Cette page affiche les données relatives aux lectures qui ont échoué ainsi que toutes les images disponibles provenant des caméras du système.

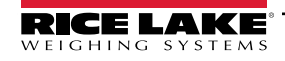

Page Failed scan details — Sélectionnez **Show Device Status Message** (Afficher message d'état du dispositif) pour visualiser les messages actuels reçus du dimensionneur.

| RICE LAKE       | Ξ                          |                      | Hello admin@localhost! | Logout |
|-----------------|----------------------------|----------------------|------------------------|--------|
|                 | Failed Scan Det            | ails                 |                        |        |
|                 | Capture Date               | 1/27/2021 1:10:19 PM |                        |        |
| Home            | Error Message              | Capture timeout      |                        |        |
| Measurements    | Pro Number/Manifest Number | 9877                 |                        |        |
| 6               | Dimensioner Name           | iDim 4K 1.5M         |                        |        |
| Setup *         | Forklift Id                |                      |                        |        |
| Administrator 🕶 |                            |                      |                        |        |
| Users           | Show Device Status Message |                      |                        |        |
| System Settings | ← Back to List             |                      |                        |        |

Figure 5-2. Page Failed Scan Details

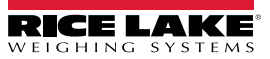

# 5.2 Accéder aux fichiers-journaux

Lorsque l'utilisateur est connecté en tant qu'administrateur, l'élément de menu Log Files (Fichiers-journaux) s'affiche dans le menu principal.

- 1. Sélectionnez Log Files pour afficher *Application Logs* (Journaux de l'application).
- 2. Sélectionnez un lien pour afficher les fichiers-journaux créés par le système.

| RICE LAKE                        |                                                                                                    | Hello admin@localhost! Logout | Î |
|----------------------------------|----------------------------------------------------------------------------------------------------|-------------------------------|---|
|                                  | Application Logs                                                                                                   |                               |   |
|                                  | <ul> <li>log20240726.json</li> <li>log20240729.json</li> <li>log20240730.json</li> </ul>                           |                               |   |
| Setup *                          | <ul> <li>log20240/31.json</li> <li>log20240801.json</li> <li>log20240802.json</li> <li>log20240805.json</li> </ul> |                               |   |
| Administrator -                  | log20240806.json     log20240807.json     log20240808.json     log20240808.json     log20240808.json               |                               |   |
| System Settings Log Files        | log20240812.json     log20240813.json     log20240813.json     log20240814.json                                    |                               |   |
| Failed Scans<br>Dimensioner Test | log20240815.json     log20240816.json     log20240819.json     log20240819.json     log20240820.json               |                               |   |
|                                  | log20240821.json     log20240822.json                                                                              |                               |   |
| About                            | log20240823.json     log20240826.json     log20240826.json     log20240827.json                                    |                               |   |

Figure 5-3. Application Log Files (Fichiers journaux de l'application)

REMARQUE : Le fichier journal est téléchargé sur l'ordinateur local pour analyse.

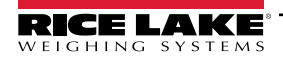

# 5.3 Accéder à la configuration du système

Lorsque l'utilisateur est connecté en tant qu'administrateur, le menu System Settings (Paramètres système) apparaît.

|                                   | Ξ                                                | Hello admin@localhost! Logout |
|-----------------------------------|--------------------------------------------------|-------------------------------|
| WEIGHING SYSTEMS                  | System Settings                                  |                               |
| Limension <sup>®</sup>            | System Settings                                  |                               |
| Illema                            |                                                  | Export as PDF                 |
| nome                              |                                                  |                               |
| Measurements                      | Measurement Storage: Enabled                     |                               |
| Setup -                           | Measurement Storage: Auto-Removal Enabled        |                               |
| A destatates a                    | Measurement Storage: Maximum Records             | 500                           |
| Administrator •                   | Measurement Storage: Removal Percentage          | 50                            |
| Users                             |                                                  |                               |
| System Settings                   |                                                  |                               |
|                                   | Dimensioner External Camera Type                 | Axis                          |
| Log Files                         |                                                  |                               |
| Failed Scans                      |                                                  |                               |
| Dimensioner Test                  | Remote Forklift Data: Enabled                    |                               |
|                                   | Remote Forklift Data: Server Address             | http://localhost:5050/        |
| Contact                           | Remote Forklift Data: Max Cache Items            | 100                           |
| About                             | Remote Forklift Data: Max Cache Hours            | 24                            |
|                                   | Remote Forklift Data: Cache Timeout Hours        | 8                             |
| © 2024 Rice Lake Weighing Systems |                                                  |                               |
|                                   |                                                  |                               |
|                                   | Email: Enabled                                   |                               |
|                                   | Email: Server Account Name                       |                               |
|                                   | Email: Server Address                            |                               |
|                                   | Email: Port                                      | 25                            |
|                                   | Email: Enable SSL                                |                               |
|                                   | Email: Sender Name                               | iDimSS                        |
|                                   | Email: Sender Email Address                      | noreply@iDimSS                |
|                                   |                                                  |                               |
|                                   | Cubiccan: Enabled                                | 12                            |
|                                   | Cubiscan: Enabled                                | 5002                          |
|                                   | Cubiscan: Server Fort                            | 5002                          |
|                                   | Cubiscan: Maximum Connections                    | 25                            |
|                                   | Cubiscan: Dimensions Unit of Measure             | in                            |
|                                   | Cubiscan: Weight Passthrough                     |                               |
|                                   |                                                  |                               |
|                                   |                                                  |                               |
|                                   | Mettler: Enabled                                 | 8                             |
|                                   | Mettler: Server Port                             | 6001                          |
|                                   | Mettler: Close Connection After Response         |                               |
|                                   | Mettler: Maximum Connections                     | 25                            |
|                                   | Mettler: Dimensions Unit of Measure              | in                            |
|                                   | Mettler: Unit of Measure Protocol Order          | LWH                           |
|                                   |                                                  |                               |
|                                   |                                                  |                               |
|                                   | Barcode Scanner: Maximum Connections             | 1                             |
|                                   | Barcode Scanner: Close Connection After Response | 2                             |
|                                   |                                                  |                               |
|                                   |                                                  |                               |
|                                   | Remote I/O: Enabled                              |                               |
|                                   | Remote I/O: IP Address                           | 127.0.0.1                     |
|                                   |                                                  |                               |

Figure 5-4. Écran System Settings

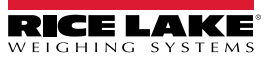

| Catégorie               | Réglage                            | Valeur par défaut      | Définition                                                                                                    |
|-------------------------|------------------------------------|------------------------|----------------------------------------------------------------------------------------------------|
| Stockage des            | Enabled                            | True/False             | Le stockage est activé.                                                                                                    |
| mesures                 | Auto-Removal Enabled               | True/False             | Suppression automatique activée                                                                                                    |
|                         | Maximum Records                    | 500                    | Nombre maximum d'enregistrements stockés. Configuré en fonction de l'espace de stockage et de la taille des fichiers. Nombre entier. La valeur par défaut est 500.                                                                                                    |
|                         | Removal Percentage                 | 50                     | Pourcentage d'images supprimées lorsque le nombre de mesures stockées dépasse le maximum autorisé. Valeur entière/décimale. Défini entre 0 et 100. La valeur par défaut est 50.                                                                                                    |
| Dimensioner E           | xternal Camera Type                | Axis                   |                                                                                                    |
| Remote<br>Forklift Data | Enabled                            | True/ <b>False</b>     | Lorsque la valeur est « true », les vues locales du chariot élévateur sont<br>masquées et toutes les fonctions de gestion des données sont effectuées sur le<br>système distant. La valeur par défaut est « false ».                                                                                                    |
|                         | Server Address                     | http://localhost:5050/ | URL du système distant. En général, similaire à :<br>https://RemoteComputerNameOrIpAddress:5051/                                                                                                    |
|                         | Max Cache Items                    | 100                    | Le nombre maximal d'éléments de chariot élévateur qui sont conservés dans la<br>mémoire cache. Si des éléments supplémentaires sont ajoutés, d'anciens<br>éléments sont supprimés.                                                                                                    |
|                         | Max Cache Hours                    | 24                     | Le temps maximum qu'un élément est conservé dans la mémoire cache, qu'il ait<br>été consulté récemment ou pas.                                                                                                    |
|                         | Cache Timeout Hours                | 8                      | Durée pendant laquelle un élément est conservé dans la mémoire cache.<br>En cas d'accès à l'élément, le temps imparti est réinitialisé.                                                                                                    |
| Email                   | Enabled                            | True/False             | Email est activé.                                                                                                    |
|                         | Server Account Name                |                        | Nom du compte utilisé pour l'authentification sur le serveur de messagerie.<br>Généralement une adresse e-mail.                                                                                                    |
|                         | Server Address                     | mail.ricelake.com      | Nom ou adresse IP du serveur de messagerie SMTP                                                                                                    |
|                         | Port                               | 25                     | Port TCP du serveur de messagerie                                                                                                    |
|                         | Enable SSL                         | True/False             | Le chiffrement de la couche de sockets sécurisés est activé lors de<br>l'authentification et de l'envoi des e-mails. La valeur par défaut est « true ».                                                                                                    |
|                         | Sender Name                        | iDimSS                 | Nom convivial/d'affichage de l'expéditeur.                                                                                                    |
|                         | Sender Email Address               | noreply@iDimSS         | Adresse e-mail de l'expéditeur de l'e-mail.                                                                                                    |
| Cubiscan                | Enabled                            | True/False             | Cubiscan est activé. La valeur par défaut est « false ».                                                                                                    |
|                         | Server Port                        | 5002                   | Port utilisé par l'application pour écouter les connexions et les demandes<br>entrantes. La valeur par défaut est 5002.                                                                                                    |
|                         | Close Connection After<br>Response | True/False             | L'application ferme immédiatement la connexion au système externe après l'envoi<br>de la réponse. Libère l'application, qui peut alors accepter une nouvelle demande.<br>La valeur par défaut est « true ».                                                                                                    |
|                         | Maximum Connections                | 1                      | Le nombre maximal de connexions externes simultanées. La valeur par défaut est 1.                                                                                                    |
|                         | Dimensions Unit of Measure         | ро                     | L'unité de mesure pour la longueur, la largeur, la hauteur et le volume. Les valeurs acceptables sont « in » (pouces/pouces cubes), « cm » (centimètres/centimètres cubes) et « od » (centimètres/pieds cubes Old Dominion). Si la valeur n'est pas l'une des valeurs énumérées, on suppose que le nombre est en pouces. |
|                         | Weight Passthrough                 | True/ <b>False</b>     | La valeur de poids incluse dans la demande Cubiscan est transmise dans le message de réponse. Si la valeur est définie à 'false', le poids obtenu par iDimSS sera inséré dans le message de réponse.                                                                                                    |

Tableau 5-1. System Settings

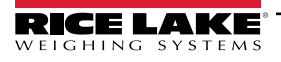

| Catégorie    | Réglage                            | Valeur par défaut | Définition                                                                                                    |
|--------------|------------------------------------|-------------------|----------------------------------------------------------------------------------------------------|
| Mettler      | Enabled                            | True/False        | Metler est activé. La valeur par défaut est « false ».                                                                                                    |
|              | Server Port                        | 6001              | Port utilisé pour écouter les connexions et les demandes entrantes. La valeur par défaut est 6001.                                                                                                    |
|              | Close Connection After<br>Response | True/False        | L'application ferme immédiatement la connexion au système externe après l'envoi<br>de la réponse. Libère l'application, qui peut alors accepter une nouvelle demande.<br>La valeur par défaut est « true ».                                                                                                    |
|              | Maximum Connections                | 1                 | Nombre maximal de connexions externes simultanées. La valeur par défaut est 1.                                                                                                    |
|              | Dimensions Unit of Measure         | ро                | L'unité de mesure pour la longueur, la largeur, la hauteur et le volume. Les valeurs acceptables sont « in » (pouces/pouces cubes), « cm » (centimètres/centimètres cubes) et « od » (centimètres/pieds cubes Old Dominion). Si la valeur n'est pas l'une des valeurs énumérées, on suppose que le nombre est en pouces. |
|              | Unit of Measure Protocol Order     | LWH               | (Longueur, Largeur, Hauteur) Ordre dans lequel les mesures sont affichées.                                                                                                    |
| Lecteur de   | Enabled                            | True/False        | Le lecteur de codes-barres est activé. La valeur par défaut est « false ».                                                                                                    |
| codes-barres | TCP Port                           | 7001              | Port utilisé par l'application pour écouter les connexions et les demandes<br>entrantes. La valeur par défaut est 7001.                                                                                                    |
|              | Maximum Connections                | 1                 | Nombre maximal de connexions externes simultanées. La valeur par défaut est 1.                                                                                                    |
|              | Close Connection After<br>Response | True/False        | L'application ferme immédiatement la connexion au système externe après l'envoi<br>de la réponse. Libère l'application, qui peut alors accepter une nouvelle demande.<br>La valeur par défaut est « true ».                                                                                                    |
| E/S à        | Enabled                            | True/False        | E/S à distance est activé. La valeur par défaut est « false ».                                                                                                    |
| distance     | IP Address                         | 0.0.0.0.          | Adresse IP du matériel d'E/S distant.                                                                                                    |

Tableau 5-1. System Settings (Suite)

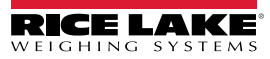

# 5.4 Test du dimensionneur

Dans le menu Administrator, sélectionnez le lien **Dimensioner Test**. La page suivante apparaît et affiche la liste des dimensionneurs configurés.

1. Sélectionner le bouton correspondant au dimensionneur cible et la page de test suivante s'affiche.

| RICE LAKE                                  | Ξ                | Hello admin@localhost! | Logout |
|--------------------------------------------|------------------|------------------------|--------|
|                                            | Dimensioner Test |                        |        |
| Home<br>Measurements<br>Setup <del>-</del> | DEMO             |                        |        |
| Administrator -<br>Users                   |                  |                        |        |
| System Settings                            |                  |                        |        |
| Log Files                                  |                  |                        |        |
| Failed Scans                               |                  |                        |        |
| Dimensioner Test                           |                  |                        |        |
| Contact                                    |                  |                        |        |

Figure 5-5. Test du dimensionneur

2. Sélectionnez le bouton Capture pour déclencher un test du dimensionneur.

| RICE LAKE       | Ξ                               | Hello admin@localhost! | Logout |
|-----------------|---------------------------------|------------------------|--------|
|                 | Start Test Capture              |                        |        |
| Home            | Dimensioner: DEMO (10.2.58.108) |                        |        |
| Measurements    | Capture                         |                        |        |
| Setup 🕶         | ← Back to List                  |                        |        |
| Administrator 🗸 |                                 |                        |        |

Figure 5-6. Bouton Start Test Capture

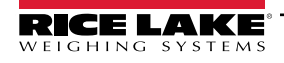

3. Les résultats apparaissent sur la page Test Complete.

| RICE LAKE       | Ξ                                                                                                    |                                      | Hello admin@localhost! | Logout |
|-----------------|----------------------------------------------------------------------------------------------------|--------------------------------------|------------------------|--------|
|                 | Test Capture                                                                                                    | e Complete for DEMO (10.2.58         | 3.108)                 |        |
|                 | Capture Id                                                                                                    | 1242                                 |                        |        |
| Home            | Capture Date                                                                                                    | 8/8/2024 10:33:20 AM                 |                        |        |
| Measurements    | Weight                                                                                                    | 0.00                                 |                        |        |
| 6-1             | Length                                                                                                    | 13.00 in                             |                        |        |
| Setup *         | Width                                                                                                    | 12.40 in                             |                        |        |
| Administrator 🕶 | Height                                                                                                    | 20.40 in                             |                        |        |
| Contact         | Volume                                                                                                    | 3288.48 in <sup>3</sup>              |                        |        |
| Contact         | Oversized                                                                                                    |                                      |                        |        |
| About           | Undersized                                                                                                    |                                      |                        |        |
|                 |                                                                                                    |                                      |                        |        |
|                 | 20240808 10:33:06 Scan: 124:<br>19 × 12.4 × 20.4 (m)<br>PRO Number/Manifest N<br>Length: 13.0 in<br>Width: 12.4 in<br>Height: 20.4 in<br>Weight: 0<br>← Back to List | 2 S/N: QVC-3020-01038<br>umber: TEST |                        |        |

Figure 5-7. Test Capture Complete

 REMARQUE : Aucune donnée n'est stockée dans la base de données et les mécanismes de transfert de fichiers ne sont pas déclenchés. Sélectionnez le bouton Back to List (Retour à la liste) pour retourner à la liste des dimensionneurs.

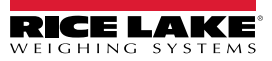

# 5.5 Communications d'ordinateur à ordinateur

L'application prend en charge l'accès aux données du système via une API REST standard. L'authentification est réalisée en utilisant OAuth2 et les jetons porteurs comme indiqué dans les fichiers de définition de l'API.

### REMARQUE : Si l'application n'est pas installée sur une machine, on peut accéder à l'API.

Les informations sur l'API sont disponibles depuis l'écran About (À propos de), en Swagger, sous forme brute et en format PDF.

| RICE LAKE                          |                                              | Hello admin@localhost! | Logout |
|------------------------------------|----------------------------------------------|------------------------|--------|
| Dimension                          | About iDimension <sup>®</sup> Software Suite |                        |        |
| Home                               | iDimension® Software Suite                   |                        |        |
| Measurements                       | Version: 2.31.0.0                            |                        |        |
| Setup 🕶                            | Build Date: Mon 02/10/2025 14:50:51.93       |                        |        |
| Administrator 🕶                    | © 2025 Rice Lake Weighing Systems            |                        |        |
| Contact                            | Explore the iDimension® Software Suite API   |                        |        |
| Contact                            | iDimension® v1.0 OpenAPI 3.0 definition file |                        |        |
| About                              | iDimension® v1.1 OpenAPI 3.0 definition file |                        |        |
|                                    | iDimension® v1.3 OpenAPI 3.0 definition file |                        |        |
| e 2025 Biss Labs Weighting Cathore | iDimension® v1.4 OpenAPI 3.0 definition file |                        |        |
| © 2025 Rice Lake weighing systems  | iDimension® v1.5 OpenAPI 3.0 definition file |                        |        |
|                                    | iDimension® v1.6 OpenAPI 3.0 definition file |                        |        |
|                                    | iDimension® v1.7 OpenAPI 3.0 definition file |                        |        |
|                                    | iDimension® v1.8 OpenAPI 3.0 definition file |                        |        |
|                                    | iDimension® v1.9 OpenAPI 3.0 definition file |                        |        |
|                                    | API Documentation                            |                        |        |

Figure 5-8. Informations sur les API

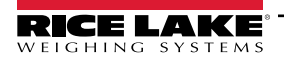

# 6.0 Annexe

# 6.1 Jetons de modèles de noms de fichier/Jetons d'étiquettes d'imprimante

Les jetons répertoriés dans cette section sont applicables lors de la configuration des modèles de noms de fichiers ou du format d'étiquette dans les pages suivantes :

- Configuration de FTP primaire (Section 3.5.5, page 62)
- Configuration de FTP/FTPS secondaire (Section 3.5.5, page 62)
- Configuration de copie de fichiers SMB (Section 3.5.6, page 64)
- Configuration des téléchargements STFP (Section 3.5.7, page 66)
- Paramètres de format d'étiquettes Configuration d'impression des étiquettes (Section 3.5.9, page 68)

| Jeton                                                   | Description                                                                                                    |
|---------------------------------------------------------|----------------------------------------------------------------------------------------------------|
| %DATE%                                                  | La date de la mesure est formatée au format yyyyMMdd.                                                                                                    |
| %DATE: (spécificateur<br>de format facultatif)%         | Les spécificateurs de format suivants sont pris en charge :<br>• 'M' – : Le mois, formaté en un seul chiffre ou en deux chiffres selon les cas.<br>• 'MMI' – : Le mois, formaté en deux chiffres avec un zéro avant le nombre si nécessaire.<br>• 'MMMI' – : Le mois abrégé en trois caractères.<br>• 'MMMM' – : Le nom en entier du mois.<br>• 'y' – : L'année, formatée en un seul chiffre de 0 à 99.<br>• 'yy' – : L'année, formatée en deux chiffres de 00 à 99.<br>• 'yyy' – : L'année, formatée en deux chiffres de 00 à 99.<br>• 'yyy' – : L'année, avec un minimum de trois chiffres.<br>• 'd' – : Le jour du mois, de 1 à 31.<br>• 'dd' – : Le jour du mois, de 1 à 31.<br>• 'ddd' – : Le nom abrégé du jour de la semaine.<br>• 'dddd' – : Le nom entier du jour de la semaine.<br>• 'dddd' – : Le nom entier du jour de la semaine.<br>• 'dddd' – : Le format peut éventuellement contenir un caractère '-' (tiret) comme séparateur.<br>Exemple : Pour une date du 15 mars 2021 au format : %DATE:yy-MM-dd% donnerait la sortie suivante : 21-03-15 |
| %TIME%                                                  | L'heure de la mesure est formatée comme : HHmmss (format 24 heures).                                                                                                    |
| %TIME: (spécificateur<br>de format facultatif)%         | Les spécificateurs de format suivants sont pris en charge :<br>• 'h' – L'heure, en utilisant un format 12 heures, de 1 à 12.<br>• 'hh' – L'heure, en utilisant un format 12 heures, de 01 à 12.<br>• 'H' – L'heure, en utilisant un format 24 heures, de 0 à 23.<br>• 'HH' – L'heure, en utilisant un format 24 heures, de 00 à 23.<br>• 'HH' – L'heure, en utilisant un format 24 heures, de 00 à 23.<br>• 'm' – La minute, de 0 à 59.<br>• 'mm' – La minute, de 00 à 59.<br>• 'ss' – La seconde, de 0 à 59.<br>• 'ss' – La seconde, de 00 à 59.<br>• 'ss' – La seconde, de 00 à 59.<br>• 'ss' – La seconde, de 00 à 59.<br>• 'ss' – La seconde, de 00 à 59.                                                                                                    |
| %PRO%<br>%PRO: (spécificateur<br>de format facultatif)% | <ul> <li>Le numéro Pro ou Manifest utilisé pour la mesure.</li> <li>Le spécificateur de format est décrit comme suit : <ul> <li>Field Width (Largeur de champ) : Justification : Padding Character</li> <li>Field Width (Largeur de champ) : 1 - 99, la largeur minimale est le nombre pro. Si les données dépassent la valeur de largeur, elles sont tronquées.</li> <li>Justification : L or R, les données sont justifiées à gauche ou à droite dans la largeur de champ et complétées par le caractère de remplissage.</li> <li>Padding Character (Caractère de remplissage) : L'un des caractères autorisés suivants : 0, - (tiret), ou _ (trait de soulignement).</li> </ul> </li> </ul>                                                                                                    |
|                                                         | Exemple : Pour un numéro Pro de 1234567 et le format de %PRO:14:R:0%, on obtient la sortie suivante : 00000001234567                                                                                                    |
|                                                         | • Padding Character (Caractère de remplissage) : L'un des caractères autorisés suivants : 0, - (tiret), ou _ (trait de soulignement).  Exemple : Pour un numéro Pro de 1234567 et le format de %PRO:14:R:0%, on obtient la sortie suivante : 00000001234567  Tableau 6-1 _ letons de modèles de noms de fichier                                                                                                    |

| %CAPTUREID%              | L'identifiant de capture pour la mesure.                                                                                                    |
|--------------------------|----------------------------------------------------------------------------------------------------|
| %CAPTUREID :             | Le spécificateur de format est le champ de format Field Width:Justification:Padding Character, où :                                                  |
| (spécificateur de format | • Field Width : (Largeur de champ) 1 - 99 : la largeur minimale de l'ID de capture. Si les données dépassent la valeur de                            |
| facultatif)%             | largeur, elles sont tronquées.                                                                                                    |
|                          | • Justification : L or R, les données sont justifiées à gauche ou à droite dans la largeur de champ et complétées par le                             |
|                          | caractere de remplissage.                                                                                                    |
|                          | • Padding Character (Caractere de remplissage) : L'un des caracteres autorises suivants : 0, - (tiret), ou                                           |
|                          | (trait de soulignement).                                                                                                    |
|                          |                                                                                                    |
| %IMAGENAME :             | Le specificateur de format est le champ de format Field Width: Justification: Padding Character, ou :                                                |
| (specificateur de format | • Field wildth (Largeur de champ). 1 - 39, la largeur minimale de FID de capture. Si les données depassent la valeur de                              |
| lacultatil) /0           | Justification : Lor R les données sont justifiées à dauche ou à droite dans la largeur de champ et complétées par le                                 |
|                          | caractère de remplissage.                                                                                                    |
|                          | • Padding Character (Caractère de remplissage) : L'un des caractères autorisés suivants : 0, - (tiret), ou                                           |
|                          | (trait de soulignement).                                                                                                    |
| %UNIQUEID%               | Un identifiant unique qui garantit des noms de fichiers uniques.                                                                                     |
| %DIMNAME%                | Le nom du dimensionneur associé à la mesure.                                                                                                    |
| %DIMNAME%                | Le spécificateur de format est décrit comme suit :                                                                                                   |
| (spécificateur de format | Field Width (Largeur de champ) : Justification : Padding Character                                                                                   |
| facultatif)%             | • Field Width (Largeur de champ) : 1 - 99, la largeur minimale du nom. Si les données dépassent la valeur de largeur,                                |
|                          | elles sont tronquées.                                                                                                    |
|                          | • Justification : L or R, les données sont justifiées à gauche ou à droite dans la largeur de champ et complétées par le                             |
|                          | caractere de remplissage.                                                                                                    |
|                          | <ul> <li>Padding Character (Caractere de remplissage). L'un des caracteres autorises suivants. 0, - (inet), ou</li></ul>                             |
| %USFR1%                  | Données uniques saisies par l'utilisateur (reportez-vous à la Section 4.1, page 76)                                                                  |
| %USER1 : (spécificateur  | Le spécificateur de format est le champ de format Field Width: Justification: Padding Character, où :                                                |
| de format facultatif)%   | • Field Width (Largeur de champ) : 1 - 99. la largeur minimale de l'ID de capture. Si les données dépassent la valeur de                             |
| ,.                       | largeur, elles sont tronquées.                                                                                                    |
|                          | • Justification : L or R, les données sont justifiées à gauche ou à droite dans la largeur de champ et complétées par le                             |
|                          | caractère de remplissage.                                                                                                    |
|                          | Padding Character (Caractère de remplissage) : L'un des caractères autorisés suivants : 0, - (tiret), ou                                             |
|                          | (trait de soulignement).                                                                                                    |
| %USER2%                  | Données uniques saisies par l'utilisateur (reportez-vous à la Section 4.1, page 76).                                                                 |
| %USER2 : (spécificateur  | Le spécificateur de format est le champ de format Field Width:Justification:Padding Character, où :                                                  |
| de format facultatif)%   | Field Width (Largeur de champ) : 1 - 99, la largeur minimale de l'ID de capture. Si les donnees depassent la valeur de largeur, elles cont tranquées |
|                          | largeur, elles sont inoliquees.                                                                                                    |
|                          | caractère de remplissane                                                                                                    |
|                          | Padding Character (Caractère de remplissage) : L'un des caractères autorisés suivants : 0 (tiret), ou                                                |
|                          | (trait de soulignement).                                                                                                    |
| %USER3%                  | Données uniques saisies par l'utilisateur (reportez-vous à la Section 4.1, page 76).                                                                 |
| %USER3 : (spécificateur  | Le spécificateur de format est le champ de format Field Width:Justification:Padding Character, où :                                                  |
| de format facultatif)%   | • Field Width (Largeur de champ) : 1 - 99, la largeur minimale de l'ID de capture. Si les données dépassent la valeur de                             |
|                          | largeur, elles sont tronquées.                                                                                                    |
|                          | • Justification : L or R, les données sont justifiées à gauche ou à droite dans la largeur de champ et complétées par le                             |
|                          | caractere de remplissage.                                                                                                    |
|                          | radding Unaracter (Uaractere de remplissage) : L un des caracteres autorises sulvants : U, - (tiret), ou (trait de soulienement)                     |
|                          |                                                                                                    |

Tableau 6-1. Jetons de modèles de noms de fichier (Suite)

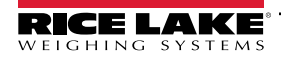

# 6.2 Service Lecteur de codes-barres

Cela permet de configurer l'activation/désactivation d'un service qui écoute les données PRO/Manifest entrantes sur TCP, ce qui peut déclencher le processus de dimensionnement pour le lecteur par défaut.

Enabled : Définit l'activation du serveur d'écoute TCP.

**TCP Port** : Le numéro de port utilisé par le serveur d'écoute. La valeur par défaut est 7001.

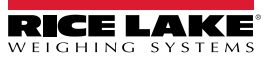

# 6.3 Codes d'erreur

Les lectures avec des codes d'erreur sont stockées dans le programme iDim SS sous Administrator > Failed Scans menu.

| Réponse                                               | Description                                                                                                    |
|-------------------------------------------------------|----------------------------------------------------------------------------------------------------|
| Capture timeout                                       | <ul> <li>Il n'y a pas d'élément sous le dimensionneur. Dimensionner ne voit aucun objet. Le logiciel iDimSS expire si le dimensionneur ne répond pas.</li> <li>▶ Solution : Placez le fret sous le dimensionneur et scannez à nouveau</li> </ul>                                                                                                    |
|                                                       | <ul> <li>iDimSS ne parvient pas à récupérer les données d'un des capteurs/caméras configurés.</li> <li>► Solution :         <ul> <li>Vérifiez que les capteurs/caméras configurés sont corrects.</li> <li>Assurez-vous que les images basse résolution respectent la définition de capture applicable dans QubeVu.</li> <li>Assurez-vous que la caméra est correctement configurée.</li> </ul> </li> </ul> |
| No Response from QVTracker                            | <ul> <li>(Aucune réponse de QVTracker) Vérifiez le dimensionneur.</li> <li>Impossible de déclencher le dimensionneur, peut être dans un état de système arrêté ou en cours de démarrage</li> </ul>                                                                                                    |
| New capture ld timeout                                | <ul> <li>L'ID de la capture initiale a été demandé, la capture a été envoyée, le système n'a pas fourni une nouvelle capture dans les 5 secondes</li> <li>Essayez d'acquérir une nouvelle dimension</li> </ul>                                                                                                    |
| No capture Id                                         | <ul> <li>Il n'y a aucune communication du logiciel iDimSS au dimensionneur. Les problèmes pourraient être :</li> <li>La connexion réseau du logiciel iDimSS au dimensionneur est interrompue</li> <li>Solution : Vérifiez la connexion au dimensionneur. Redémarrer le hub du périphérique</li> <li>Le dimensionneur est hors tension</li> </ul>                                                           |
| Custom Nat Daadu                                      | ► Solution : Mettez le dimensionneur en marche.                                                                                                    |
| System Not Ready                                      | (Le système n'est pas pret.) Le dimensionneur ne mesurera pas le fret dans tout autre état tel que Stopped, Started,<br>Starting ou Configuring (Arrêté, Démarré, Démarrage ou Configuration en cours).                                                                                                    |
|                                                       | Pour déterminer la cause de l'état non prêt, un support technique et un dépannage supplémentaires sont<br>nécessaires.<br>Contactez Rice Lake Weighing Systems au 800-472-6703 ou au SAV le plus proche.                                                                                                    |
| Forks Too Low                                         | <ul> <li>Les fourches du chariot élévateur sont trop basses.</li> <li>Stop and Go : <ul> <li>Les fourches du chariot élévateur sont trop basses</li> <li>Solution : Levez légèrement les fourches du chariot élévateur pour permettre à la fonction « Stop and Go » de séparer la palette du plancher.</li> </ul> </li> </ul>                                                                              |
| Forks Too High                                        | Les fourches du chariot élévateur sont trop hautes.<br>Stop and Go :<br>• Les fourches du chariot élévateur sont trop hautes<br>► Solution : Abaissez légèrement les fourches du chariot élévateur pour permettre à la fonction « stop and go »<br>de séparer la palette du plancher.                                                                                                    |
|                                                       | <ul> <li>Drop and Clear :</li> <li>Le chariot élévateur est trop près du fret. Le dimensionneur reconnaît les réflecteurs dans la zone de travail et essaie de mesurer le fret comme Stop and Go.</li> <li>► Solution : Dégagez les chariots élévateurs et les réflecteurs de la zone de travail de 2,60 m x 2,60 m (8,5 x 8,5 pieds).</li> </ul>                                                          |
| Unknown Dimensions<br>Center the freight or check the | L'élément mesuré est hors limites d'un côté de la zone de travail ou le dimensionneur ne voit pas les deux réflecteurs.                                                                                                    |
| reflectors                                            | <ul> <li>Stop and Go</li> <li>▶ Solution :</li> <li>– Si possible, mesurez l'élément comme Drop et Clear.</li> <li>– Vérifiez les réflecteurs. S'ils sont endommagés, remplacez-les.</li> </ul>                                                                                                    |
|                                                       | Drop and Clear<br>► Solution :<br>- Centrez le fret.<br>- Retirez tous les autres éléments de la zone de travail.                                                                                                    |

Tableau 6-2. Réponses et descriptions des codes d'erreur

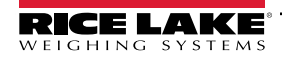

| Réponse                              | Description                                                                                                    |
|--------------------------------------|----------------------------------------------------------------------------------------------------|
| Unknown Dimensions                   | (Dimensions inconnues. Centrer le fret) L'élément mesuré est hors limites d'un côté de la zone de travail.                                                                               |
| Center the freight (Centrer le fret) | Solution :                                                                                                    |
|                                      | <ul> <li>Centrez l'objet sous le dimensionneur, dans les limites de la zone de travail.</li> <li>Retirez tous les autres éléments de la zone de travail.</li> </ul>                      |
| Unknown Dimensions                   | L'élément est trop gros - drop and clear.                                                                                                    |
| Item is too large - drop and clear   | Stop and Go                                                                                                    |
|                                      | <ul> <li>L'élément mesuré est hors limites sur deux côtés de la zone de travail.</li> </ul>                                                                                              |
|                                      | ► Solution :                                                                                                    |
|                                      | <ul> <li>Si la palette est à plus de 2 pouces (5 cm) au-dessus du sol, abaissez le fret et scannez à nouveau.</li> <li>Si possible, mesurez l'élément comme Drop et Clear.</li> </ul>    |
| Unknown Dimensions                   | L'article est trop grand.                                                                                                    |
| Item too large                       | Drop and Clear                                                                                                    |
|                                      | <ul> <li>L'élément mesuré est hors limites sur deux côtés de la zone de travail.</li> </ul>                                                                                              |
|                                      | Solution :                                                                                                    |
|                                      | <ul> <li>Si la dimension de l'élément est inférieure à la taille maximale du dimensionneur, vérifiez que la taille et<br/>l'orientation de la zone de travail sont correctes.</li> </ul> |
| Capture Error                        | Lorsqu'une erreur de capture se produit lors du traitement d'une demande au dimensionneur, un journal d'erreurs                                                                          |
|                                      | détaillé est enregistré avec un résumé qui comprend :                                                                                                    |
|                                      | Nom du dimensionneur                                                                                                    |
|                                      | Numéro Pro/Numéro Manifest                                                                                                    |
|                                      | Message d'erreur                                                                                                    |
|                                      |                                                                                                    |
| Unknown Error                        | (Erreur inconnue) Une erreur s'est produite qui ne fait pas partie des erreurs énumérées ci-dessus                                                                                       |
|                                      | vennez le journal d'erreurs                                                                                                    |

Tableau 6-2. Réponses et descriptions des codes d'erreur (Suite)

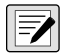

REMARQUE : Des messages en double peuvent être envoyés avec un identifiant unique lors du traitement lorsque la connexion à l'hôte est perdue.

# 6.4 Affichage RTD sur le bureau

Activez l'affichage en temps réel (RTD) du site web pour le dimensionneur dans les paramètres du dimensionneur afin d'afficher l'invite Real-Time Displays sur l'écran d'accueil. Sélectionnez le dimensionneur dans le menu Real-Time Display (Affichage en temps réel).

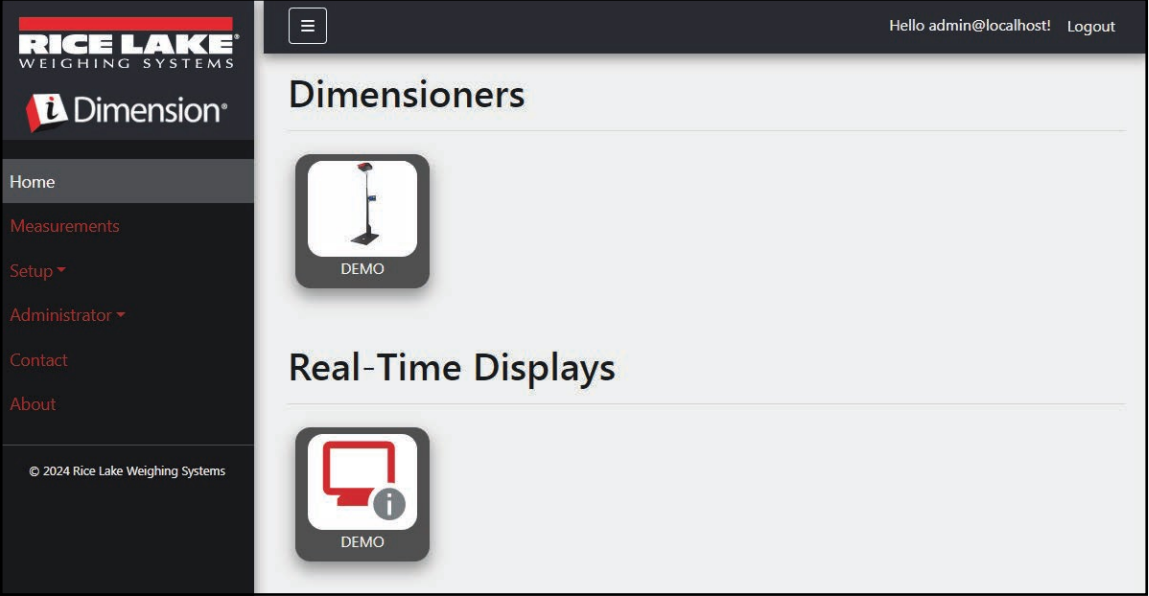

Figure 6-1. Real Time Displays sur l'écran d'accueil

L'application de bureau ouvre un nouvel onglet pour afficher le Real-Time Display (Affichage en temps réel) du dimensionneur.

| Dimensioner: DEMO | Connected |
|-------------------|-----------|
| Length:           |           |
| Width:            |           |
| Height:           |           |
| Weight:           |           |
|                   | Test      |

Figure 6-2. Real Time Displays sur l'écran d'accueil

Lorsque le dimensionneur est déclenché, la fenêtre Real-Time Display affiche les résultats de mesure. Si la mesure est réussie, un écran vert avec un pouce vers le haut s'affiche (Figure 6-3). If

| Dimensioner: DEMO                                                             |         |        | Connected   |
|-------------------------------------------------------------------------------|---------|--------|-------------|
| Length:                                                                       | 13 in   |        |             |
| Width:                                                                        | 12.4 in |        |             |
| Height:                                                                       | 20.4 in |        |             |
| Weight:                                                                       | 0 lb    |        | 123:4900790 |
| Capture Complete                                                              |         | Parcel |             |
|                                                                               |         |        | Test        |
| iDimension Software Suite Real-Time Display © 2024 Rice Lake Weighing Systems |         |        |             |

Figure 6-3. Affichage en temps réel d'une mesure réussie

**REMARQUE** : L'affichage du code QR et du bouton de test à l'écran sont sélectionnés dans les paramètres du dimensionneur.

Si une erreur se produit, l'un des messages d'erreur suivants s'affiche :

| Réponse                                                                                       | Description                                                                                                    |  |
|-----------------------------------------------------------------------------------------------|----------------------------------------------------------------------------------------------------|--|
| Unknown Dimensions :<br>(Dimensions inconnues) Centrez le<br>fret ou vérifiez les réflecteurs | L'élément mesuré est hors limites d'un côté de la zone de travail ou le dimensionneur ne voit pas les deux réflecteurs.<br>Si le dimensionneur est configuré pour Stop and Go<br>• Solution :<br>- Si possible, mesurez l'élément comme Drop et Clear.<br>- Vérifiez les réflecteurs. S'ils sont endommagés, remplacez-les.<br>Si le dimensionneur est configuré pour Drop and Clear<br>• Solution :<br>- Centrez le fret.<br>- Refirez tous les autres éléments de la zone de travail |  |
| Unknown Dimensions :<br>Center the freight (Centrer le fret)                                  | <ul> <li>(Dimensions inconnues. Centrer le fret) L'élément mesuré est hors limites d'un côté de la zone de travail.</li> <li>Solution : <ul> <li>Centrez l'objet sous le dimensionneur, dans les limites de la zone de travail.</li> <li>Retirez tous les autres éléments de la zone de travail.</li> </ul> </li> </ul>                                                                                                    |  |
| Unknown Dimensions :<br>Item is too large - drop and clear                                    | <ul> <li>(L'article est trop gros - drop and clear) Cette erreur ne se produit qu'en mode Stop and Go. Le problème pourrait<br/>être :</li> <li>L'élément mesuré est hors limites sur deux côtés de la zone de travail.</li> <li>Solution :</li> <li>Si la palette est plus de 2 pouces (5 cm) au-dessus du sol, abaissez le fret et scannez à nouveau.</li> <li>Si possible, mesurez l'élément comme Drop et Clear.</li> </ul>                                                        |  |
| Unknown Dimensions :<br>Item too large                                                        | <ul> <li>(L'article est trop gros) Cette erreur ne se produit qu'en mode Drop and Clear. Le problème pourrait être :<br/>L'élément mesuré est hors limites sur deux côtés de la zone de travail.</li> <li>Solution : Si la dimension de l'élément est inférieure à la taille maximale du dimensionneur, vérifiez que la taille<br/>et l'orientation de la zone de travail sont correctes.</li> </ul>                                                                                   |  |

 Tableau 6-3.
 Codes d'erreur Real-Time Display

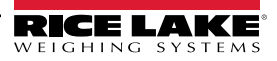

| Réponse                 | Description                                                                                                    |  |  |
|-------------------------|----------------------------------------------------------------------------------------------------|--|--|
| Forks Too Low           | (Fourches trop basses ) Si le dimensionneur est configuré pour Stop and Go, le problème pourrait être :<br>Les fourches du chariot élévateur sont trop basses         |  |  |
|                         | <ul> <li>Solution : Levez légèrement les fourches du chariot élévateur pour permettre à la fonction « Stop and Go »<br/>de séparer la palette du plancher.</li> </ul> |  |  |
|                         | Si le dimensionneur est configuré pour Drop and Clear, le problème pourrait être :                                                                                    |  |  |
|                         | Le chariot élévateur est trop près du fret. Le dimensionneur reconnaît les réflecteurs dans la zone de travail et essaie                                              |  |  |
|                         | de mesurer le fret comme Stop and Go.                                                                                                    |  |  |
|                         | <ul> <li>Solution : Degagez les chanots elevateurs et les reflecteurs de la zone de travail de 2,60 m x 2,60 m<br/>(8,5 x 8,5 pieds).</li> </ul>                      |  |  |
| System Not Ready        | (Le système n'est pas prêt.) Le dimensionneur n'est pas à l'état <b>Ready</b> ou <b>Remove</b> . Le problème pourrait être :                                          |  |  |
|                         | Le dimensionneur ne mesurera pas le fret dans tout autre état tel que Stopped, Started, Starting ou Configuring                                                       |  |  |
|                         | (Arrêté, Démarré, Démarrage ou Configuration en cours).                                                                                                    |  |  |
|                         | Pour déterminer la cause de l'état non prêt, un support technique et un dépannage supplémentaires sont                                                                |  |  |
|                         | Contactez Rice Lake Weighing Systems au 800-472-6703 ou au SAV Rice Lake Weighing le plus proche.                                                                     |  |  |
| Capture timeout         | (Délai de canture dénassé) Aucun article sous le dimensionneur. Les problèmes nourraient être :                                                                       |  |  |
|                         | Dimensionner ne voit aucun obiet Le logiciel iDimSS expire si le dimensionneur ne rénond pas                                                                          |  |  |
|                         | Solution : Placez le fret sous le dimensionneur et scannez à nouveau                                                                                                  |  |  |
|                         | iDim SS ne parvient pas à récupérer les données d'un des capteurs/caméras configurés.                                                                                 |  |  |
|                         | Solution :                                                                                                    |  |  |
|                         | <ul> <li>Vérifiez que les capteurs/caméras configurés sont corrects.</li> </ul>                                                                                       |  |  |
|                         | - Assurez-vous que les images basse résolution respectent la définition de capture applicable dans QubeVu.                                                            |  |  |
|                         | <ul> <li>Assurez-vous que la caméra est correctement configurée.</li> </ul>                                                                                           |  |  |
| No capture Id           | Absence de connexion au dimensionneur                                                                                                    |  |  |
|                         | Il n'y a aucune communication du logiciel iDimSS au dimensionneur. Les problèmes pourraient être :                                                                    |  |  |
|                         | La connexion réseau du logiciel iDimSS au dimensionneur est interrompue                                                                                               |  |  |
|                         | Solution : Vérifiez la connexion au dimensionneur.                                                                                                    |  |  |
|                         | Le dimensionneur est hors tension                                                                                                    |  |  |
|                         | Solution : Mettez le dimensionneur en marche.                                                                                                    |  |  |
| Écran jaune indiquant : | Absence de connexion à iDimSS                                                                                                    |  |  |
| Reconnecting            | Le RTD ne trouve pas le logiciel iDimSS. Les problèmes pourraient être :                                                                                              |  |  |
|                         | Le dispositif RTD n'est pas connecté au réseau de l'appareil iDimSS.                                                                                                  |  |  |
|                         | Solution : Reconnectez le RTD au réseau de l'appareil.                                                                                                    |  |  |
|                         | Solution : Vérifiez l'adresse IP et le numéro de port dans les paramètres RTD.                                                                                        |  |  |
|                         | Si le dispositif R I D est connecte au reseau du dispositif IDIMSS, il se peut que le service IDIMSS ne soit pas                                                      |  |  |
|                         | en service.                                                                                                    |  |  |
| <u> </u>                | Solution : Verifiez que le logiciel IDIMSS est en service.                                                                                                    |  |  |
| Ecran gris indiquant :  | Lorsqu'une erreur de capture se produit lors du traitement d'une demande au dimensionneur, un journal d'erreurs                                                       |  |  |
| Capture Error           | détaillé est enregistré avec un résumé qui comprend :                                                                                                    |  |  |
|                         | Nom au aimensionneur     Nurrées Des Nurrées Marifest                                                                                                    |  |  |
|                         | Numero Pro/Numero Manifest     Message d'arrour                                                                                                    |  |  |
|                         | Intessaye u effeur     Date de l'erreur                                                                                                    |  |  |
|                         |                                                                                                    |  |  |

Tableau 6-3. Codes d'erreur Real-Time Display (Suite)

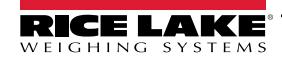

# 6.5 Images iDim SS

### QVRemotelmage1 à QVRemotelmage8

Ces images distantes QubeVu sont les images fournies par les capteurs. Ces images sont principalement utilisées pour inclure les limites des articles mesurés. Chaque capteur offre une vue unique de l'angle des capteurs.

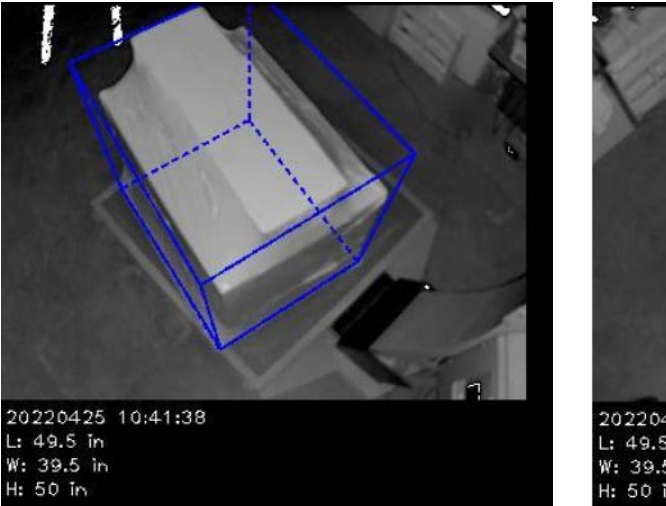

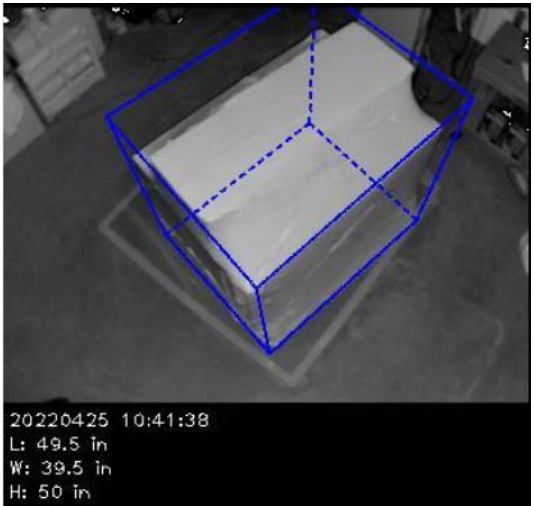

## QVRemoteCameralmage1 et QVRemoteCameralmage2

Ces images distantes QubeVu sont les images fournies par les caméras couleur. Ces images servent principalement à fournir une image haute résolution pour l'identification des objets et pour le traitement de réclamations concernant des marchandises endommagées. Chaque caméra offre une vue unique depuis l'emplacement de l'installation. La caméra Axis peut être configurée à partir de l'adresse IP lorsque celle-ci est saisie dans un navigateur web.

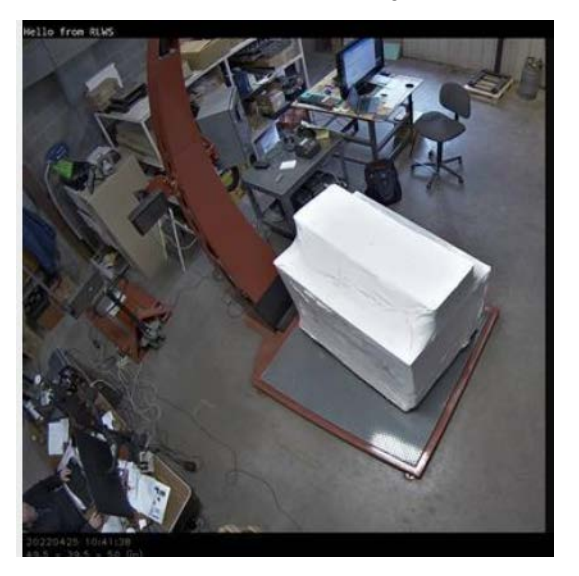

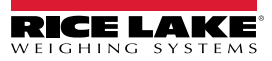

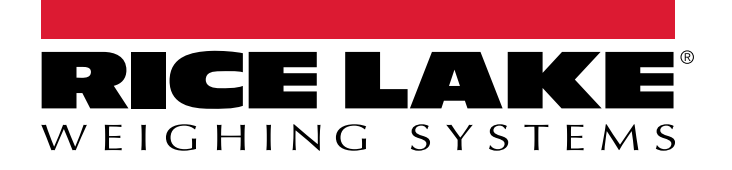

© Rice Lake Weighing Systems Content subject to change without notice. 230 W. Coleman St. • Rice Lake, WI 54868 • USA USA: 800-472-6703 • International: +1-715-234-9171

www.ricelake.com